# Turnitin原創性比對系統

## 管理者系統功能 教育訓練

### 2025/02/10(-) 14:00-16:00

智泉國際事業有限公司(iGroup Taiwan)

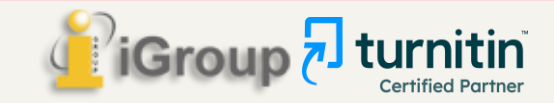

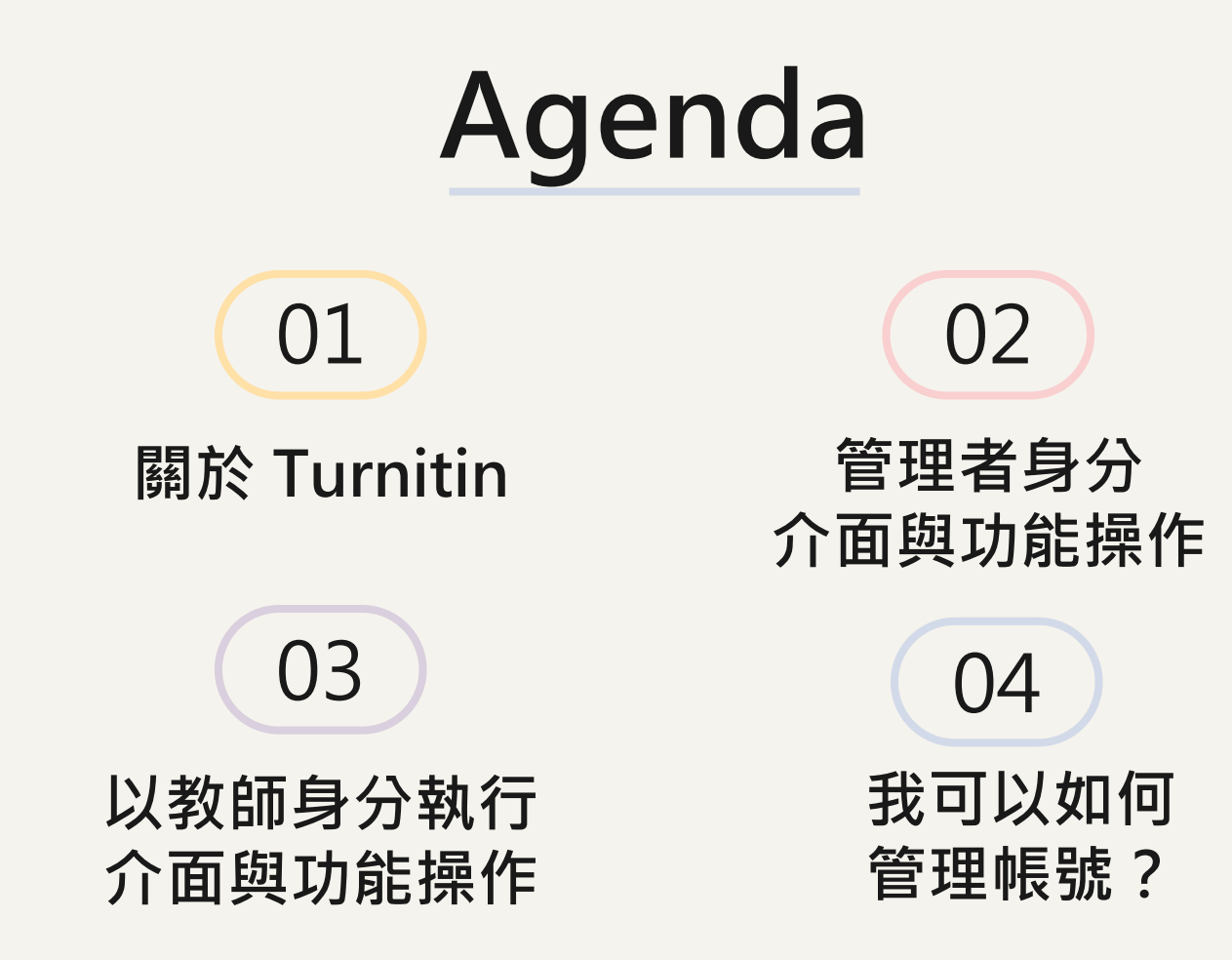

## 快速連結至操作方式

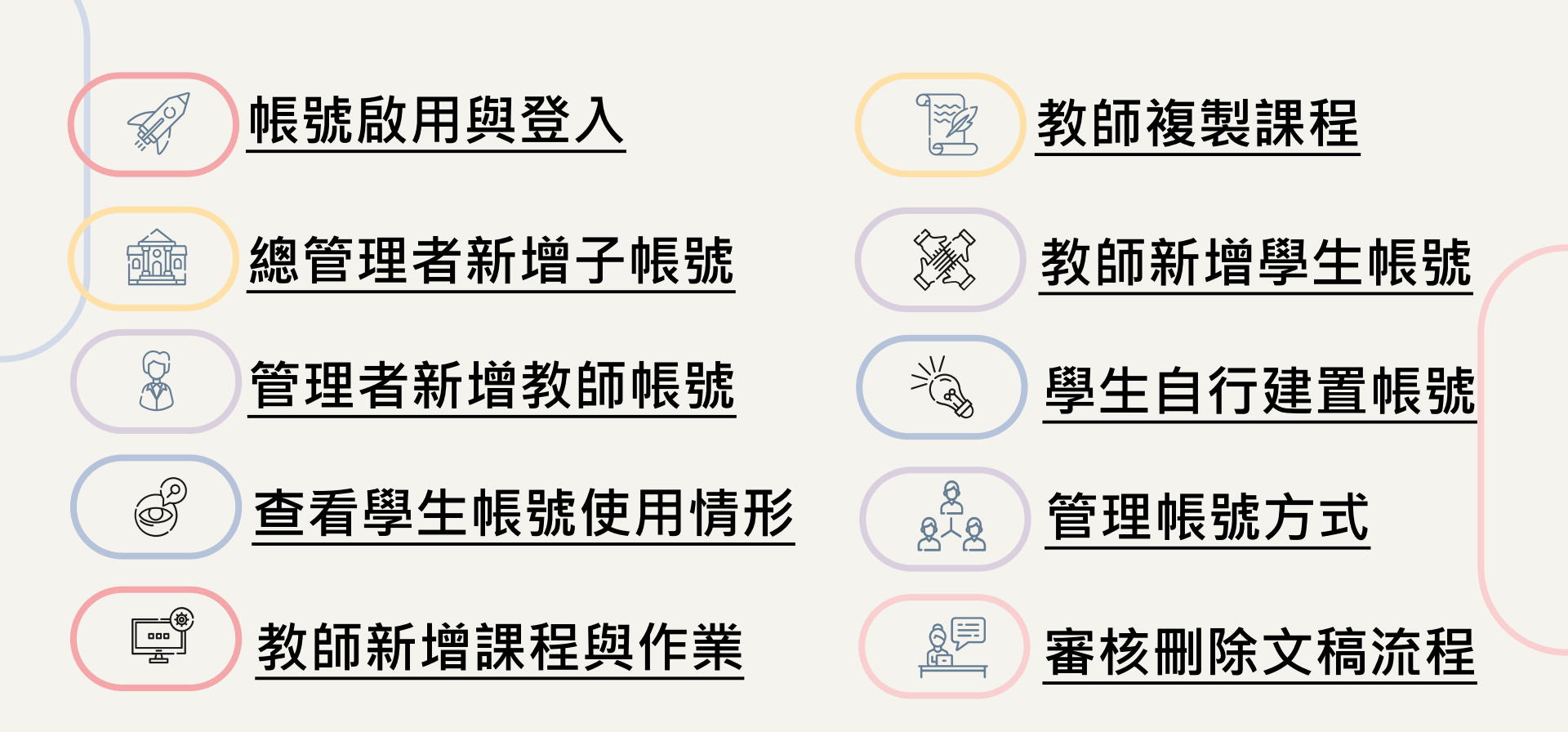

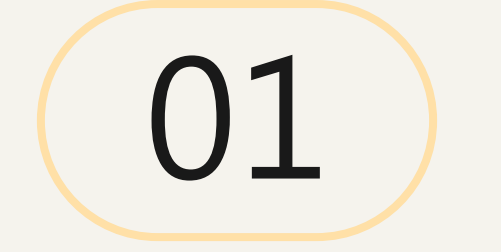

## 關於 Turnitin

使用者身分、資料庫比對來源、支援使用之瀏覽器

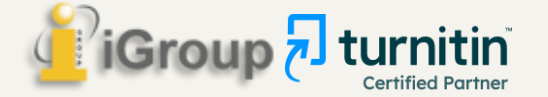

## 使用者身分

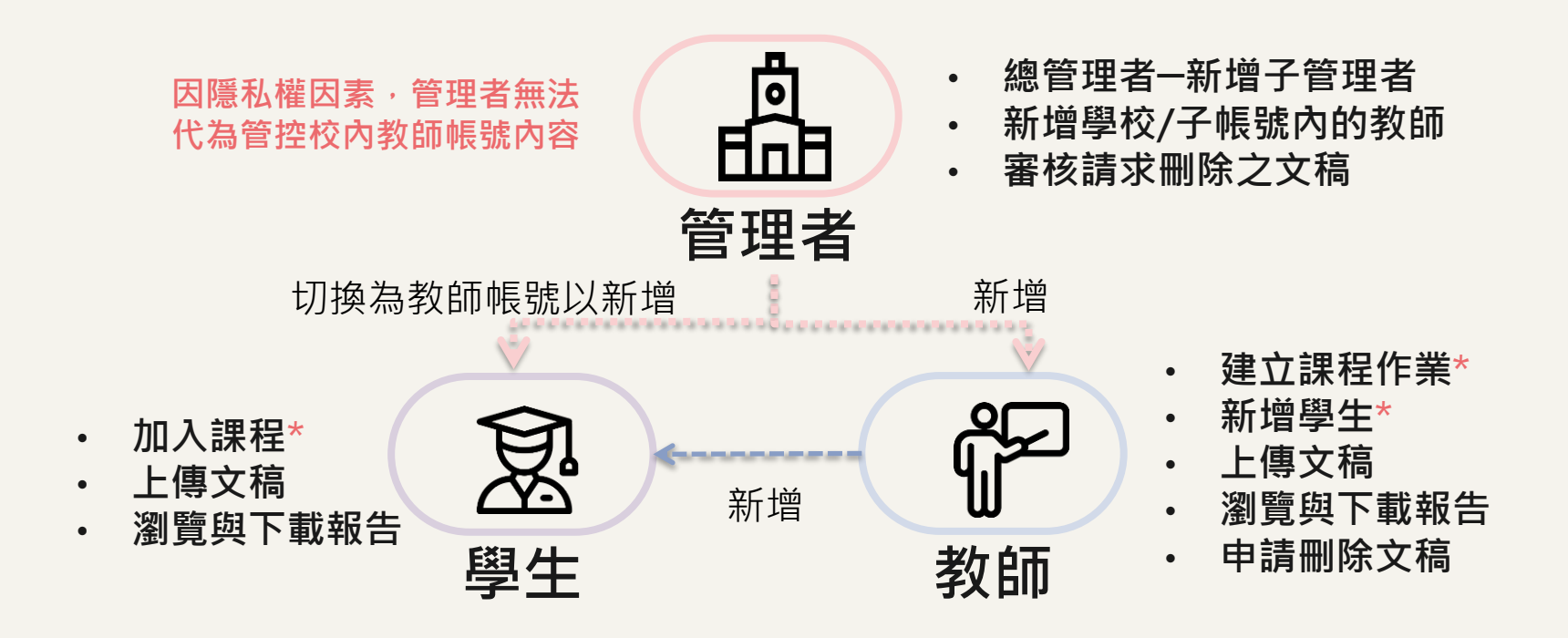

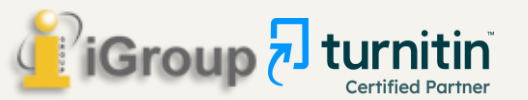

## Turnitin 資料庫來源?

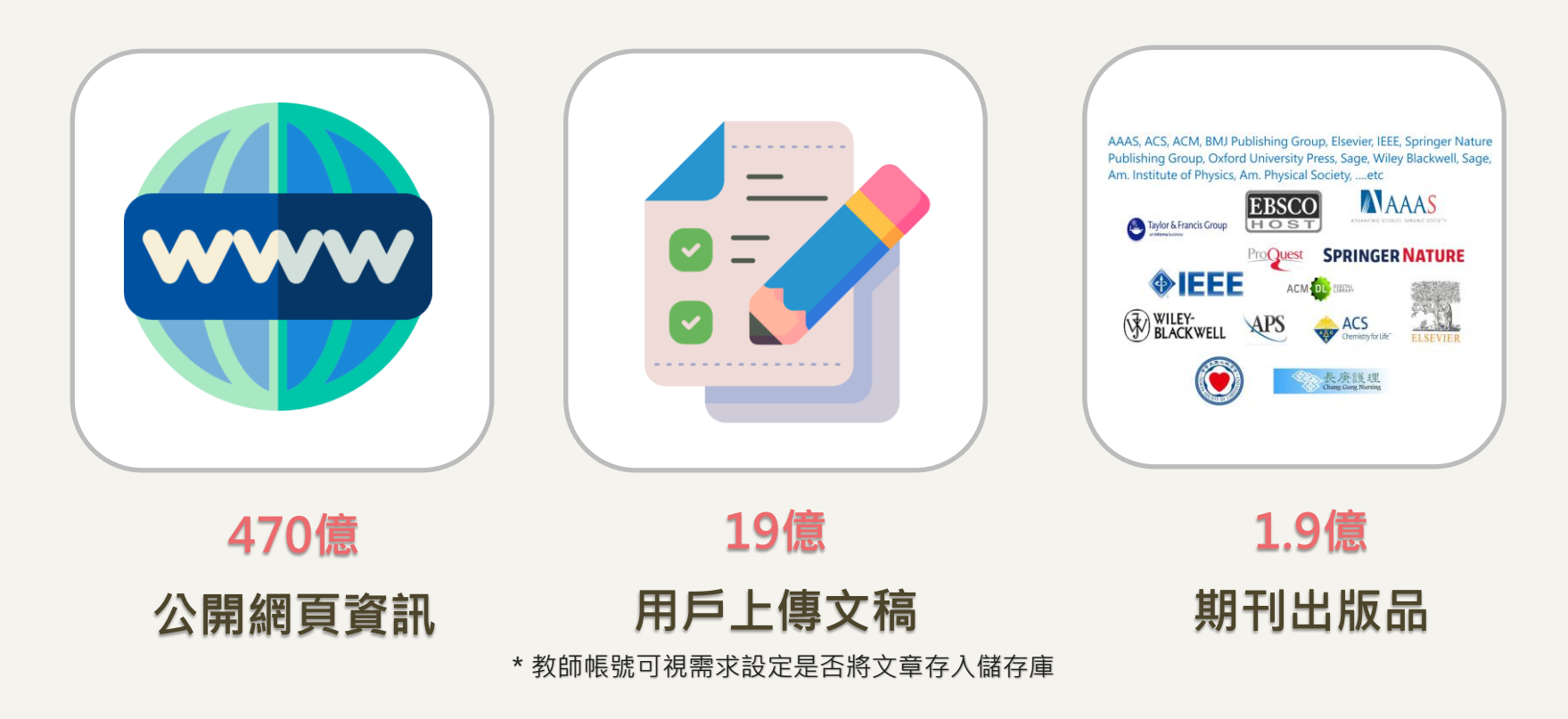

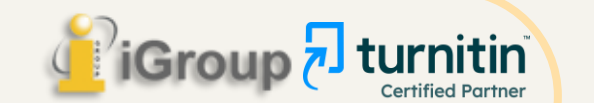

(Aug, 2023) image: Flaticon.com

## 支援使用瀏覽器

### 使用網頁登入;無須指定APP或軟體、不限定校園IP

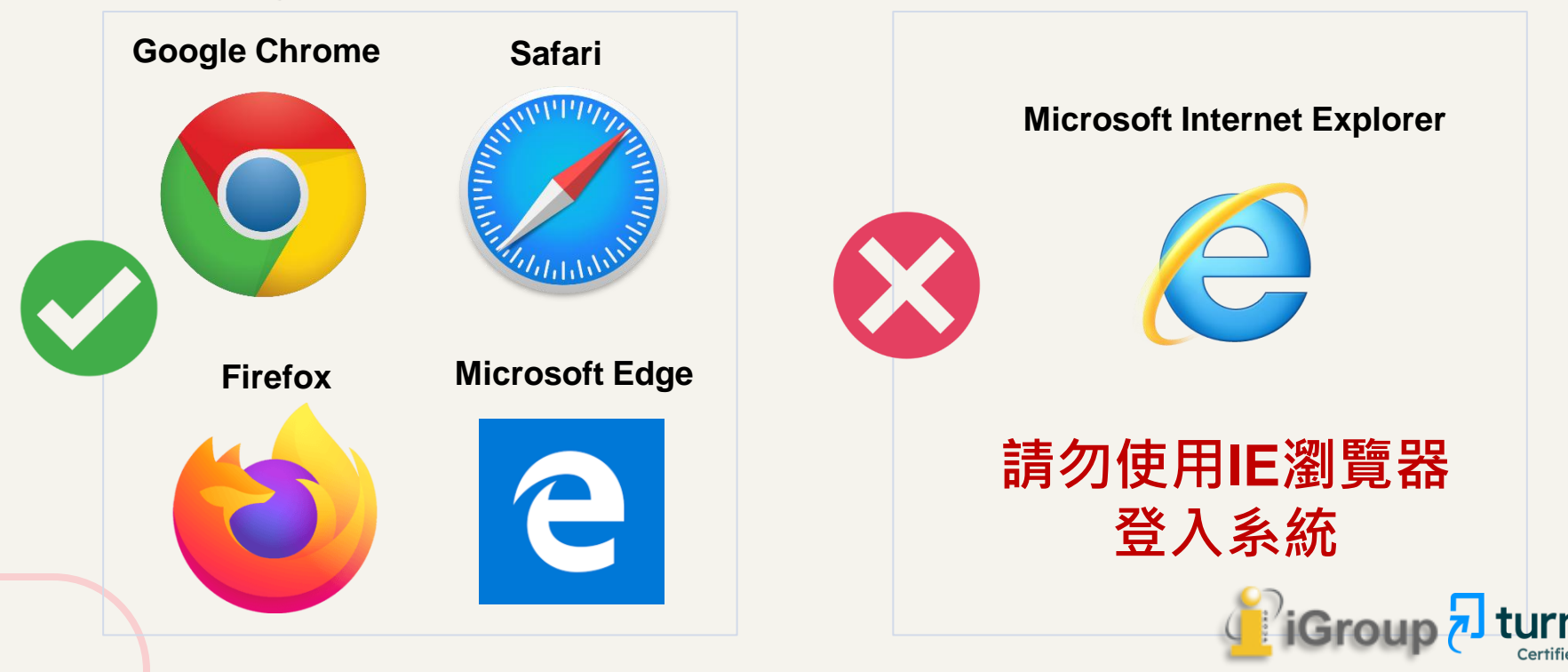

### Turnitin首頁的網址為:www.turnitin.com

**F** Turnitin launches iThenticate 2.0 to help maintain integrity of high stakes content with AI writing detection

Learn more →

🔊 turnitin

Why Turnitin

Q Products Resources Partners Media Center

Support Contact Sales

Log In

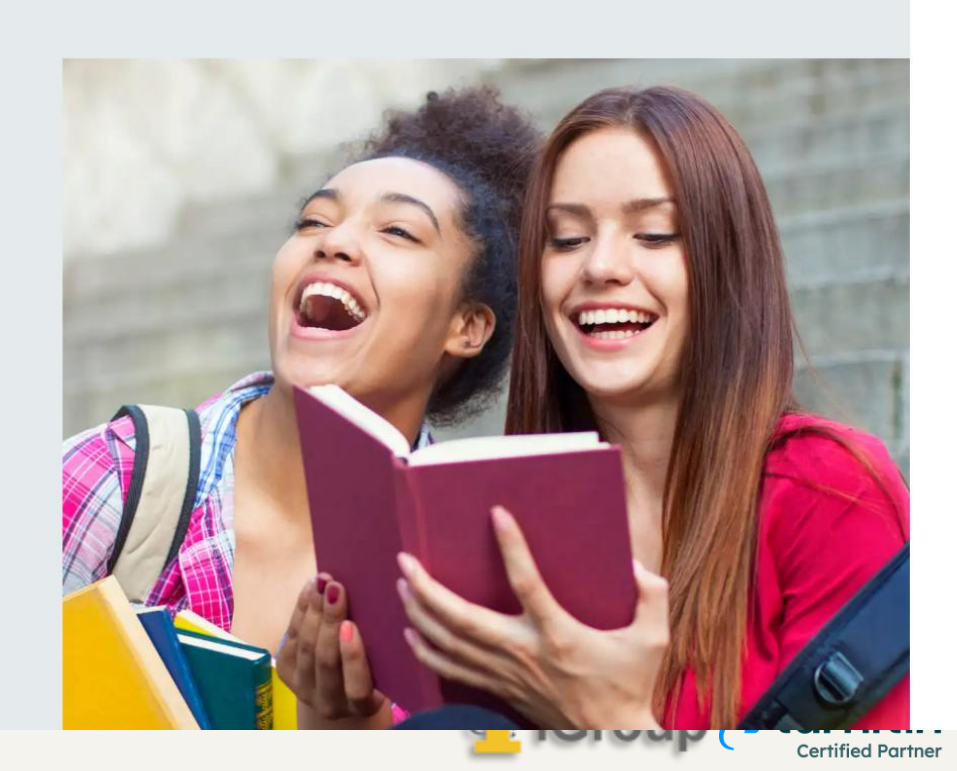

Empower students to do their best, original work

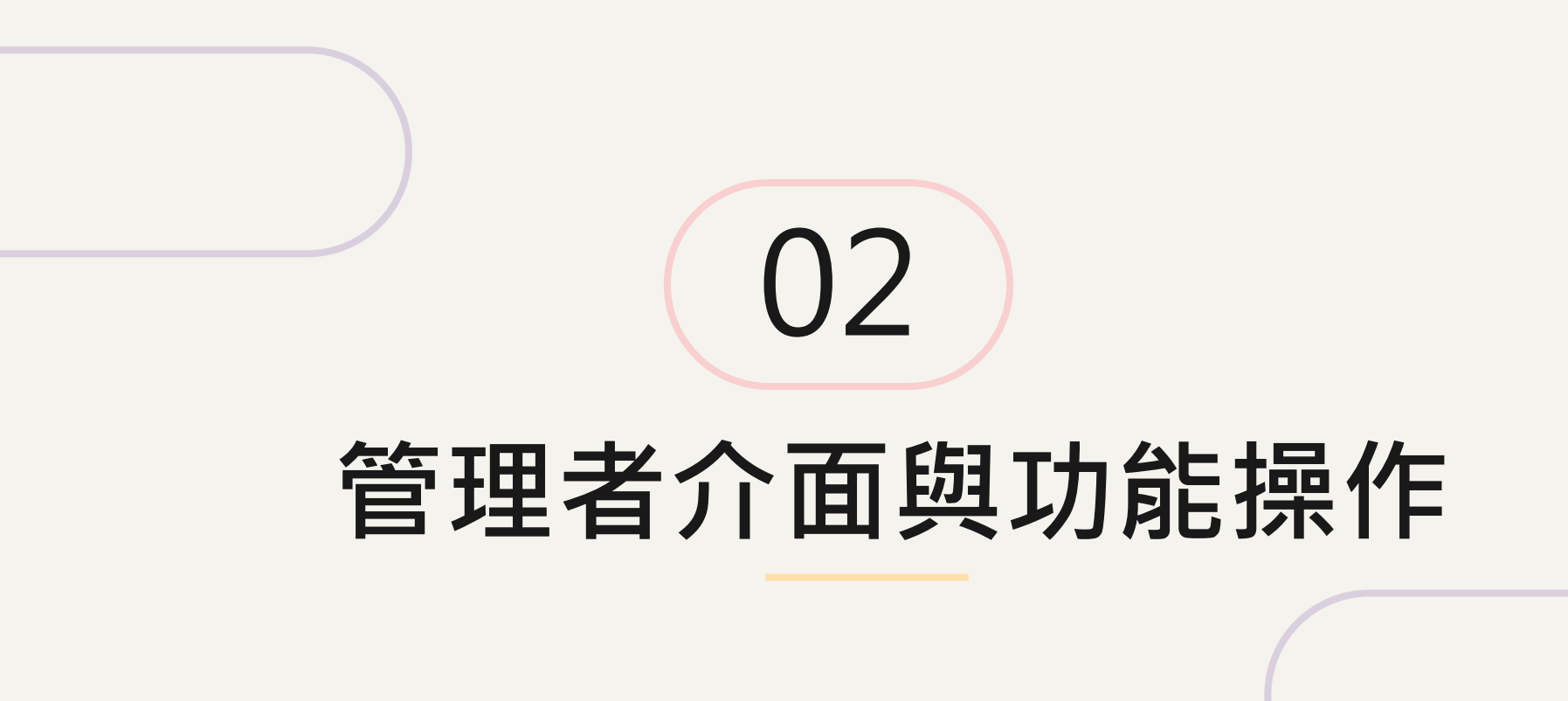

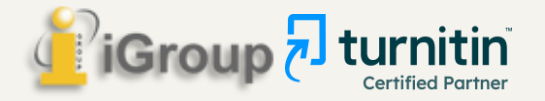

## (1) 帳號啟用與登入

開通後以**個人帳號密碼**登入系統,並無限定校園IP登入

🗩 turnitin Why Turnitin Products Resources Partners Media Center 🔍

Support Contact Sales Log In

Empower students to do their best, original work

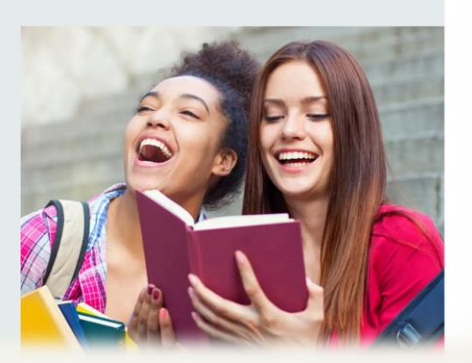

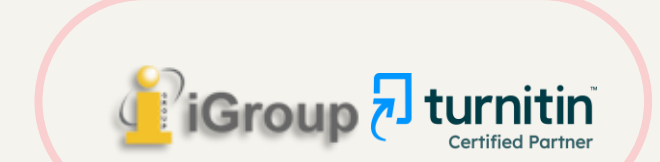

當帳號建置後,會收到啟 用通知信(如右圖) 請按照信中資訊進入啟用 帳號流程 作為我們最新的管理員,您將加入由全球教育專家所組成的社群。能有您的加入,我 們感到非常榮幸。

您的帳戶名稱為: ABC University

先名 後姓 (英文姓名書寫方式)

**瑪莉 陳** 您好,

已準備好設定您的 Turnitin 帳戶?

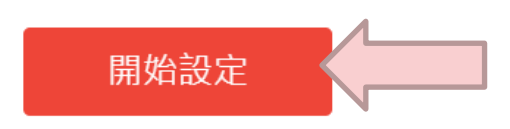

若您遇到任何問題,請造訪 guides.turnitin.com 以取得實用指南。

謝謝您。

Turnitin

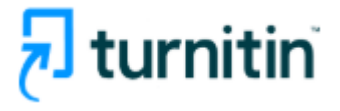

**Certified Partner** 

### 1. 建立密碼

您需要使用電子郵件與姓氏來建立 Turnitin 帳戶密碼 · 以及設定您的安全性資訊;在歡迎您使用的電子郵件中包 含了這些資訊。您接著可以登入 Turnitin · 並開始自訂您的帳戶。

### 2. 自訂帳戶

調整預設的機構設定.確保指導教師與學生都會以符合您需求的方式來使用 Turnitin。啟動您要讓指導教師使用的 Turnitin 功能.以及設定帳戶的儲存庫與「相似度報告」選項。完成之後.即可開始新增指導教師。

顯示細節

### 3. 新增指導教師

有三種新增指導教師的方式。不論是逐一新增指導教師,或上傳名單一次新增大量指導教師,都很方便。此外, 何不允許您的指導教師依照自己的步調自行加入呢?

#### 顯示細節

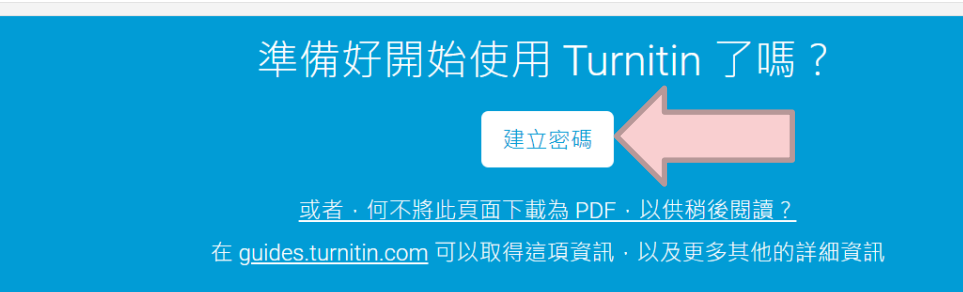

## 帳號啟用

### 啟用通知信範例

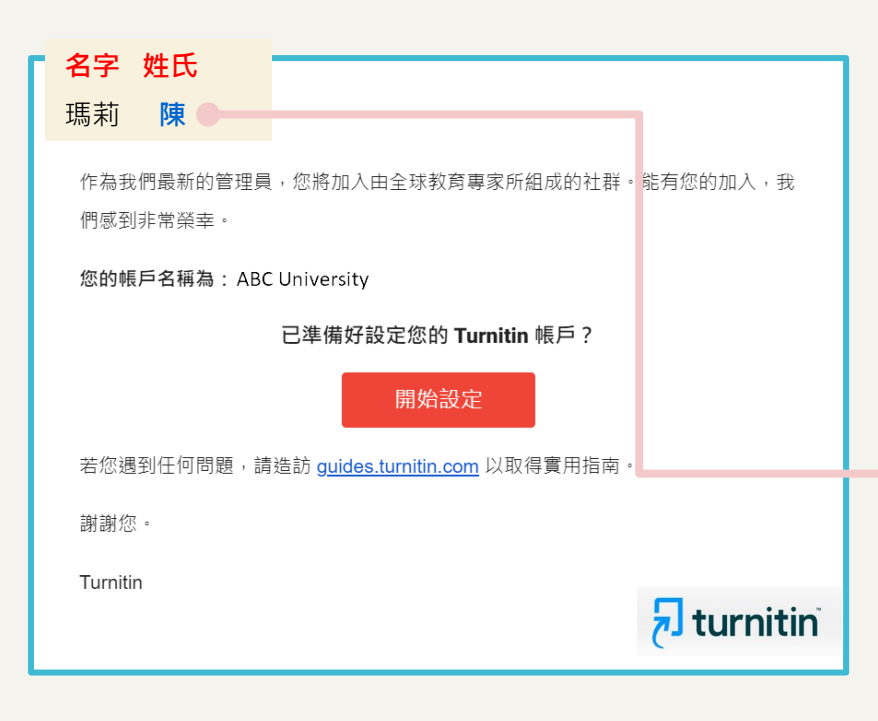

請務必填寫與信中一模一樣資訊, 系統才會通過

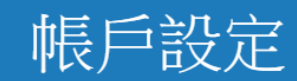

欲設定帳戶,請輸入電子郵件及姓氏。

電子郵件地址

### 輸入收到本通知信的信箱資訊

姓氏

請參照啟用通知信左上姓氏,<u>勿填全名</u>

#### 您可以在 Turnitin 歡迎信中找到此資訊。

如果您已經無法再存取此電子郵件,可以請您的 Turnitin 教師尋找您的電子郵件地址。如果您是教師,請向您的 Turnitin 管理員請教此資訊。

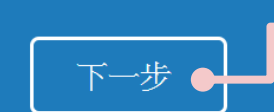

若顯示「無此排列組合」錯誤提 醒,請再次確認資訊是否正確

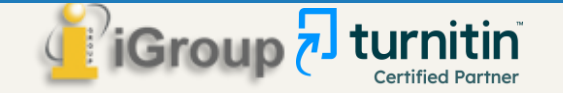

系統發送設定密碼信 請至申請信箱收信 請於24小時內設定完成

## न turnitin

## 帳戶設定

<u>隱私保證書|隱私權政策|服務條款|遵循歐盟資料保護指令|著作權保護|法律常見問答</u>版權 © 1998 - 2023 <u>Turnitin, LLC</u>.版權所有。

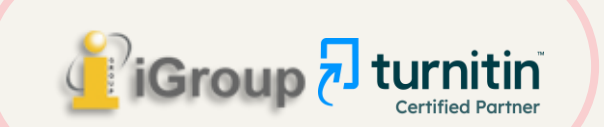

4

點擊建立密碼的連結

若超過24小時,連結過期 請點下方連結-重新申請密-碼設定信件

|   |                                                                                                    | 第1個,共2個          | < | > |
|---|----------------------------------------------------------------------------------------------------|------------------|---|---|
|   | 創建你的Turnitin密碼 <sup>收件厘×</sup>                                                                         |                  | ¢ | ß |
|   | Turnitin No Reply <noreply@turnitin.com> 取消訂閱 上午<br/>寄給 我 ▼</noreply@turnitin.com>                     | 10:40 (1分鐘前) 🛛 🕁 | ¢ | : |
|   | 親愛的 📲 🔚 :                                                                                              |                  |   |   |
|   | 為完成 Turnitin 帳戶的設定,讀點這裡密碼。建立                                                                           |                  |   |   |
|   | 若點擊我們提供的連結時遇到問題,可直接複製下列網址貼入瀏覽器:                                                                        |                  |   |   |
|   | https://www.turnitin.com/login_reset.asp?lang=zh_tw&id=4c3ee5ce50cb323202cd0512674252d2&account_setup= | 1                |   |   |
|   | 連結過期了嗎?                                                                                                |                  |   |   |
| - | 》您建立的密碼連結有效期限只有 24 小時。如果發現連結已過期,請點這裡申請新連結。                                                             |                  |   |   |
|   | 若點擊我們提供的連結時遇到問題,可直接複製下列網址貼入瀏覽器:                                                                        |                  |   |   |
|   | https://www.turnitin.com/password_reset1.asp?lang=zh_tw&account_setup=1                                |                  |   |   |
|   | 謝謝您。                                                                                                   |                  |   |   |
|   | Turnitin                                                                                               |                  |   |   |
|   |                                                                                                    |                  |   |   |
|   |                                                                                                    |                  |   |   |

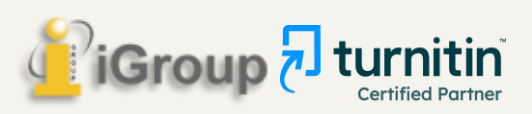

### 建立密碼

密碼需多於12個字元,至少包含大小寫英 文字母與1個數字,以及1個特殊符號字元

### 重新設定用戶密碼

| 請輸入您的新密碼・您的密碼必須:                        |
|-----------------------------------------|
| 必須至少 12 個字元                             |
| 至少包含一個數字                                |
| 包含大寫和小寫字母                               |
| 至少包含一個特殊字元 (~!@#\$%^&*()+=┃()\;;"↔,.?/) |
| 密碼                                      |
|                                         |
| 確認密碼                                    |
|                                         |
|                                         |

下一步 取消

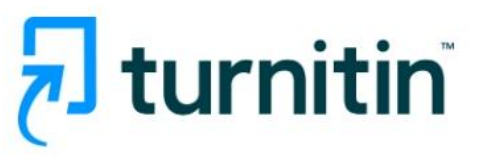

帳戶設定完成

您現在可以使用您的電子郵件地址與密碼登入帳戶。

現在登入

<u>隱私保證書 | 隱私權政策 | 服務條款 | 遵循歐盟資料保護指令 | 著作權保護 | 法律常見問答</u> 版權 © 1998 - 2023 <u>Turnitin, LLC</u>. 版權所有。 若貴校信箱無法收到Turnitin啟用通知信, 請與資訊人員確認校內是否有阻擋Turnitin來信

請將以下資訊設定為學校郵件伺服器信任白名單:

noreply@turnitin.com tiisupport@turnitin.com

Turnitin發信伺服器的IP位址: 156.70.24.112 156.70.24.110

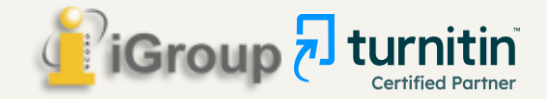

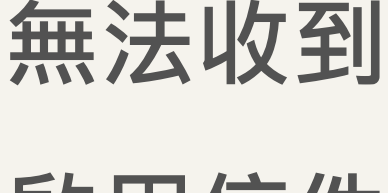

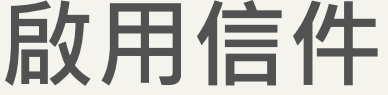

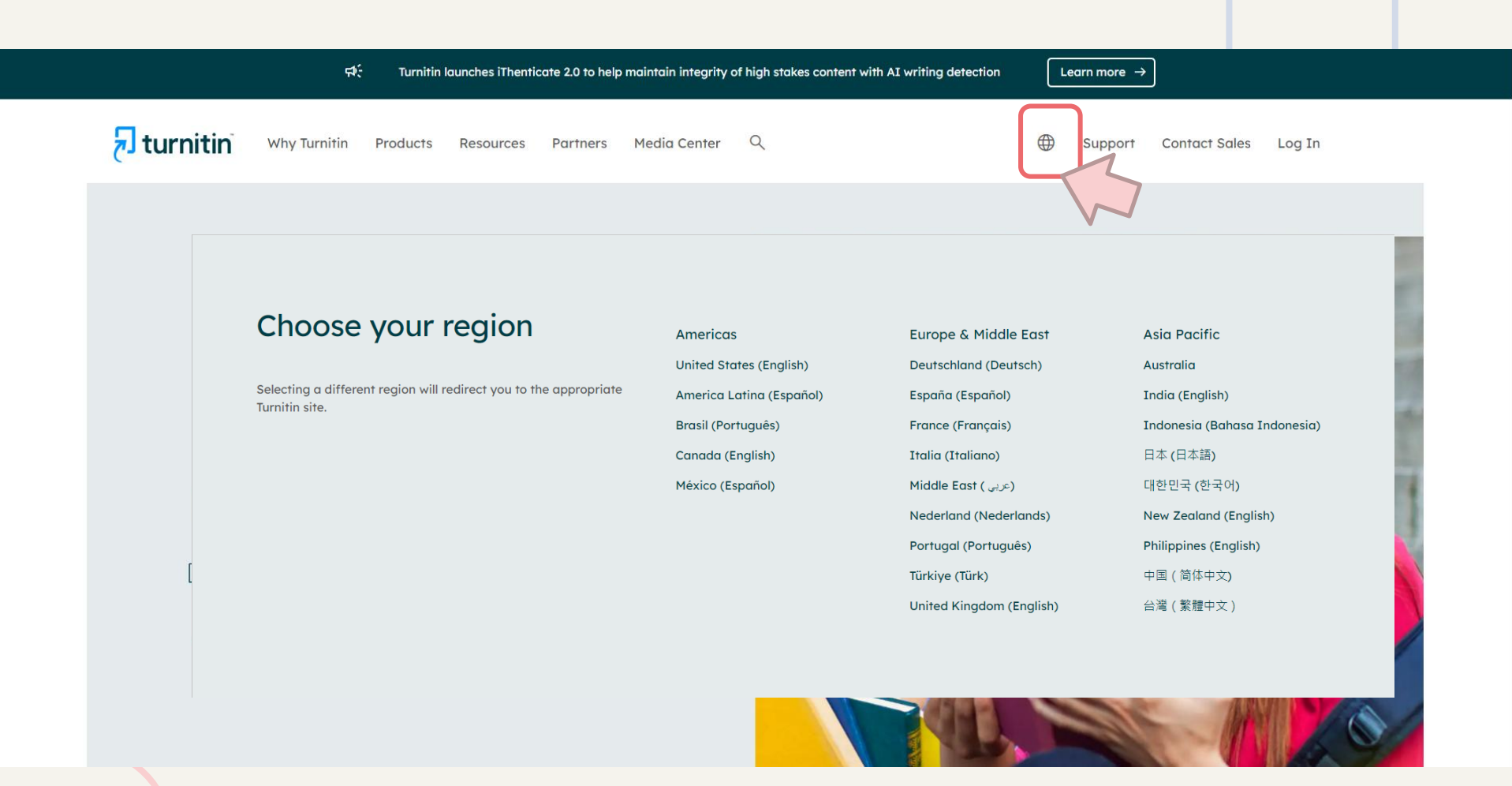

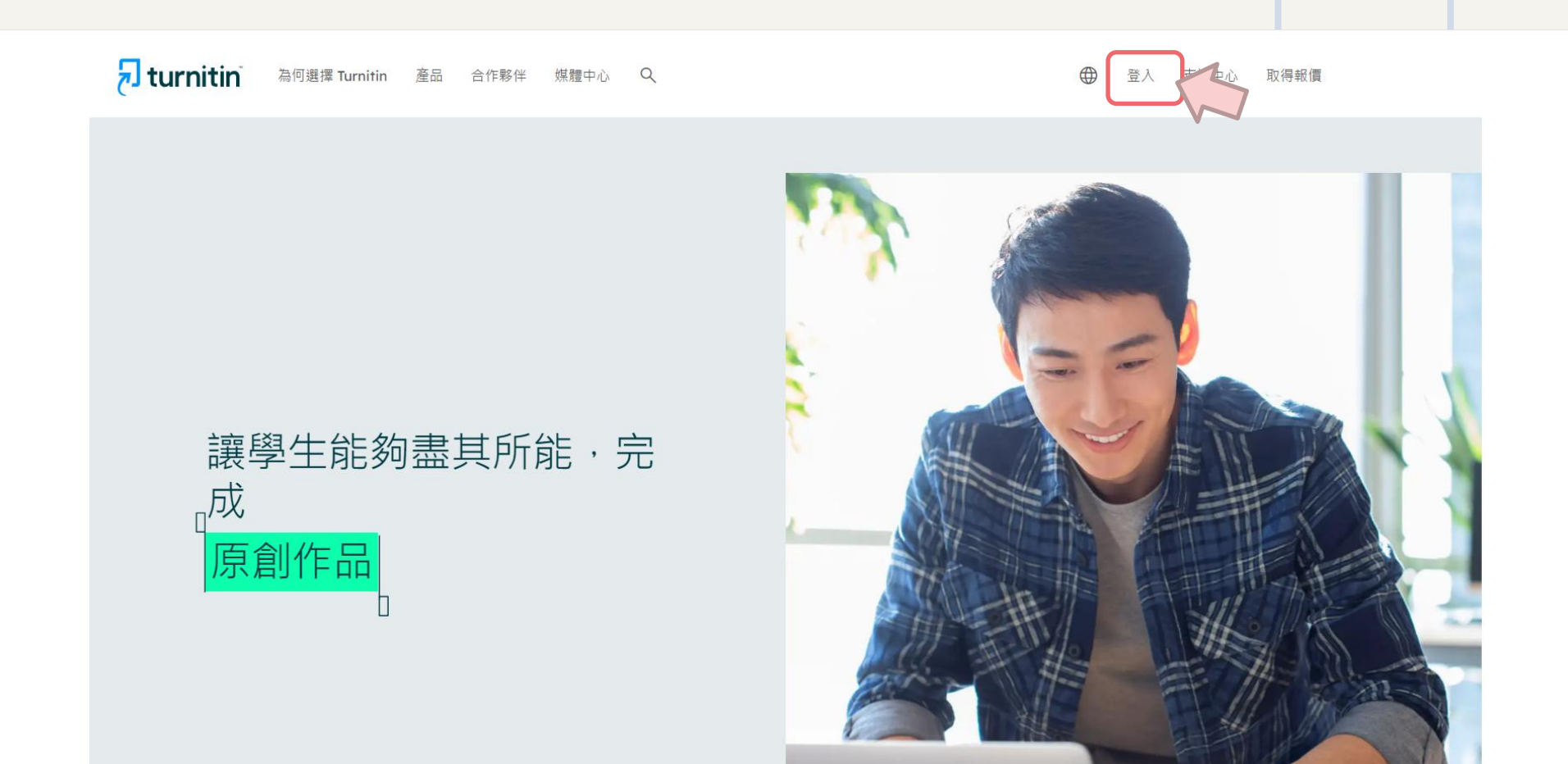

### 登入使用 Turnitin 產品

選擇您要登入的 Turnitin 產品

#### R

#### Feedback Studio

### Gradescope

Q

Turnitin Feedback Studio 檢核學生作業及論文 的原創性,並於批閱時給予回饋與評分,從而培養 學生優秀的寫作能力,促進學術誠信。

應用最新技術的評分系統,能讓您從任何地方對各

登入資訊 →

#### 種類型的評量給予回饋與批改評分。 登入資訊 →

alt

~

### iThenticate

iThenticate 幫助研究人員與學術出版社檢查投稿 文章的原創性,以確保出版品質符合誠信倫理。

## 🔁 turnitin

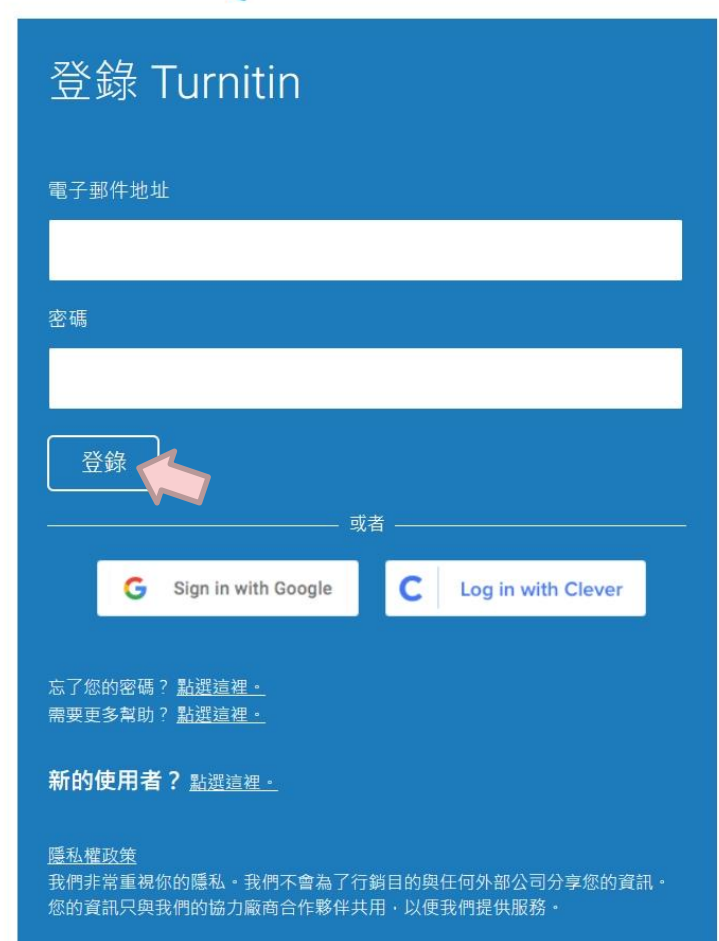

## 建議將以下頁面置於常用連結,讓貴單位使用者登入更簡便:

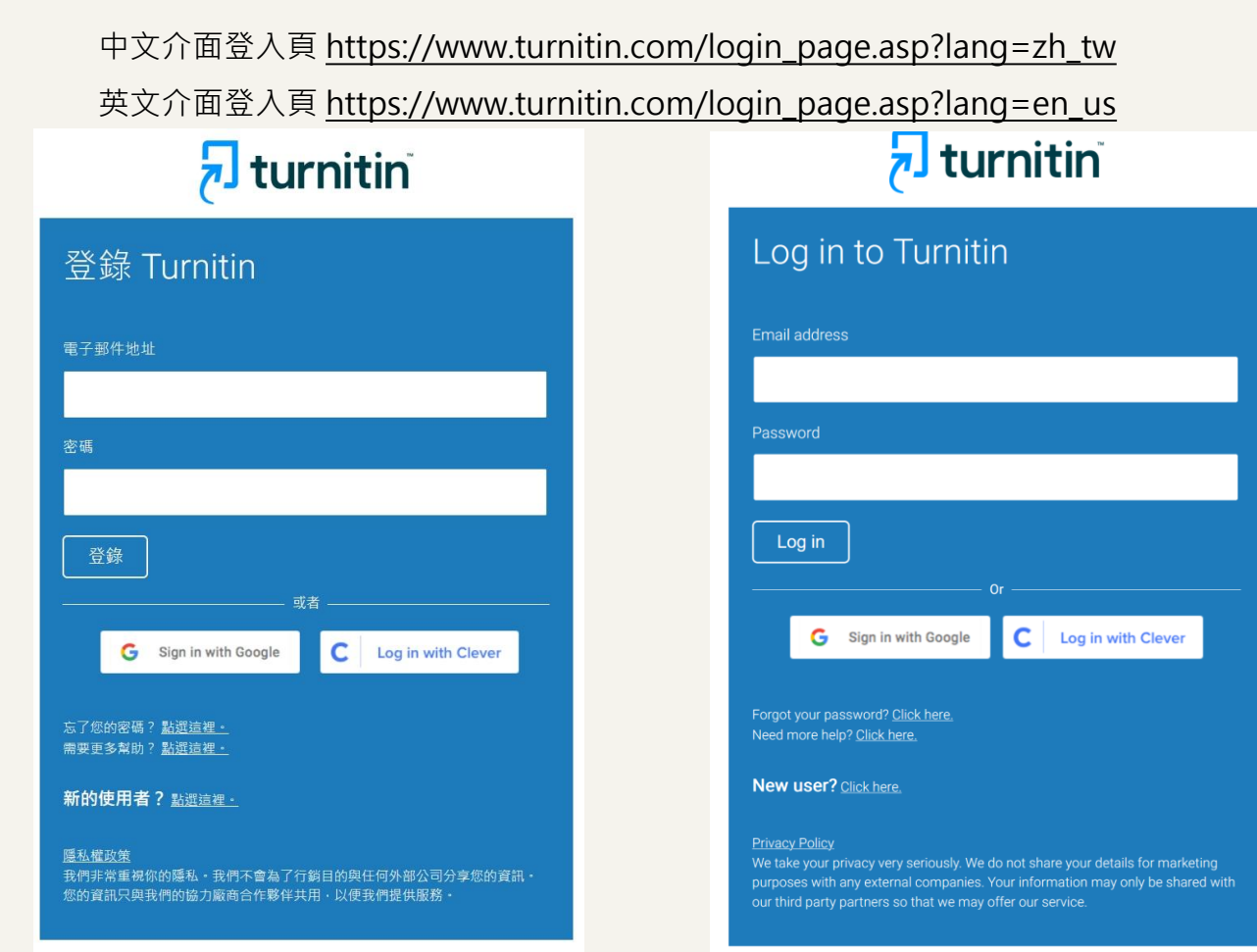

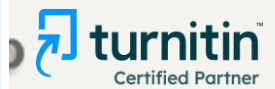

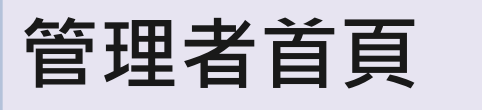

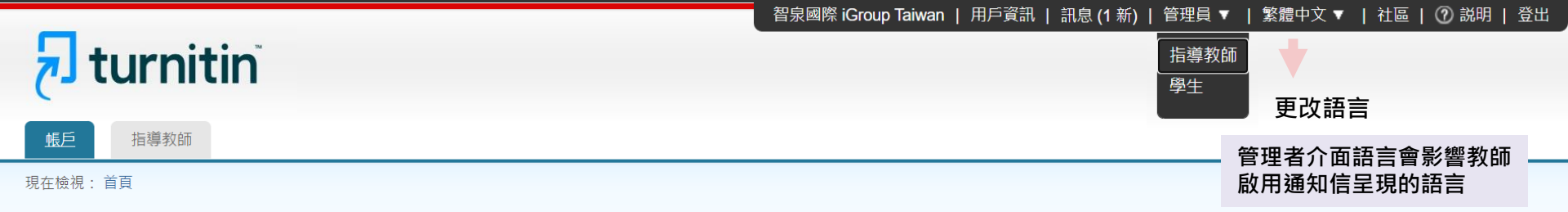

#### 關於此頁

這是您的管理員的首頁。您的帳戶列在下方。點選指導教師欄裡的按鈕以顯示加入到這個帳戶的指導教師列表。

| Taiwan HE National License Project |                                    |    |      |     |    |          |      |        |    |
|------------------------------------|------------------------------------|----|------|-----|----|----------|------|--------|----|
| 帳戶代碼                               | 帳戶名稱                               | 狀態 | 指導教師 | 新帳戶 | 統計 | 編輯       | 匿名標識 | 整合     | 刪除 |
|                                    | Taiwan HE National License Project | 啟用 |      |     |    |          |      |        |    |
| 94528                              | ABC University                     | 啟用 | 2    | 4   |    | <b>*</b> |      | ● 尚未設定 | ŵ  |

### \*僅能設置1位總管理者\* 若未來因業務交接異動,需更換<mark>總管理者</mark>姓名或Email, <u>請務必與我們聯繫,通知Turnitin修改資料</u>

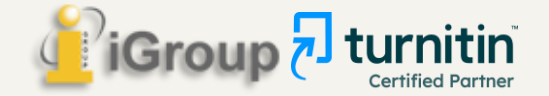

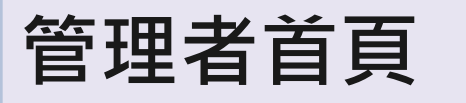

6 智泉國際 iGroup Taiwan | 用戶資訊 | 訊息 (1 新) | 管理員 ▼ | 繁體中文 ▼ | 社區 | ⑦ 説明 | 登出

IGrou

**Certified Partner** 

## turnitin

<u>帳戶</u> 指導教師

現在檢視:首頁

#### 關於此頁

這是您的管理員的首頁。您的帳戶列在下方。點選指導教師欄裡的按鈕以顯示加入到這個帳戶的指導教師列表。

| Taiwar            | n HE National    | License Project     |                   |                      | 2   | 3  | 4      |      |          | 5              |
|-------------------|------------------|---------------------|-------------------|----------------------|-----|----|--------|------|----------|----------------|
| 帳戶代碼              | 帳戶名稱             |                     | 狀態                | 指導教師                 | 新帳戶 | 統計 | 編輯     | 匿名標識 | 整合       | 刪除             |
|                   | Taiwan HE Natior | nal License Project | 啟用                |                      |     |    |        |      |          |                |
| 94528             | ABC University   | 學校主帳號               | 啟用                | 2                    |     | 11 | \$\$ v |      | ● 尚未設定   | ŵ              |
|                   |                  |                     |                   |                      |     |    |        |      |          |                |
| 1. 指導教師:瀏覽&新增教師帳號 |                  |                     | <b>4. 編輯</b> : 編輯 | 眉帳戶進階                | 設定  |    |        |      |          |                |
| 2.                | 新帳戶:新增           | 5. 删除:删除主帳號, 請勿點選   |                   |                      |     |    |        |      |          |                |
| 3.                | <b>統計:</b> 瀏覽帳   | 號統計資訊               | <b>6. 訊息:</b> 通知  | 6. 訊息:通知您有教師申請刪除文稿訊息 |     |    |        |      | <b>_</b> | - <b>* - *</b> |

| 帳戶頁面:點                                                               | 選各中                                | 長號名稱進入                                                                                                    |             |                                 |
|----------------------------------------------------------------------|------------------------------------|----------------------------------------------------------------------------------------------------|-------------|---------------------------------|
| <u>帳戶</u> 指導教師 刪除請求 統計                                               |                                    |                                                                                                    |             |                                 |
| 現在檢視:首頁 7. 刪<br>關於此頁<br>此頁顯示了您的帳戶所擁有的產品及他們的限制。                       | <mark>除請求:</mark><br>核此帳號中教師       | 提出的刪除存入資料庫文稿申請。                                                                                               |             |                                 |
| 帳戶 #94528 ABC University                                             | 的狀態                                |                                                                                                    |             |                                 |
| 此帳戶適用的學生限制: <b>5255</b><br>此帳號中已註冊之學生數: 6 8. E<br>所有可用帳號的已註冊學生總人數: 6 | <mark>]使用學生帳號</mark> 數<br>;處顯示數字需2 | 救 <b>∶</b><br>4小時才會更新一次                                                                                       |             |                                 |
| 剩餘可註冊之學生數: <b>5249</b>                                               |                                    |                                                                                                    |             |                                 |
| 產品                                                                   | 狀態                                 |                                                                                                    | 開始          | 結束                              |
| OriginalityCheck                                                     | 啟用                                 | #13/4// Taiwan HE National License Project(臺灣學劑電力皆單真科庫標盈濃又比對系統補助共享力計畫)<br>計畫)<br>tracy.huang@igrouptaiwan.com | 2022年01月01日 | 2023年01月01日                     |
| PeerMark                                                             | 過期                                 | #137477 Taiwan HE National License Project(臺灣學術電子書暨資料庫聯盟論文比對系統補助共享子<br>計畫)<br>tracy.huang@jgrouptaiwan.com    | 2021年12月15日 | 2022年01月01日                     |
| Online Grading                                                       | 過期                                 | #137477 Taiwan HE National License Project(臺灣學術電子書暨資料庫聯盟論文比對系統補助共享子<br>計畫)<br>tracy.huang@igrouptaiwan.com    | 2021年12月15日 | 2022年01月01日                     |
| 評分簿                                                                  | 過期                                 | #137477 Taiwan HE National License Project(臺灣學術電子書暨資料庫聯盟論文比對系統補助共享子<br>計畫)<br>tracy.huang@igrouptaiwan.com    | 2021年12月15日 | 2022年01月01日                     |
| 合夥人整合                                                                | 啟用                                 | #137477 Taiwan HE National License Project(臺灣學術電子書暨資料庫聯盟論文比對系統補助共享子<br>計畫)                                    | 2022年01月01日 | 2023年01月01日<br>Certified Partne |

## (2)總管理者新增子帳號

在主帳號下新增各學院或系所子帳號,再將教師加入子帳號歸類管理

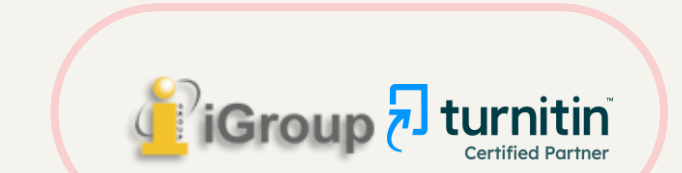

## 於首頁新增各單位子帳號

智泉國際 iGroup Taiwan | 用戶資訊 | 訊息 (1 新) | 管理員 ▼ | 繁體中文 ▼ | 社區 | ⑦ 説明 | 登出

## 🚽 turnitin

<u>帳戶</u> 指導教師

現在檢視:首頁

#### 關於此頁 這是您的管理員的首頁。您的帳戶列在下方。點選指導教師欄裡的按鈕以顯示加入到這個帳戶的指導教師列表。

#### Taiwan HE National License Project

| 帳戶代碼  | 帳戶名稱                               | 狀態 | 指導教師 | 新帳戶 | 統計 | 《扁車員 | 匿名標識 | 整合     | 刪除 |
|-------|------------------------------------|----|------|-----|----|------|------|--------|----|
|       | Taiwan HE National License Project | 啟用 |      |     |    |      |      |        |    |
| 94528 | ABC University 學校主帳號               | 啟用 | 2    | •   |    | •    |      | ● 尚未設定 | Î  |
|       |                                    |    |      |     |    |      |      |        |    |

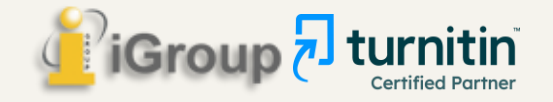

## 子帳號設定

#### 添加帳戶

1

(2)

|   | 帳戶名稱:<br>單位名稱, e.g. OO學院或AB學系 新增副管理員至這個帳戶中?                                                                 | <b>限制網</b><br>● 完整 |
|---|----------------------------------------------------------------------------------------------------|--------------------|
| 9 | <sup>子管理員電子郵件地址:</sup> 若需增設子帳號管理者(如:同事、 <mark>系</mark>                                                      |                    |
|   | 所人員) ·務必勾選並輸入下方資訊;<br><sup>子管理員姓:</sup> ──個子帳號僅能有一位子帳號管理者                                                   | <b>作業設</b><br>☑ 設定 |
|   | 子管理員名:                                                                                                    |                    |
|   |                                                                                                    | Multip             |
|   | 允許這些功能:                                                                                                    | □啟用                |
|   | □ 匿名標示                                                                                                    | 日日十七十分             |
|   | Online Grading 更多資訊                                                                                         | <b>用</b> 欣 快       |
|   | PeerMark 更多資訊                                                                                               | 允計機                |
|   | 評分簿 更多資訊                                                                                                    | (使用母               |
|   | ☑ 討論版                                                                                                    | 選擇收                |
| 3 | <ul> <li>✓ 轉譯英語後進行比對</li> <li>✓ 動除文稿申請</li> <li>✓ 動除文稿申請</li> <li>✓ 動除文稿申請</li> <li>✓ 动链 古可以提出中誌</li> </ul> | ● 直<br>○ 將         |

文稿儲存庫撰項:

開啟指導教師標準儲存庫選項 ~ 更多資訊

#### 文章儲存選項 請參考此處說明 建議選擇如圖示

#### 檢視選項:

對學生隱藏所有作業日期

#### 路存取

なない とう そう そう そう そう そう そうちょう しんちょう しんちょう し 微視存取權 更多資訊

更多資訊

#### 定中預設的允許檔案類型:

2帳戶作業預設值為"「允許任何檔案類型」" 更多資訊

```
建議勾選
```

#### le Markers Beta:

<sup>]您帳戶的 Multiple Markers Beta 更多資訊 未採購之功能 ,可忽略</sup>

#### 視文稿來源:

構內的教師檢視同機構相似文稿全文 更多資訊

-帳號的預設設定 🗸 <

到檢視文稿全文申請時寄送該通知至:

接將申請通知寄至教師電子郵件地址:

所有申請通知寄送至此指定電子郵件地址:

#### 建議使用母帳號預設設 若母帳號開啟瀏覽,則 師可以瀏覽同校師生相 文稿內容。

更多資訊

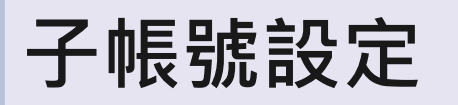

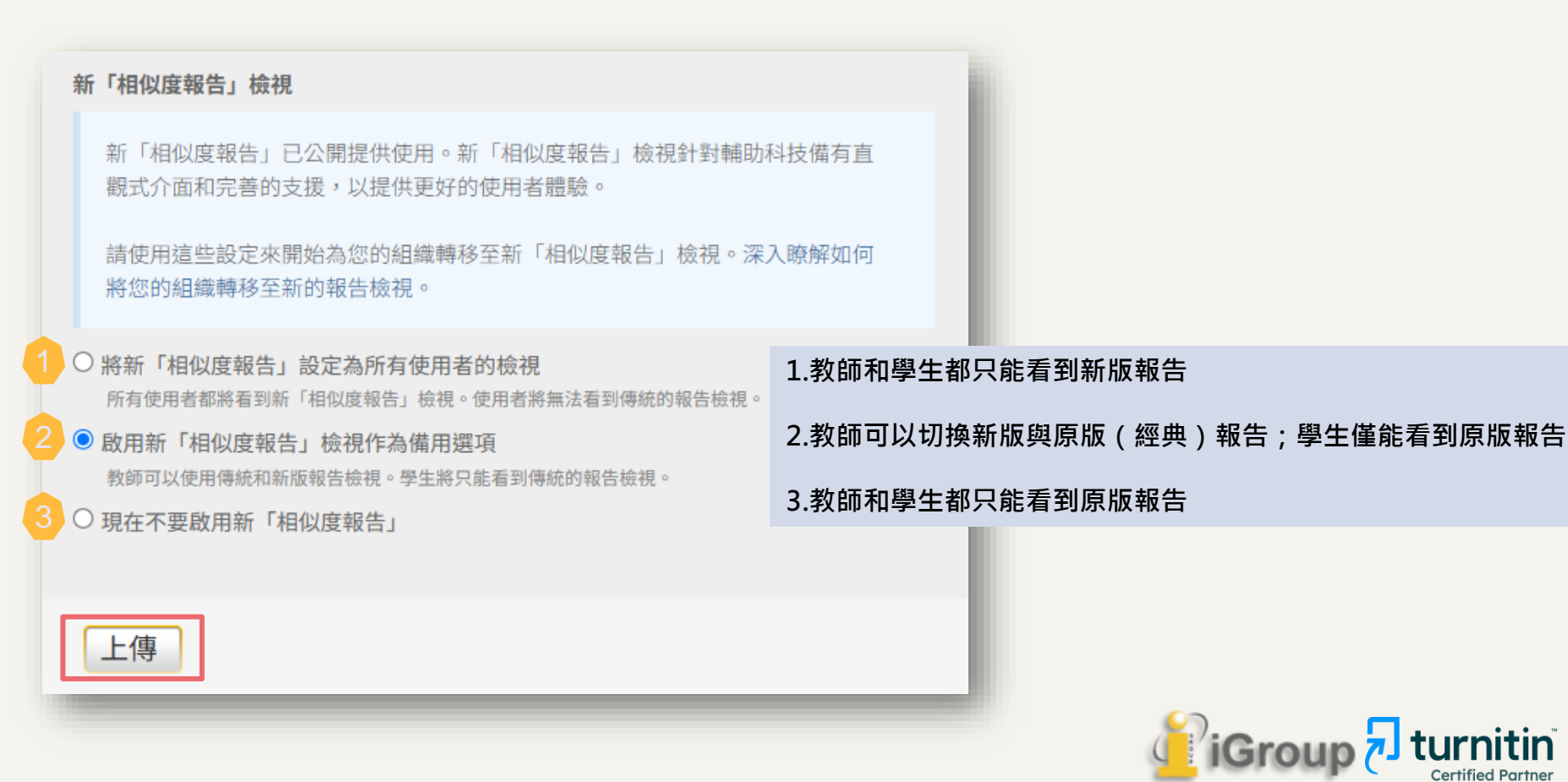

## 新增完成

#### 智泉國際 iGroup Taiwan | 用戶資訊 | 訊息 (1 新) | 管理員 ▼ | 繁體中文 ▼ | 社區 | ⑦ 説明 | 登出

**Certified Partner** 

## turnitin

<u>帳戶</u> 指導教師

現在檢視:首頁

#### 關於此頁

這是您的管理員的首頁。您的帳戶列在下方。點選指導教師欄裡的按鈕以顯示加入到這個帳戶的指導教師列表。

| Taiwar | n HE National L    | icense Project  |     |      |     | 可隨時 | 編輯帳         | 號設定     |             |           |
|--------|--------------------|-----------------|-----|------|-----|-----|-------------|---------|-------------|-----------|
| 帳戶代碼   | 帳戶名稱               |                 | 狀態  | 指導教師 | 新帳戶 | 統計  | 編輯          | 匿名標識    | 整合          | 刪除        |
|        | Taiwan HE National | License Project | 啟用  |      |     |     |             |         |             |           |
| 94528  | ABC University     |                 | 啟用  | 2    | •   |     | <b>\$</b> • |         | ● 尚未設定      | ŵ         |
| 95180  | 圖書館                |                 | 啟用  | 2    |     | 11  | <b>\$</b> • |         | ● 尚未設定      | Î         |
| 106649 | 健康暨護理學院            | 各單位子帳號          | 啟用  | 2    |     |     | \$ v        |         | ● 尚未設定      | Î         |
| 94836  | 資訊學院               | 子帳號管理員僅能管理被指派的該 | 子帳號 | 2    |     |     | <b>\$</b> • |         | ● 尚未設定      | Î         |
| 105570 | 管理學院               | 無法查看其他子帳號或總帳號內容 |     | 2    |     |     | \$ v        |         | ● 尚未設定      | ŵ         |
| 122353 | 工程學院               |                 | 啟用  | 2    |     | 11  | \$ v        |         | ● 尚未設定      | Î         |
| 116256 | 社會科學學院             |                 | 啟用  | 2    |     | -   | Ø •         |         | ● 尚未設定      | ŵ         |
|        |                    |                 |     |      |     |     |             | IG TOUL | 🗅 🖊 J LUI I | 11 L II I |

## (3)管理者新增教師帳號

1.於學院/系所子帳號中新增教師及助教
 2.若管理者需兼任教師角色開設比對課程,請按此步驟為自己建立教師身分

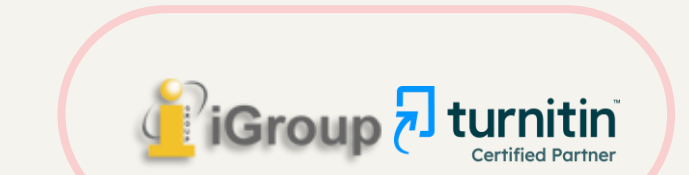

## 於帳號右方「指導教師」新增

智泉國際 iGroup Taiwan │ 用戶資訊 │ 訊息 (1 新) │ 管理員 ▼ │ 繁體中文 ▼ │ 社區 │ ⑦ 説明 │ 登出

**Certified Partner** 

## **turnitin**

<u>帳戶</u> 指導教師

現在檢視:首頁

#### 關於此頁

這是您的管理員的首頁。您的帳戶列在下方。點選指導教師欄裡的按鈕以顯示加入到這個帳戶的指導教師列表。

| Taiwan | HE National Lice       | ense Project | 將老的 | 將老師加入所屬單位 |     |    |     |                                                                                                    |           |    |  |
|--------|------------------------|--------------|-----|-----------|-----|----|-----|----------------------------------------------------------------------------------------------------|-----------|----|--|
| 帳戶代碼   | 帳戶名稱                   |              | 狀態  | 指導教師      | 新帳戶 | 統計 | 編輯  | 匿名標識                                                                                                    | 整合        | 刪除 |  |
|        | Taiwan HE National Lic | ense Project | 啟用  |           |     |    |     |                                                                                                    |           |    |  |
| 94528  | ABC University 學校      | 主帳號          | 啟用  | 2         | •   | -  | •   | 匿名標識     整合     刪除                  尚未設定     1        尚未設定     1        尚未設定     1        尚未設定     1        尚未設定     1        尚未設定     1        尚未設定     1        尚未設定     1 |           |    |  |
| 95180  | 圖書館                    |              | 啟用  | 2         |     | -  | ۰ ټ |                                                                                                    | ● 尚未設定    | ŵ  |  |
| 106649 | 健康暨護理學院                |              | 啟用  | 2         |     | -  | ۰ ي |                                                                                                    | ● 尚未設定    | ŵ  |  |
| 94836  | 資訊學院                   | 久留位子框號       | 啟用  | 2         |     | -  | ۰ ي |                                                                                                    | ● 尚未設定    | ŵ  |  |
| 105570 | 管理學院                   |              | 啟用  | 2         |     |    | ۰ ي |                                                                                                    | ● 尚未設定    | ŵ  |  |
| 122353 | 工程學院                   |              | 啟用  | 2         |     | -  | ۰ ټ |                                                                                                    | ● 尚未設定    | ŵ  |  |
| 116256 | 社會科學學院                 |              | 啟用  | 2         |     | -  | ۰ ي |                                                                                                    | ● 尚未設定    | ŵ  |  |
|        |                        |              |     |           |     |    |     | IL TOUI                                                                                                    | n / J (U) |    |  |

方法一:新增個人

|                                              |        |     | Chang Sherry   用戶資訊 | 信息   管理員 ▼   繁體中文 ▼   ネ                       | 社區   ⑦ 服務台   登出   |
|----------------------------------------------|--------|-----|---------------------|-----------------------------------------------|-------------------|
| 🗩 turnitin                                   |        |     |                     |                                               |                   |
| C                                            |        |     |                     |                                               |                   |
| 帳戶 指導教師 統計 評分表/表格庫 QuickMark 資訊              | 汛庫     |     |                     |                                               |                   |
| 期覽中: 首頁 > IGROUP UNIVERSITY_SHERRY           |        |     |                     |                                               | •                 |
| 帳戶 搜尋                                        |        |     |                     |                                               |                   |
| 【 iGroup University_Sherry ◆ 】 【 輸入姓名或電子郵件地址 | 王      |     |                     |                                               | 新增教師 ▼            |
| ▲ 下載                                         | 新增教師   | 2   |                     | ▲ 新增個人                                        |                   |
|                                              | 名字     |     |                     |                                               |                   |
| □ 老师 个                                       |        |     |                     |                                               |                   |
|                                              |        |     |                     |                                               |                   |
| Chang Sherry                                 |        |     |                     | 11                                            | :                 |
| sherry.chang@igrouptaiwan.com                | 姓氏     |     |                     |                                               |                   |
| Dai Weichi                                   |        |     |                     | 1                                             | :                 |
| weichi.dai@igrouptaiwan.com                  |        |     |                     |                                               | •                 |
|                                              | 電子郵件地址 |     |                     |                                               |                   |
|                                              |        |     |                     |                                               |                   |
|                                              |        |     |                     |                                               |                   |
|                                              |        |     |                     |                                               |                   |
|                                              |        | 取消提 | 交                   |                                               |                   |
|                                              |        |     |                     |                                               | <b>_</b>          |
|                                              |        |     |                     | laiwan                                        |                   |
|                                              |        |     |                     | THE REAL PROPERTY AND ADDRESS OF THE PARTY OF | Certified Partner |

## 方法二:上傳整批列表建置教師帳號

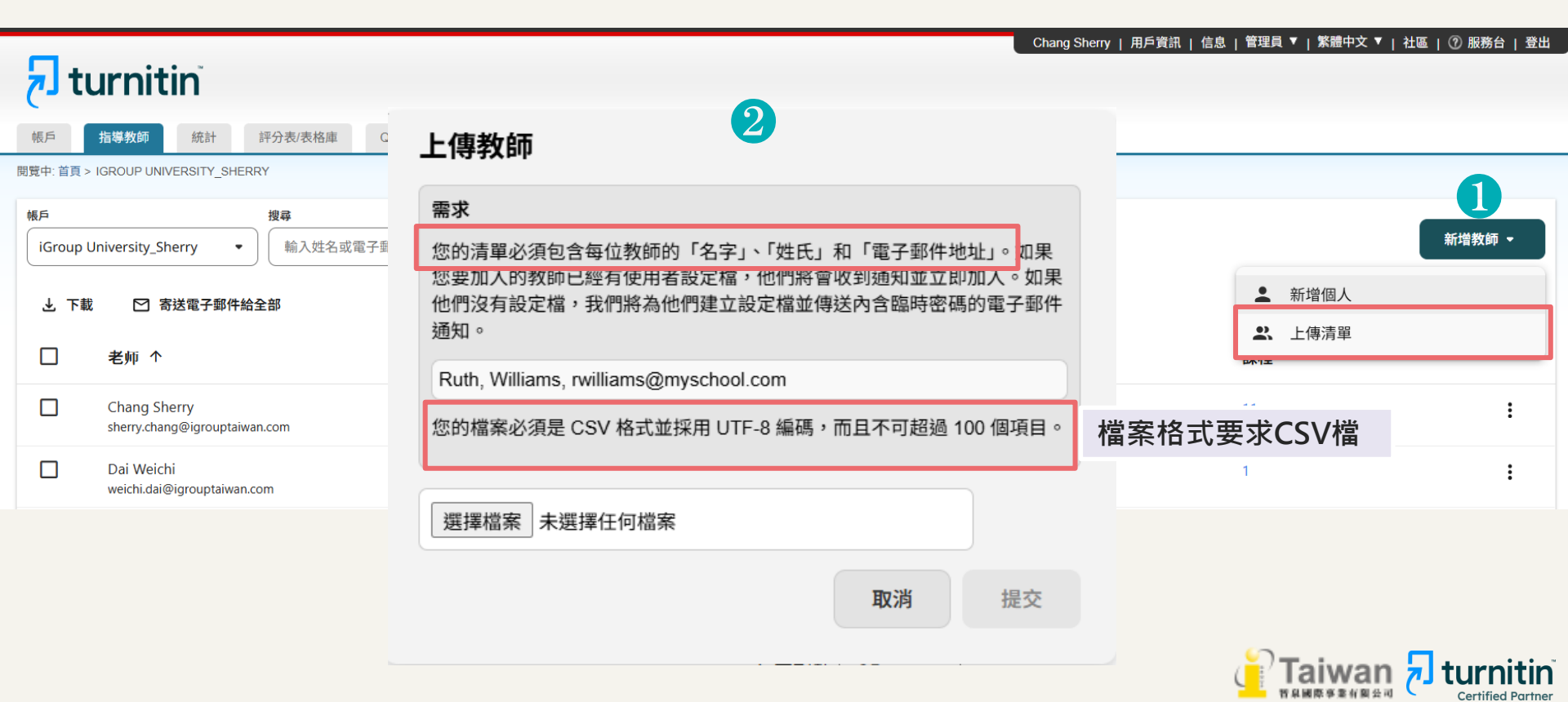

## 檢視教師列表

| 核戶<br>IGroup University • |                                               | <b>报号</b><br>输入姓名或電子鄧件地址 | 幸    |                |            |      | 新增教師 -       |
|---------------------------|-----------------------------------------------|--------------------------|------|----------------|------------|------|--------------|
| 土 下載                      | ☑ 寄送電子郵件給全部                                   |                          |      |                |            |      | 狀態 ▼         |
|                           | 老师 个                                          |                          | 狀態 1 | 已加入 2          | 最後登入 3     | 課程 4 |              |
|                           | Chang Sherry<br>sherry.chang@igrouptaiwan.com | 1                        | 中雨和  | 2022-09-19     | 2024-07-04 | 7    | :            |
|                           | Chen Alice<br>alice.chen@igrouptaiwan.com     |                          | 已封旗  | 2021-05-05     | 2021-05-09 | 3    | :            |
|                           | iGroup TW Instructor<br>a20230619@proton.me   |                          | 作用中  | 2023-06-<br>19 |            | 0    | : 🤇          |
|                           |                                               |                          |      |                |            | 0    | 課程詳細資料       |
|                           |                                               |                          |      |                |            | 9    | 版(用)<br>1010 |
|                           |                                               |                          |      |                |            |      | 移陈           |

1. 狀態: 作用中表示該教師帳號為啟用狀態、已封鎖則表示管理者將其停權無法使用。

- 2. 已加入:教師被加入機構的時間;若日期底色為黃色表示未完成帳號開通。
- 3. 最後登入:該教師最後一次登入系統的日期。
- 4. 課程:檢視此位教師開設之課程列表,包含啟用中、已過期及已被刪除的課程資訊。

5. 後方三點選單:檢視課程詳細資料、啟用被封鎖的教師或將教師帳號移除。

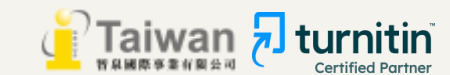

## (4) 管理者查看學生帳號使用情形

瀏覽「即時」的學生名單

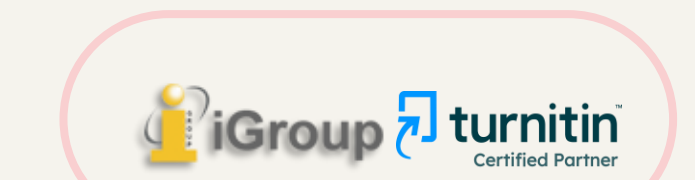
# 查看學生帳號的註冊狀況

智泉國際 iGroup Taiwan | 用戶資訊 | 訊息 (1 新) | 管理員 ▼ | 繁體中文 ▼ | 社區 | ⑦ 説明 | 登出

**Certified Partner** 

# **Turnitin**

| 帳戶                                   | 指導教師                                                             |       |          |                        |                        |                        |                      |                     |         |
|--------------------------------------|------------------------------------------------------------------|-------|----------|------------------------|------------------------|------------------------|----------------------|---------------------|---------|
| 現在檢視: 首頁                             | I                                                                | _     |          |                        |                        |                        |                      |                     |         |
| 關於此頁<br><sup>這是您的管理員</sup><br>Taiwan | 員的首頁。您的帳戶列在下方。點選指導教師欄裡的按鈕以顯示加入到這何<br>HE National License Project | 國帳戶的指 | 訴主帳<br>* | 號下載<br>已加入<br>已過期<br>[ | Excel清<br>系統但未<br>課程的學 | 青單 ・ (<br>気開通者<br>型生不會 | 堇提供「<br>會列入學<br>被列入學 | 即時學生<br>生清單,<br>生清單 | 名單」     |
| 帳戶代碼                                 | 帳戶名稱                                                             | 狀態    | 指導教師     | 新帳戶                    | 統計                     | 編輯                     | 匿名標識                 | 整合                  | 刪除      |
|                                      | Taiwan HE National License Project                               | 啟用    |          |                        |                        |                        | -                    |                     | -       |
| 94528                                | ABC University                                                   | 啟用    | 2        |                        |                        | \$ v                   | +                    | ● 尚未設定              | â       |
| 95180                                | 圖書館                                                              | 啟用    | 2        |                        |                        | 編輯                     | 帳戶設置                 | 尚未設定                | ŵ       |
| 106649                               | 健康暨護理學院                                                          | 啟用    | 2        |                        |                        | 下載                     | 所有學生表單               | 尚未設定                | ŵ       |
| 94836                                | 資訊學院                                                             | 啟用    | 2        |                        |                        | ¢ •                    |                      | ● 尚未設定              | ŵ       |
| 105570                               | 管理學院                                                             | 啟用    | 2        |                        | 41                     | ÷                      |                      | ● 尚未設定              | â       |
| 122353                               | 工程學院                                                             | 啟用    | 2        |                        |                        | ۰ ي                    |                      | ● 尚未設定              | <u></u> |
| 116256                               | 社會科學學院                                                           | 啟用    | 2        |                        | <b>a</b> .             | € -                    |                      | ● 尚未設定              | <u></u> |
|                                      |                                                                  |       |          |                        |                        |                        | IL-FOLL              |                     | 11 CH 1 |

# 瀏覽即時學生名單

## Turnitin以Email帳號計算學生數量。 學生A使用同一個Email信箱加入多位老師課程,只算使用1個學生帳號 學生B以兩個不同Email信箱加入不同老師課程,則算使用2個學生帳號

| -   | or d       | » ~ ∓     |            |         |      |       |    |    | Τι       | urnitin_51928_s   | tuder | nts_2021-06-2           | 9.xls [相容相              | 模式] - Exce              |              |             |    |     |                                        |                   | Œ                     | -                | ٥ | ×  |
|-----|------------|-----------|------------|---------|------|-------|----|----|----------|-------------------|-------|-------------------------|-------------------------|-------------------------|--------------|-------------|----|-----|----------------------------------------|-------------------|-----------------------|------------------|---|----|
| 檔案  | 常用         | 插入        | 、 頁面       | 配置      | 公式   | 資料    | 校閱 | 檢視 | 說明       | ♀ 告訴我!            | 医想做   | 什麼                      |                         |                         |              |             |    |     |                                        |                   |                       |                  | R | 共用 |
| 貼上  | ×  <br>≧ ~ | Arial B I | <u>U</u> ~ | = •   • | - 10 | • A A |    |    | ≫ ~<br>€ | eb 自動換行<br>➡ 跨欄置中 | ř     | 通用格式<br>\$ ~ % <b>?</b> | ▼<br>€.0 .00<br>.00 →.0 | ●<br>(<br>條件式格式<br>設定 ~ | 格式化為<br>表格 ~ | 儲存格<br>様式 ~ | 日本 | ■除  | ●●●●●●●●●●●●●●●●●●●●●●●●●●●●●●●●●●●●●● | ∑ `<br>↓ `<br>∢ ` | ▲<br>乙▼<br>排序與篩選<br>、 | ●<br>尋找與<br>選取 ~ |   |    |
| 剪貼簿 | ۲ <u>۵</u> |           |            | 字型      |      |       | 5  |    | 對齊方式     | 2                 | Iي ا  | 數值                      | 5                       |                         | 様式           |             |    | 儲存格 |                                        |                   | 編輯                    |                  |   | ~  |
| A1  |            | •         | × v        | fx      | 帳戶   | 「代碼   |    |    |          |                   |       |                         |                         |                         |              |             |    |     |                                        |                   |                       |                  |   | ^  |

|    | A     | B                             | C          | D                                                                                                    | E                                                                                                    | F                                                                                                    | G          | н                                                                                                    | I                                                                                                    |      | * |
|----|-------|-------------------------------|------------|----------------------------------------------------------------------------------------------------|----------------------------------------------------------------------------------------------------|----------------------------------------------------------------------------------------------------|------------|----------------------------------------------------------------------------------------------------|----------------------------------------------------------------------------------------------------|------|---|
| 1  | 帳戶代碼  | 帳戶名種                          | 學生代碼       | 學生的姓氏                                                                                                    | 學生的名                                                                                                    | 學生雷子郵件地址                                                                                                    | Class 1 ID | Class 1 Instructor<br>Last Name                                                                                                    | Class 1 Instructor<br>First Name                                                                                                    |      |   |
| 2  | 51928 | Carlos and the second second  | 1079147166 | 100 C                                                                                                    | 10 March 10                                                                                                    | La contra de la contra de la | 29250841   |                                                                                                    | Main Time                                                                                                    | 100  |   |
| 3  | 51928 | Contract of the local sectors | 1079147191 |                                                                                                    | Approximation of the second                                                                                                    | the second second second second second second second second second second second second second second second se                                                                                                    | 29250841   | 104                                                                                                    | State Tests                                                                                                    |      |   |
| 4  | 51928 | Production of the American    | 22854774   |                                                                                                    |                                                                                                    |                                                                                                    | 21898005   |                                                                                                    | in the second second se | 1000 |   |
| 5  | 51928 | Karal Andrew States           | 1079147157 |                                                                                                    | 100                                                                                                    | L                                                                                                    | 29250841   |                                                                                                    | 1998 Sec. 1                                                                                                    |      |   |
| 6  | 51928 | Contrast of Contrast of Con-  | 1118131040 |                                                                                                    |                                                                                                    | 2                                                                                                    | 29522631   |                                                                                                    | Mag and a                                                                                                    | 100  |   |
| 7  | 51928 | Production of the American    | 1109389774 |                                                                                                    | 10 M                                                                                                    |                                                                                                    | 29250841   | - 10 m                                                                                                    | New York                                                                                                    | 100  |   |
| 8  | 63001 |                               | 1052910977 |                                                                                                    | Contract of the local distance of the local distance of the local | 5                                                                                                    | 29581452   | Out the second second sec | Property lies                                                                                                    |      |   |
| 9  | 63001 |                               | 1061378870 |                                                                                                    | and the second second se                                                                                                    |                                                                                                    | 27771677   | 25a                                                                                                    | Distantia Contraction                                                                                                    | 1000 |   |
| 10 | 63123 |                               | 1099765702 |                                                                                                    | CONTRACTOR OF A                                                                                                    |                                                                                                    | 24212485   |                                                                                                    | And the second second sec                                                                                                    | 100  |   |
| 11 | 63126 |                               | 1106518845 |                                                                                                    | 1000                                                                                                    | Contraction of the second second second second second second second second second second second second second s                                                                                                    | 28949963   | Charge 1                                                                                                    | 10.000                                                                                                    |      |   |
| 12 | 63136 |                               | 1084355785 |                                                                                                    |                                                                                                    |                                                                                                    | 20407179   |                                                                                                    | No. of Concession, Name                                                                                                    | 1000 |   |
| 13 | 63144 |                               | 1079147195 | ing the second second se | Contract of the local sectors of the local sectors | La contra de la contra de la contra de                                                                                                    | 28405335   |                                                                                                    | (Provide)                                                                                                    |      |   |
|    |       |                               | 4070447005 |                                                                                                    | and the second second se                                                                                                    |                                                                                                    | 00050070   |                                                                                                    |                                                                                                    |      |   |

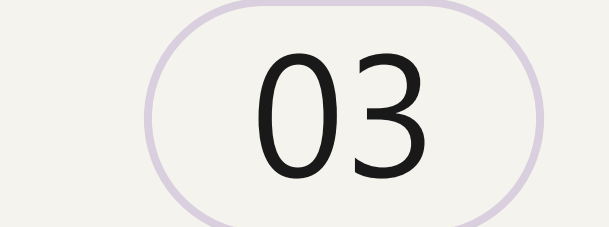

# 教師身分介面與功能操作

# (1) 教師新增課程與作業

若管理者要自行管理開設比對課程, 需**作為教師**來新增課程和作業才能加入學生, 讓其比對或是自己上傳文稿比對。

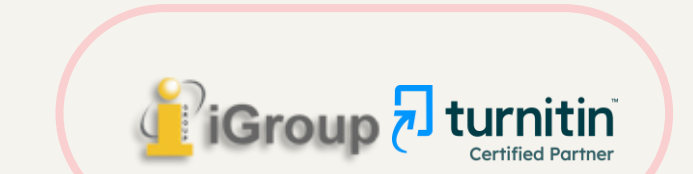

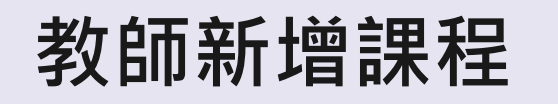

## 瑪莉 陳 | 用戶資訊 | 訊息 | 指導教師 ▼ | 繁體中文 ▼ | 社區 | ⑦ 説明 | 登出

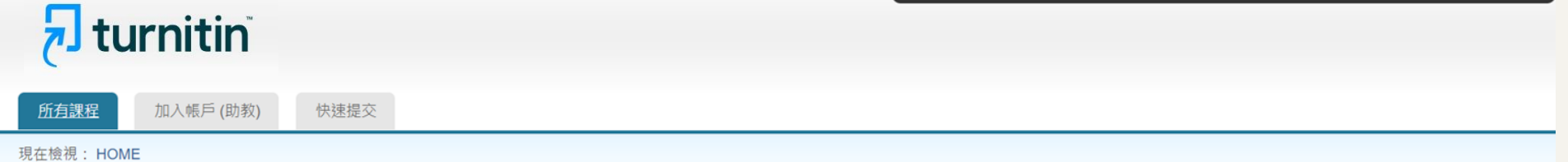

### 關於此頁

這是您指導教師的首頁。欲建立一堂課程,點選添增課程的選項。欲顯示課程的作業和文稿,點選課程名稱。

| iGroup   | University |    |             |             |               |                    |     | <b>+</b> ∋ | f增課程 |
|----------|------------|----|-------------|-------------|---------------|--------------------|-----|------------|------|
|          |            |    |             |             |               | 戶<br>斤<br>行        | 有課程 | 過期課程       | 開啟課程 |
| 課程代碼     | 課程名稱       | 狀態 | 開始日期        | 結束日期        | Class Summary | Learning Analytics | 編輯  | 複製         | 刪除   |
| 33444436 | 認識Turnitin | 啟用 | 2022年01月29日 | 2022年08月31日 | al.           |                    | 4   |            | ŵ    |
|          |            |    |             |             |               |                    |     |            |      |

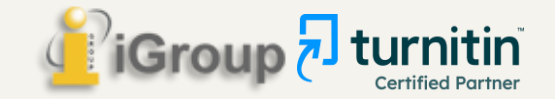

# 教師新增課程

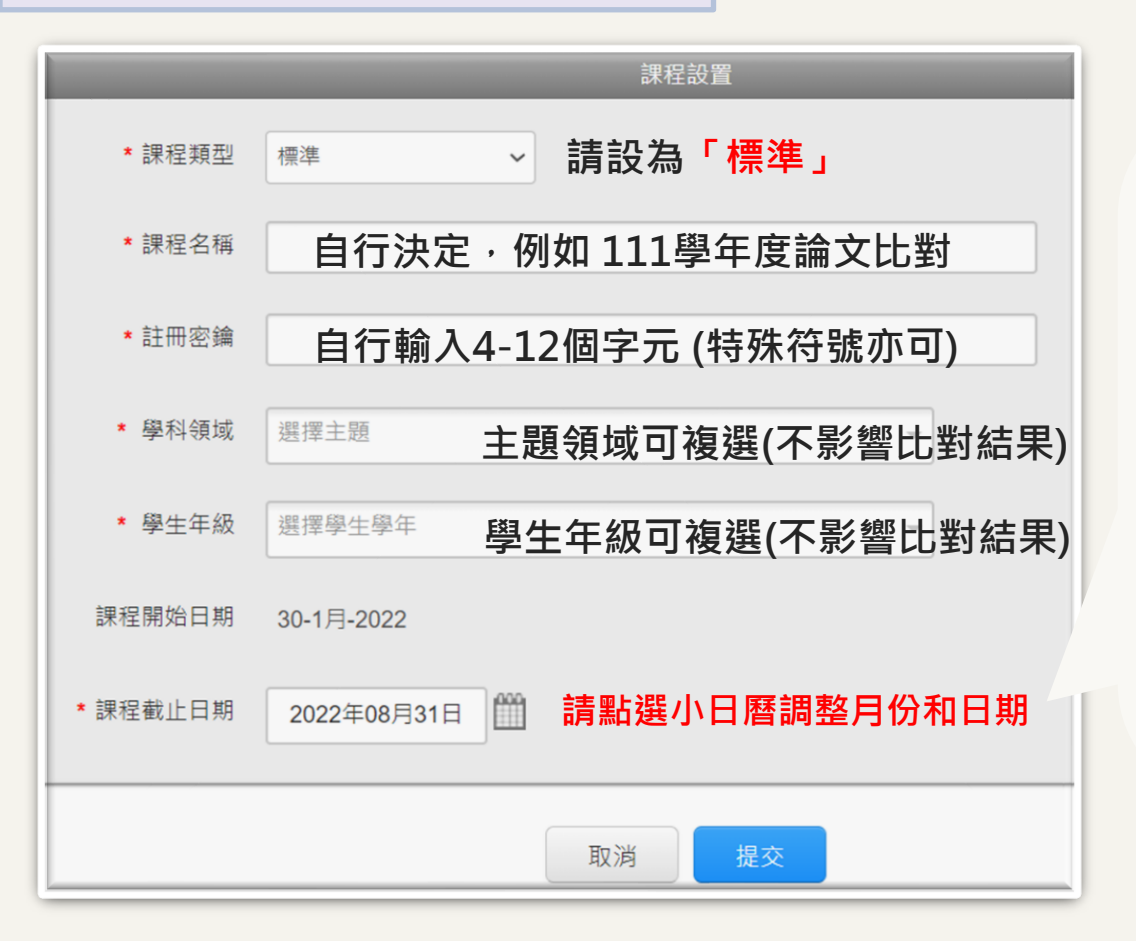

1.若為圖書館開設比對課程:建議 將截止日期設定為<u>一或二學年後</u>讓 課程過期。

2. 一旦課程過期,該課程內所有學 生帳號會自動釋出將名額歸還學校; 就無需自行從課程中逐一刪除學生 帳號釋出席位。

3. 課程過期後可複製舊課程建立一 門新課程, 再加入下一屆新生。

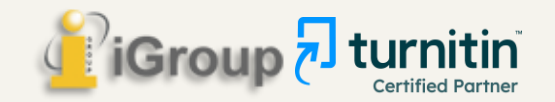

# 教師新增課程

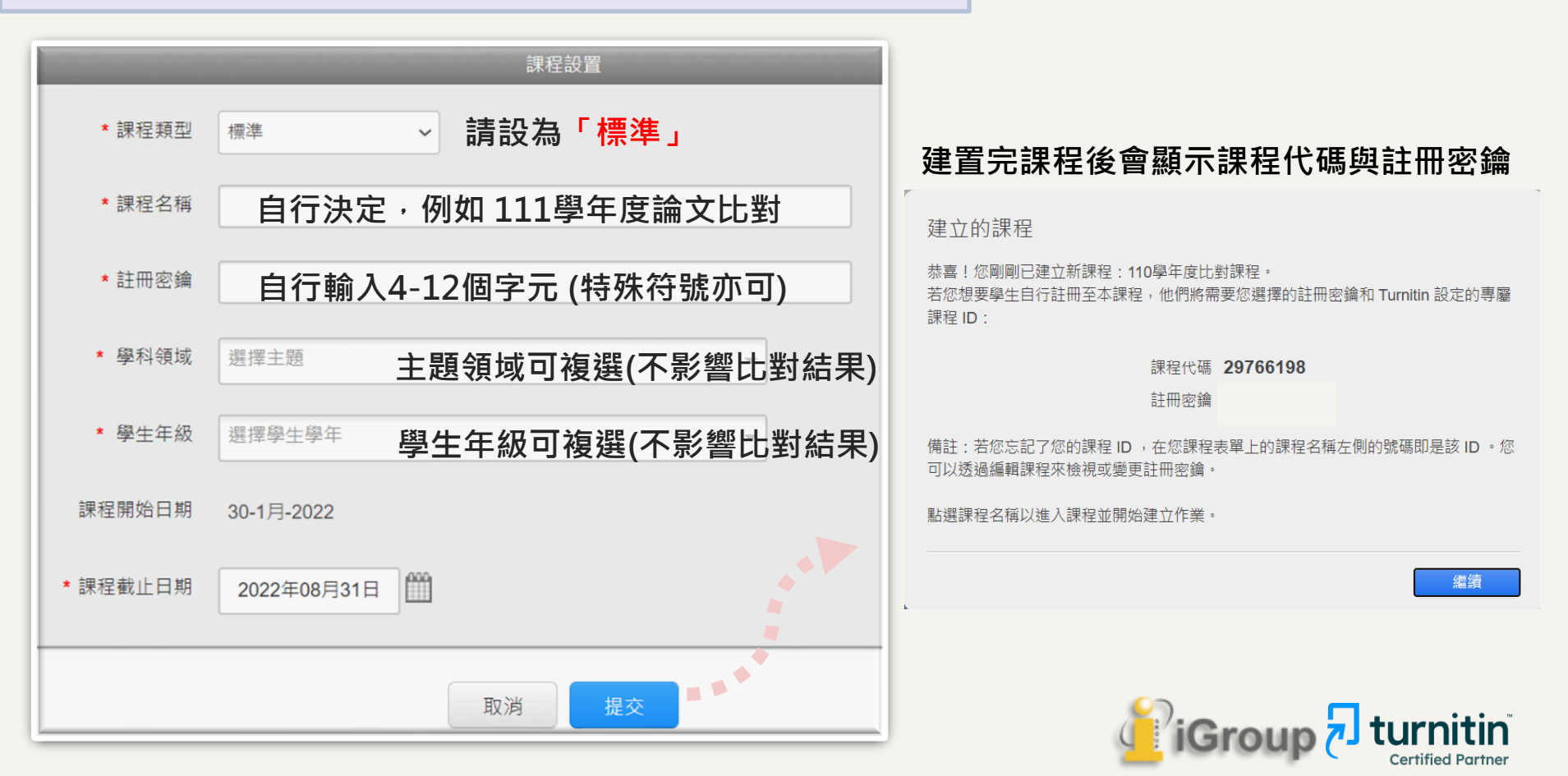

# 教師新增課程

瑪莉 陳 | 用戶資訊 | 訊息 | 指導教師 ▼ | 繁體中文 ▼ | 社區 | ⑦ 説明 | 登出

**Certified Partner** 

| <b>F</b> turnitin                                             |              |                                       |                                |               |                    |          |            |              |
|---------------------------------------------------------------|--------------|---------------------------------------|--------------------------------|---------------|--------------------|----------|------------|--------------|
| <u>所有課程</u> 加入帳戶(助教) 快速提交                                     |              |                                       |                                |               |                    |          |            |              |
| 現在檢視: HOME                                                    |              |                                       |                                |               |                    |          |            |              |
| 關於此頁<br>這是您指導教師的首頁。欲建立一堂課程,點選添增課程的選項。欲顯和<br>iGroup University | 示課程的作業和文稿,點選 | <sup>課程名稱。</sup><br>課程過期<br>載過期課<br>傳 | <sub>後</sub> ,學生仍能;<br>逞中的報告,( | 劉覽、下<br>旦無法上  |                    |          | <b>十</b> 新 | <b>治</b> 増課程 |
|                                                               |              |                                       |                                |               | 所                  | 有課程    過 | 期課程        | 開啟課程         |
| 課程代碼 課程名稱                                                     | 狀態           | 開始日期                                  | 結束日期                           | Class Summary | Learning Analytics | 編輯       | 複製         | 刪除           |
| 33444436 認識Turnitin                                           | 啟用           | 2022年01月29日                           | 2022年08月31日                    | ni            | 11                 | ٢        | 6          | <u></u>      |
|                                                               |              |                                       | 可隨時編輯                          | 課程內容資訊        | 或截止時間 -            |          | turn       | iitin        |

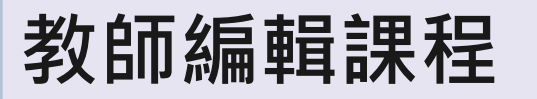

### 更新标准课程

要創建類別,請輸入類別名和類別註冊鍵。按一下「提交」將課程添加至您的主頁。

|          | 課程設置        |                                       |
|----------|-------------|---------------------------------------|
| * 課程名稱   | 2021 TEST   |                                       |
| * 註冊密鑰   | 1000        |                                       |
| * 課題     | 商務管理/經濟學 ★  |                                       |
| * 學生年級   | ₩           | 1 1 1 1 1 1 1 1 1 1 1 1 1 1 1 1 1 1 1 |
| 課程開始日期   | 06-4月-2021  | 資料若遺失                                 |
| * 課程截止日期 | 2021年12月31日 | 需請Turnitin調查恢復                        |
|          | 取消 提交       | 轉換至主課程                                |
|          |             | /iGroup 7 J turnitin                  |

IGrou

**Certified Partner** 

# 教師新增作業

# 🔊 turnitin

所有課程 加入帳戶(助教) 快速提交

現在檢視: HOME

### 關於此頁

這是您指導教師的首頁。欲建立一堂課程,點選新增課程的按鈕。欲顯示課程的作業和文稿,點選課程名稱。

| iGroup   | University_ | Sherry |    |             |             |               |                    |     | <b>十</b> 亲 | 行增課程 |
|----------|-------------|--------|----|-------------|-------------|---------------|--------------------|-----|------------|------|
|          |             |        |    |             |             |               |                    | 所有課 | 程 過期課程     | 啟用課程 |
| 課程代碼     | 課程名稱        |        | 狀態 | 開始日期        | 結束日期        | Class Summary | Learning Analytics | 編輯  | 複製         | 刪除   |
| 41326203 | 論文比對課程      |        | 啟用 | 2023年11月01日 | 2024年11月01日 |               |                    | 4   |            | ŵ    |
|          |             |        |    |             |             |               |                    |     |            |      |

現在檢視: 首頁 > 論文比對課程

### 關於此頁

這是您的課程主頁。點選「新增作業」按鈕以新增作業至您的課程主頁。點選一個作業的「查看」按鈕以檢視作業收件匣以及任何被上傳至作業的檔案。您可以藉由點選在作業的「更多功能」 選單內的「上傳」選項上傳檔案。

| 論文比對課程<br><sup>課程主頁  </sup> QUICKMARK BREAK | KDOWN                         |                                          |            |                   |    | 2          | ╋ 新增作業            |
|---------------------------------------------|-------------------------------|------------------------------------------|------------|-------------------|----|------------|-------------------|
|                                             | 開始                            | 截止                                       | 發表         | 狀態                | 功能 |            |                   |
| 比對區1                                        |                               |                                          |            |                   |    |            |                   |
| 文稿                                          | <b>2023年11月02日</b><br>09:56AM | <b>2023年11月30日</b><br><sup>23:50PM</sup> | N/A<br>N/A | <b>1/1</b><br>已提交 | 查看 | 更多功能 ▼     |                   |
|                                             |                               |                                          |            |                   |    | 自然關係会委員解其由 | Certified Partner |

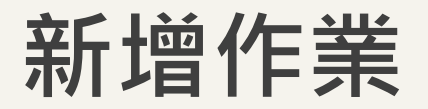

# 🔊 turnitin

作業 學生 評分簿 文件庫 行事曆 討論 偏好設置

調算中: 首頁 > 論文比對課程

## 關於此頁面

若要建立作業,請輸入作業標題以及選擇作業的開始日期和截止日期。 若有需要,您還可以輸入額外的作業說明文字。依預設,對此作業進行的提交將會與我們資料庫中的所有資料進行比對。如果您要建立自訂搜尋或 檢視其他進階作業選項,請按一下「選擇性設定」連結。

| <ul> <li>● 標題</li> <li>作業標題</li> </ul> | <ul> <li>✔ 最高分數</li> <li>100</li> </ul> |
|----------------------------------------|-----------------------------------------|
| ❷ 說明                                   | ❷開始日期                                   |
| 作業指示                                   |                                         |
|                                        | <sup>❸截止日期</sup> 作業截止日期                 |
| 6                                      |                                         |
| <ul> <li>● 將文件提交至</li> </ul>           | ●反饋公開日期                                 |
| 請勿儲存提交文稿                               | <b>2024-03-13 09:45</b>                 |

✿ 進階設定

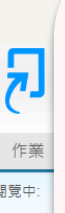

## 【標準文稿儲存模式】

上傳的文章會被儲存在Turnitin的比對來源庫 可用於交互比對資料夾內全班學生作業 再度上傳類似文章比對可能產生高相似度結果

## 【請勿儲存提交文稿】

上傳的文章不會被儲存在Turnitin的比對來源庫 滴用於仍需多次修改的文章草稿

## \*建議使用「請勿儲存提交文稿」

| 對此作業進行的提3 | 5將會與我們資料庫中的所有資料進行比對。如果您要建立自訂搜尋或 | ŧ. |
|-----------|---------------------------------|----|
|           |                                 |    |
|           |                                 |    |
| 100       |                                 |    |
| ②開始日期     |                                 |    |
|           |                                 |    |

新極作業

| 開始 | 日期               |  |  |
|----|------------------|--|--|
| m  | 2024-03-06 09:45 |  |  |

斜文件提交至

諸勿儲存提交文稿

✿ 進階設定

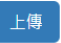

\*如誤選儲存模式為「標準儲存模式」而存入文章\* 請至作業匣中勾選文章,於右方選項點選「申請刪除文稿」, 再調整作業夾設定為「請勿儲存提交文稿」, Turnitin系所管理者收到您的申請後會再審核處理。

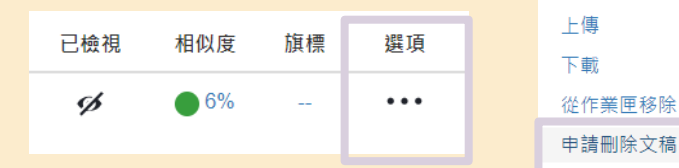

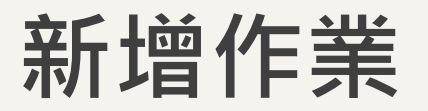

# turnitin"

作業 學生 評分簿 文件庫 行事曆 討論 偏好設置

調管中: 首頁 > 論文比對課程

## 關於此頁面

若要建立作業,請輸入作業標題以及選擇作業的開始日期和截止日期。若有需要,您還可以輸入額外的作業說明文字。依預設,對此作業進行的提交將會與我們資料庫中的所有資料進行比對。如果您要建立自訂搜尋或 檢視其他進階作業選項,請按一下「選擇性設定」連結。

| 標題       | € 最高分數                  |
|----------|-------------------------|
| 作業標題     | 100                     |
| 說明       | ❸ 開始日期                  |
| 作業指示     | <b>2024-03-06 09:45</b> |
|          | € 截止日期                  |
|          | الش 2024-03-13 09:45    |
| 2 將文件提交至 | ☑ 反饋公開日期                |
|          |                         |

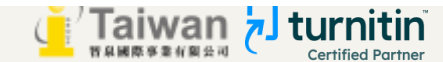

♦ 進階設定 提交設定 □ 允许任何文档类型的提交物件 🛛 允許遲交提交物件 Ø 相似度報告 ✓ 為學生上傳的文稿產生相似度報告 立即生成報告(允許學生在截止日期前重新提交)3 重新提交 24 小時シ 💙 ✓ 是否允許學生觀看相似度報告 🛛 排除者自貧科 (2) □ 排除引用文字 ② 排除小的來源 (2) 與之比較 ✓ 壆生文稿儲存庫 ✓ 現存和歸檔網頁內容 朝刊, 雜誌和刊物 排除作業範本 上載或建立要自動從「相似度報告」中排除的文字範本。 上傳範本 建立自訂範本 注意: 提交作業後, 將無法再新增或編輯範本。 範本要求 ∧ 額外設定

🗌 保存這些設置以供將來使用 🛿

## 【提交設定】

- □ 允許任何文檔類型:建議點選
- □ 允許遲交提交物件

勾選:若尚未上傳過,作業截止日後允許學生初次<mark>遲交</mark>上傳 未勾選:學生在作業截止日後無法遲交上傳

## 【相似度報告】

- □ 為學生上傳的文稿產出相似度報告:未勾選則不產生%報告
- □ 是否允許學生觀看相似度報告:未勾選則學生無法觀看報告

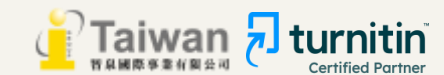

### ◆ 進階設定

提交設定

🗌 允许任何文档类型的提交物件 🛿

🗌 允許遲交提交物件 🛿

相似度報告

✔ 為學生上傳的文稿產生相似度報告

立即生成報告(允許學生在截止日期前重新提交)3 重新提交 24 小時之 💙

立即生成報告(允許學生在截止日期前重新提交)3 重新提交 24 小 ·

立刻生成報告(學生無法重新繳交)

立即生成報告(允許學生在截止日期前重新提交)3 重新提交 24 小時之後,可以產生報告

截止日當日生成報告(學生可在截止日前重新繳交)

與之比較

✔ 學生文稿儲存庫

✔ 現存和歸檔網頁內容

✔ 期刊,雜誌和刊物

排除作業範本

上載或建立要自動從「相似度報告」中排除的文字範本。

上傳範本 2 建立自訂範本

注意:提交作業後,將無法再新増或編輯範本。

範本要求 🔺

額外設定

🗌 保存這些設置以供將來使用 🛿

【共三個選項】

## 1.**立刻生成報告(學生無法重新繳交)** 學生**只有一次上傳機會**,無法重新上傳比對。

2.立即生成報告(允許學生在截止日期前重新 提交)

學生於作業的截止日前可以重新上傳文稿; 適用於作業練習或文章草稿。 ※學生一旦超過3次重新上傳,之後每次上傳報告會停留在

※學生一旦超過3次里新上傳,之後母火上傳報古曾停留在 「--」狀態,需等待24小時後才能產生新的報告。

## 3.截止日當日生成報告(學生截止日前可重新 線交) 學生可重新上傳文稿,僅在作業截止時間到 期日才產生報告。

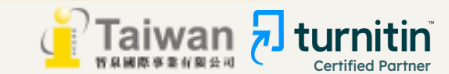

### ✿ 進階設定

提交設定

🗌 允许任何文档类型的提交物件 🚱

🗌 允許遲交提交物件 😮

## 相似度報告

### ✔ 為學生上傳的文稿產生相似度報告

立即生成報告(允許學生在截止日期前重新提交)3 重新提交 24 小時之 💙

### ✔ 是否允許學生觀差相似度報告 🛿

🗌 排除書目資料 🕢

🗌 排除引用文字 🛿

🗌 排除小的來源 🝞

## 與之比較

✔ 學生文稿儲存庫

✔ 現存和歸檔綱頁內容

🗹 期刊,雜誌和刊物

### 排除作業範本

上載或建立要自動從「相似度報告」中排除的文字範本。

上傳範本 建立自訂範本

注意:提交作業後,將無法再新增或編輯範本。

範本要求 🔺

額外設定

🗌 保存這些設置以供將來使用 🛿

| 【相似度報告-預先設定排除】                                 |
|------------------------------------------------|
| □ 排除書目資料                                       |
| □ 排除引用文字                                       |
| □ 排除小的來源                                       |
| 預設值為「未勾選」<br>待後續師生查看報告<br>可再自行從報告中排除工具排除左述資料 ▼ |
| 若選擇「 <b>勾選」</b><br>則上傳至此資料夾文稿,會先行排除左述資料類型不比對   |

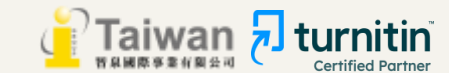

### ◆ 進階設定

提交設定

🗌 允许任何文档类型的提交物件 🛛

🗌 允許遲交提交物件 🛿

## 相似度報告

☑ 為學生上傳的文稿產生相似度報告

立即生成報告(允許學生在截止日期前重新提交)3 重新提交 24 小時之 💙

✔ 是否允許學生觀看相似度報告 🛛

🗌 排除書目資料 🕢

🗌 排除引用文字 🛿

🗌 排除小的來源 🛿

與之比較

✔ 學生文稿儲存庫

✔ 現存和歸檔網頁內容

🗹 期刊,雜誌和刊物

排除作業範本

上載或建立要自動從「相似度報告」中排除的文字範本。

上傳範本 建立自訂範本

注意: 提交作業後,將無法再新増或編輯範本。

範本要求 🔺

額外設定

🗌 保存這些設置以供將來使用 🛿

本作業匣中的文稿要與哪種資料庫進行比對? v建議全數勾選已獲得最完整的報告

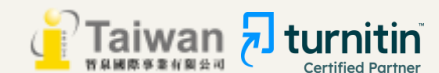

### ✿ 進階設定

提交設定

🗌 允许任何文档类型的提交物件 🝞

🗌 允許遲交提交物件 🕑

### 相似度報告

### ✔ 為學生上傳的文稿產生相似度報告

立即生成報告(允許學生在截止日期前重新提交)3 重新提交 24 小時シ 💙

### ✔ 是否允許學生觀看相似度報告 🛿

🗌 排除書目資料 😮

🗌 排除引用文字 🝞

🗌 排除小的來源 🕜

## 與之比較

✔ 學生文稿儲存庫

✔ 現存和歸檔綱頁內容

✔ 期刊,雜誌和刊物

### 排除作業範本

上載或建立要自動從「相似度報告」中排除的文字範本。

上傳範本 建立自訂範本

注意: 提交作業後, 將無法再新増或編輯範本。

範本要求 🔺

額外設定

🗌 保存這些設置以供將來使用 🛛

## 【排除作業範本】

- 若於此處上傳空白作業範本(例如制式的題目文字),
  - 報告將會排除與範本重複的文字不計入相似度。
- 教師需上傳範本,報告內才會顯示設定。

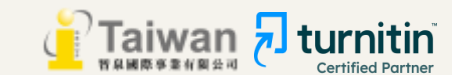

# ● 遺醫設定 提交設定 一 允许任何文指类型的提交物件 ● □ 允許還交提交物件 ● 相似度報告 2 為學生上傳的文籍產生相似實報音 立即生成報告(允許學生在義止日期前重新提交)3 重新提交 24 小時之

✔ 是否允許學生觀看相似度報告 🛛

🗌 排除書目資料 🕢

🗌 排除引用文字 🝞

🗌 排除小的來源 🝞

與之比較

✔ 學生文稿儲存庫

✔ 現存和歸檔網頁內容

✔ 期刊,雜誌和刊物

排除作業範本

上載或建立要自動從「相似度報告」中排除的文字範本。

上傳範本 建立自訂範本

注意: 提交作業後,將無法再新増或編輯範本。

範本要求 🔺

額外設定

🗌 保存這些設置以供將來使用 🛿

□ 是否將以上設定保存為預設值?

✓ 更改設定後請點選上傳,以保存變更

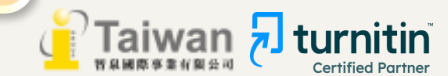

# (2) 教師複製課程

可用複製母課程方式快速建置其他單位的課程與作業

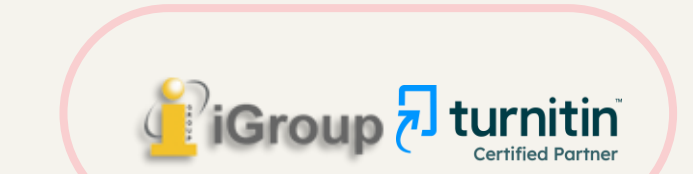

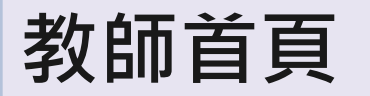

## 點選母範本課程(需內含作業夾)右方的複製圖示 🖸

|                          |                       |             | 瑪莉 陳   用戶資  | 翻   訊息 (1 新)  | 指導教師 ▼            | 繁體中文 ▼ | 社區   | ⑦ 説明   登出 |
|--------------------------|-----------------------|-------------|-------------|---------------|-------------------|--------|------|-----------|
| <b>Turnitin</b>          |                       |             |             |               |                   |        |      |           |
| <u>所有課程</u> 加入帳戶(助教) 快速提 | ×                     |             |             |               |                   |        |      |           |
| 現在檢視: HOME               |                       |             |             |               |                   |        |      |           |
| 關於此頁                     |                       |             |             |               |                   |        |      |           |
| 這是您指導教師的首頁。欲建立一堂課程,點選    | 增課程的選項。欲顯示課程的作業和文稿,點對 | 鶗課程名稱。      |             |               |                   |        |      |           |
| 圖書館                      |                       |             |             |               |                   |        |      | 「增課程      |
|                          |                       |             |             |               |                   |        |      |           |
|                          |                       |             |             |               |                   | 所有課程   | 過期課程 | 開啟課程      |
| 課程代碼 課程名稱                | 狀態                    | 開始日期        | 結束日期        | Class Summary | Learning Analytic | s 編輯   | 複製   | 刪除        |
| 30399455 健康暨護理學院110學年度   | 啟用                    | 2021年07月26日 | 2021年12月31日 | al            |                   | ٩      | ß    | <u></u>   |

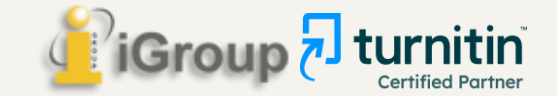

# 編輯課程副本資訊

## 請自行編輯調整課程名稱與註冊密碼,並確認新課程中第一個作業夾的開始日期時間

### 複製課程:健康暨護理學院110學年度

欲複製您的課程,請輸入新的課程名稱和註冊密鑰,並設定首份作業的開始日期。本服務將根據首份作業的開始日期自動設定課程的其他日期。課程複製完成後,請再次檢查課程結束日期、討論日 期、作業日期,並根據需要調整。

| 課程設置                                                       |        |     |  |  |  |  |  |
|------------------------------------------------------------|--------|-----|--|--|--|--|--|
|                                                            | * 課程名稱 | 學年度 |  |  |  |  |  |
|                                                            | * 註冊密碼 | 20  |  |  |  |  |  |
| 這是此課程的第一份作業。課程的其它作業和討論日期將會依據您為此作業設定的開始日期自動設定。<br>作業標題: 比對一 |        |     |  |  |  |  |  |
| * 第一份作業的開始日期 2022年01月01日 12:00 am                          |        |     |  |  |  |  |  |

儲存

取消

iGroup durnitin

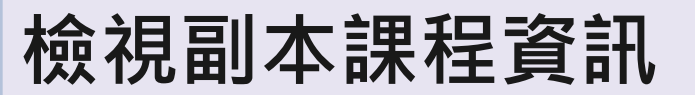

## **無法複製**:原本母課程學生名單及報告

| 作業 學生 文件庫 行事曆 討論 偏好設定 |
|-----------------------|
| 作業 學生 文件庫 行事曆 討論 偏好設定 |

現在檢視: 首頁 > 資訊學院110學年度

關於此頁

這是您的課程主頁。點選 \"添加作業\" 按鈕以添加作業至您的課程主頁。點選一個作業的 \"檢視\" 按鈕以檢視作業收件匣以及任何被提交至作業的提交物件。您可以藉由點選在作業的\"更多動作\" 選單內的\"提交\" 選 項提交物件。

您的課程已成功地被複製。這是您的新課程首頁。此課程的作業和討論主題的日期已依照您為您的第一項作業所輸入的開始日期設定。請檢視您的作業和討論主題的日期,有必要的話,您也可以修改這些日 期。

| 資訊學院110<br><sup>課程主頁</sup>  QUICKMARK E | 學年度<br>BREAKDOWN              | 請留意 | 調整每個作業夾的起訖日期                  |                   |                   |    |        | ➡ 添加作業 |
|-----------------------------------------|-------------------------------|-----|-------------------------------|-------------------|-------------------|----|--------|--------|
|                                         | 開始                            |     | 到期                            | 發表                | 狀態                | 功能 |        |        |
| 比對一                                     |                               |     |                               |                   |                   |    |        |        |
| 文稿                                      | <b>2022年01月01日</b><br>01:00AM |     | <b>2022年06月07日</b><br>08:12AM | <b>N/A</b><br>N/A | <b>0/0</b><br>已提交 | 查看 | 更多功能 🔻 |        |
| 比對二                                     |                               |     |                               |                   |                   |    |        |        |
| 文稿                                      | <b>2022年01月01日</b><br>01:01AM |     | <b>2022年06月07日</b><br>08:12AM | N/A<br>N/A        | <b>0/0</b><br>已提交 | 查看 | 更多功能 🔻 |        |

# 重複操作上述步驟建立其他課程

### 瑪莉 陳 | 用戶資訊 | 訊息 (1 新) | 指導教師 ▼ | 繁體中文 ▼ | 社區 | ⑦ 説明 | 登出

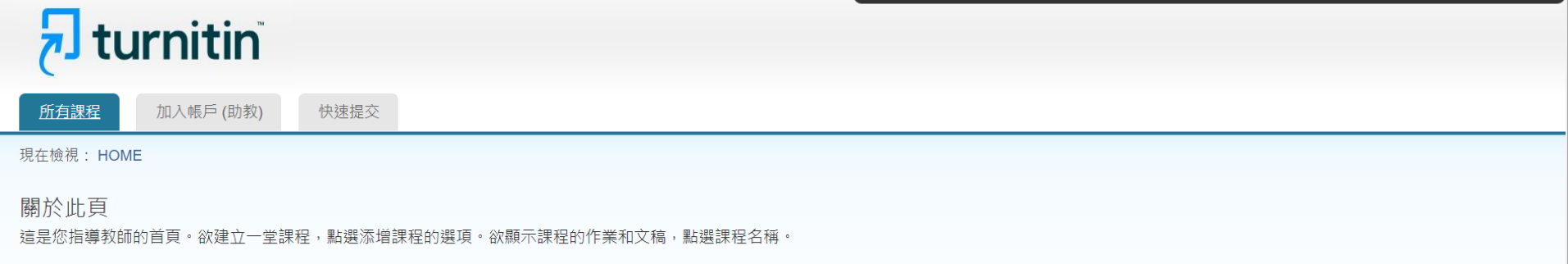

| 圖書館      | 官             |    |             |             |               |                    |           | ● → 新 | 「增課程 |
|----------|---------------|----|-------------|-------------|---------------|--------------------|-----------|-------|------|
|          |               |    |             |             |               | F                  | 所有課程      | 過期課程  | 開啟課程 |
| 課程代碼     | 課程名稱          | 狀態 | 開始日期        | 結束日期        | Class Summary | Learning Analytics | 編輯        | 複製    | 刪除   |
| 30399455 | 健康暨護理學院110學年度 | 啟用 | 2021年07月26日 | 2021年12月31日 |               |                    | -         |       | ŵ    |
| 32689505 | 管理學院110學年度    | 啟用 | 2021年12月04日 | 2022年12月31日 | ali.          |                    | <i>\</i>  | G     | ŵ    |
| 32849290 | 工程學院110學年度    | 啟用 | 2021年12月18日 | 2022年06月22日 |               |                    | <b>\$</b> | Ē     | ŵ    |
| 32849289 | 社會科學學院110學年度  | 啟用 | 2021年12月18日 | 2022年06月22日 | ni            |                    | 0         | G     | ŵ    |
| 32849300 | 資訊學院110學年度    | 啟用 | 2021年12月19日 | 2022年06月07日 | 11            |                    | <i>\</i>  |       | ŵ    |
| 32849308 | 教職員比對專用       | 啟用 | 2021年12月19日 | 2022年06月07日 | ni            | ad                 | ()        |       | ŵ    |

## 【提醒】

## 教師須將自己加入學生身分後,才能上傳文稿比對

# (3-1)教師新增學生帳號

教師選擇自己的學生身分上傳·將會遇到學生使用 權限情況:同一個上傳區上傳3次以上·第4次起須 等待24小時才能獲得比對報告。

建議開設多個作業區來使用以便快速獲得比對報告

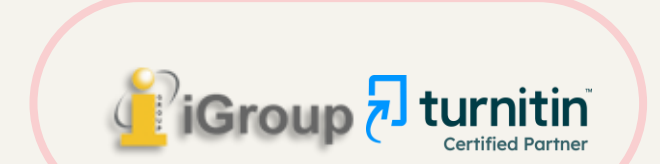

# **A.逐一建置學生帳號 ☆師也以此方式將自己的帳號加入為學生**★ 教師在該課程頁面上方的工具列,點選「學生」頁籤, 再點選下方「新增學生」,輸入學生名、姓和E-mail即可

|                                             | 現未                                                                                                | 前陳   用戶資訊   訊息   指導教師 ▼   繁體中文 ▼   社區   ⑦ 説明   登出 」 |
|---------------------------------------------|---------------------------------------------------------------------------------------------------|-----------------------------------------------------|
| turnitin                                    | 現在檢視: 首頁 > 論文比對 > 學生                                                                              |                                                     |
|                                             | 關於此頁<br>新增一個學生到您的班級,請輸入學生的姓名和電子郵件位址,然後點選"提交"。                                                     |                                                     |
| 現在檢視: 首頁 > 論文比對 > 學生                        | 註冊學生<br>                                                                                          |                                                     |
| 關於此頁                                        | 欲註冊學生,請輸入名字、姓氏、和電子郵件地址,然後點選"提交"。                                                                  |                                                     |
| 學生列表列出了所有加入您的班級的學生。                         | 若學生已經有了Turnitin用戶設定檔案,他她將會被通知並即刻加入您的班級。如果他她<br>沒有用戶設定檔案,我們將為他她建立一個用戶設定檔案,並把包含臨時密碼的電子郵<br>件 發送給他她。 | 合全部學生發送郵件"鏈接。點選一名學生的姓名查看他/她的提交作業。                   |
| 学生                                          | 新增學生至<br>課程名稱: iGroup University-OC only, 論文比對                                                    | 2 新增學生 上傳學生列表 傳送電子郵件給所有學生                           |
| 已加入 學生姓名                                    | 名                                                                                                 | 4地址 除名                                              |
| <b>款迎!</b> 當前沒有學生註冊至本課程。我們發<br>點選上方的"新增學生"。 | 姓                                                                                                 | 動將學生註冊至課程。欲註冊您的首位學生,點選這裡。欲新增額外的學生,                  |
|                                             |                                                                                                   |                                                     |
|                                             | 電子郵件(用戶名稱)                                                                                        |                                                     |
|                                             | 提交                                                                                                | 👔 Taiwan 🔁 turnitin                                 |

# B.整批建置學生們帳號

開課教師在該課程頁面上方的工具列,點選「學生」頁籤 再點選下方「上傳學生列表」依注意事項製作學生清單上傳匯入即可 每次匯入上限為100位學生,可分多次匯入。

|                                                  | ( 瑪莉 陳   用戶資訊   剖                                                       | 凡息 ┃ 指導教師 ▼ ┃ 繁體中文 ▼ ┃ 社區 ┃ ② 説明 ┃ 登出 |
|--------------------------------------------------|-------------------------------------------------------------------------|---------------------------------------|
| た<br>すまで<br>作業<br>単<br>文件庫<br>行事暦                | 上傳學生列表                                                                  |                                       |
| 現在檢視: 首百 > 論文比對 > 學生                             | 選擇上傳檔案:                                                                 |                                       |
| 關於此頁                                             | 選擇檔案 未選擇任何檔案                                                            |                                       |
| 學生列表列出了所有加入您的班級的學生。欲新增一名                         | 文檔格式方針                                                                  | 接。點選一名學生的姓名查看他/她的提交作業。                |
| 學生                                               | 您的文件可以是 <b>Excel 或純文字</b> 格式。對於清單中的每個使用者,必須按以下順序<br>包括使用者的名字、姓氏和電子郵件地址: | <b>增學生</b><br>上傳學生列表<br>傳送電子郵件給所有學生   |
| 已加入 學生姓名                                         | 名,姓,電子翻译地址                                                              | · 除名 除名                               |
| <b>歡迎!</b> 當前沒有學生註冊至本課程。我們建議您讓學≦<br>點選上方的"新增學生"。 |                                                                         | 欲註冊您的首位學生,點選這裡。欲新增額外的學生,              |
|                                                  | 上傳列表                                                                    |                                       |

# B.整批建置學生們帳號

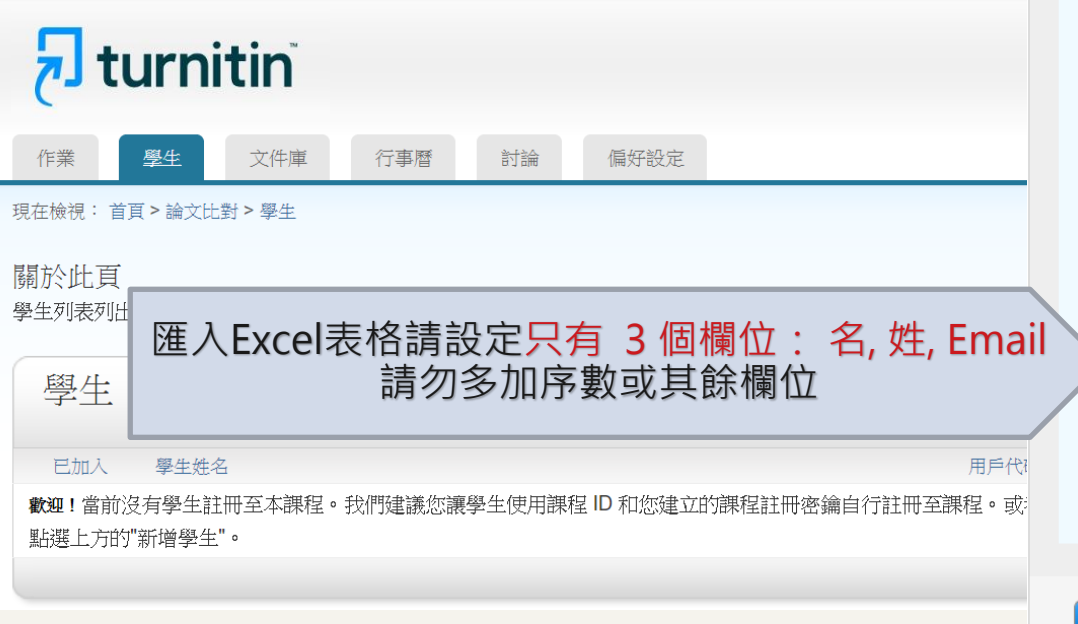

## 上傳學生列表

### 選擇上傳檔案:

選擇檔案 未選擇任何檔案

## 文檔格式方針

您的文件可以是Excel 或純文字格式。對於清單中的每個使用者,必須按以下順序包括使用者的名字、姓氏和電子郵件地址:

名,姓,電子郵件地址

下面是我們接受的每種格式(純文字和 Excel)中正確格式清單的示例:

### 純文字(.txt)

康妮, 威廉斯, cwilliams@myschool.edu 帕特里夏, 黃, pwong@myschool.edu

### Excel (.xls)

上傳列表

|  | А    | В   | С                      |
|--|------|-----|------------------------|
|  | 康妮   | 威廉斯 | cwilliams@myschool.edu |
|  | 帕特里夏 | 黄   | pwong@myschool.edu     |

若您加入的學生已有 Turnitin 用戶簡介檔案,他們將會被通知並馬上加入。若他們 沒有用戶簡介檔案,我們將會為他們建立簡介檔案並寄出包含臨時密碼電子郵件通 知

itin

**Certified Partner** 

智島國際專業有限公司

# 學生帳號狀態

## 加入日期為粉紅色套色處為「未完成開通步驟」學生 已完成開通步驟者,加入日期底色會是白色

偏好設定

 學生
 計分簿
 文件庫
 行事曆
 討論

現在檢視: 首頁 > 109學年度論文比對 > 學生

### 關於此頁

作業

學生列表列出了所有加入您的班級的學生。欲新增一名學生,點選"新增學生"鏈接。如果您想發送電子郵件給您的班級,點選"給全部學生發送郵件"鏈接。點選一名學生的姓名查看他/她的提交作業。

| 學生          |        |                                                   |          | 添加學生 上傳學生列表 傳送電子郵件給所有學生 |
|-------------|--------|---------------------------------------------------|----------|-------------------------|
| 已加入         | 學生姓名   |                                                   | 用戶代碼 電   | 子郵件地址                   |
| 2021年06月15日 | 0.00   | 學生帳號加人時間                                          |          |                         |
| 2021年06月17日 |        | (粉红色日期表示未完成帳號開通)                                  |          |                         |
| 2021年06月21日 | ***    | 装输λ 错误性名或 Fmail 资訊                                | 暫時停權     |                         |
| 2021年06月21日 | 0.04   | 石物// 5                                            |          |                         |
| 2021年06月23日 |        | り 和 送 勿 紅 こ 凶 こ 乏 以 貞 而<br>艾 闼    十 つ 閂 涌 一 亡 梔 峠 | (小旨梓山石硯) | (刪除學生釋出名額               |
| 2021年06月25日 | 100.00 | 石字土C用她无以恨號。<br>即再由他個白行發入帳號再正                      |          |                         |
| 2020年07月23日 | 10.00  | 則需田他們自行金人帳號更止                                     |          | ÷                       |
| 2020年07月27日 | 10.00  |                                                   |          | <u></u>                 |
| 2020年07月27日 | 21.0   |                                                   |          | <u></u>                 |
| 2020年07月27日 | 10.0   |                                                   |          |                         |
| 2020年07月27日 |        |                                                   |          |                         |

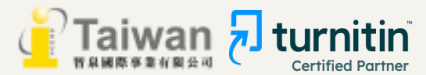

# 學生如何開通帳號

# 🔊 turnitin

# 歡迎來到 Turnitin

# 開課教師新增學生帳號後, 學生會收到如右圖的啟用通知信

請按照信中資訊進入啟用帳號流程

瑪莉 陳 您好:

您的指導教師 Sherry Chang 已為您登記 Turnitin 的 教育訓練簡報影 課程。

準備好要提交報告了嗎?

建立密碼

若您遇到任何問題,請造訪 help.turnitin.com 以取得實用指南。

謝謝。

Turnitin

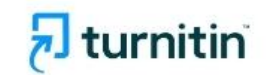

# (3-2)由學生自建帳號

教師將課程代碼與註冊密鑰另行分享給學生; 學生自行從Turnitin官網輸入上述資訊建立帳號。

!建議將課程代碼與註冊密鑰設置僅限校內人員可查看

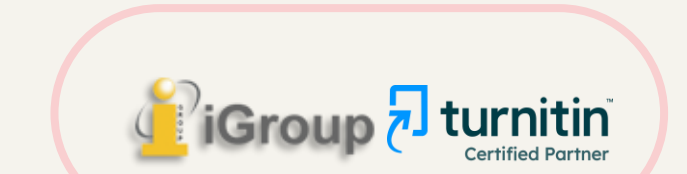

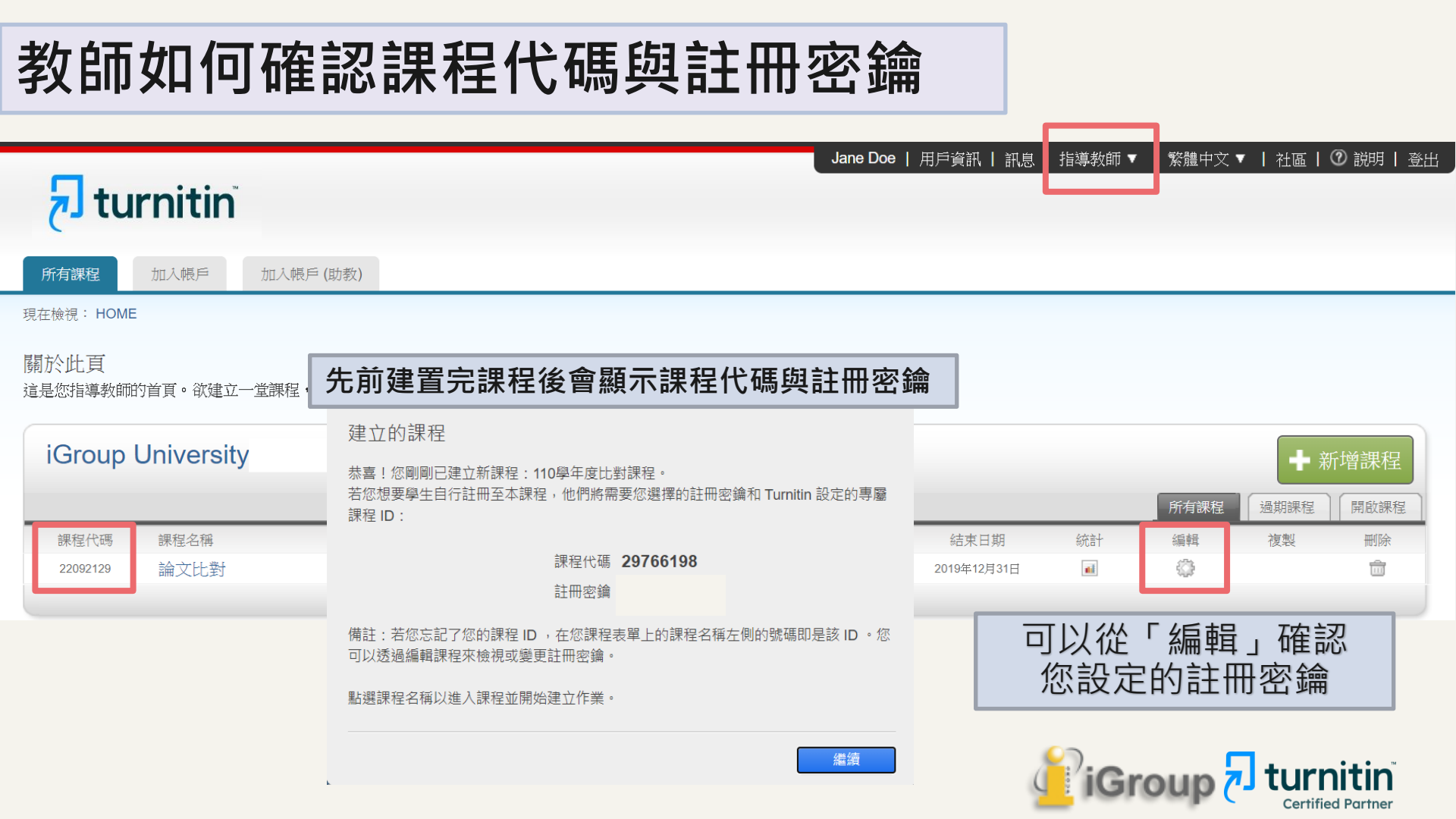

# 建議將資訊置於僅限校內人員可查看之處

以下範例為成功大學電子資源系統說明,學生需先登入電子資源系統帳密才能查看課程代碼與密鑰 管理者每學期或學年公布新課程的課程代碼與註冊密鑰於此,學生自行查看並到比對系統建置帳號 *Turnitin*論文原創性比對系統 **》** 

- 資料類型: 資料庫 連線範圍: Web 版
- 備註: 1.教職員工生個人上傳比對文稿,請務必參照<u>turnitin快速操作指南</u>註冊「turnitin學生帳號」;教師申請開設課程供學生繳交作業,請點選<u>開課教師申請「turnitin課程帳號」</u>。

2.教務會議決議:有關比例規定與各系所施行細節(包含指導教授簽名細節等規定),請洽詢系所辦公室

3.自學操作,可參考本學期教育訓練課程,或線上觀看教育訓練課程錄影

4.加入課程的帳密或是舊課程過期欲加入新課程的帳密請點選「帳密資訊」

5.Turnitin不支援使用IE瀏覽器,請改用其他瀏覽器。

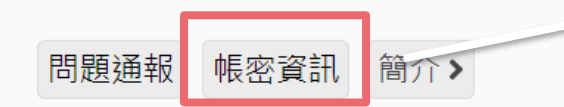

點此登入學生ID密碼,取得 Turnitin課程代碼與註冊密鑰

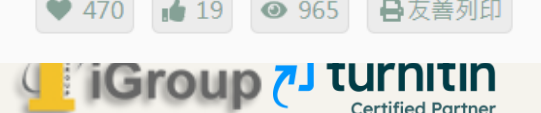

# 學生初次使用 - 如何自建帳號

請開啟Turnitin首頁 <u>www.turnitin.com</u>切換「繁體中文」

點選右上角「登入」→選擇Feedback Studio→點選「新的使用者?點選這裡」

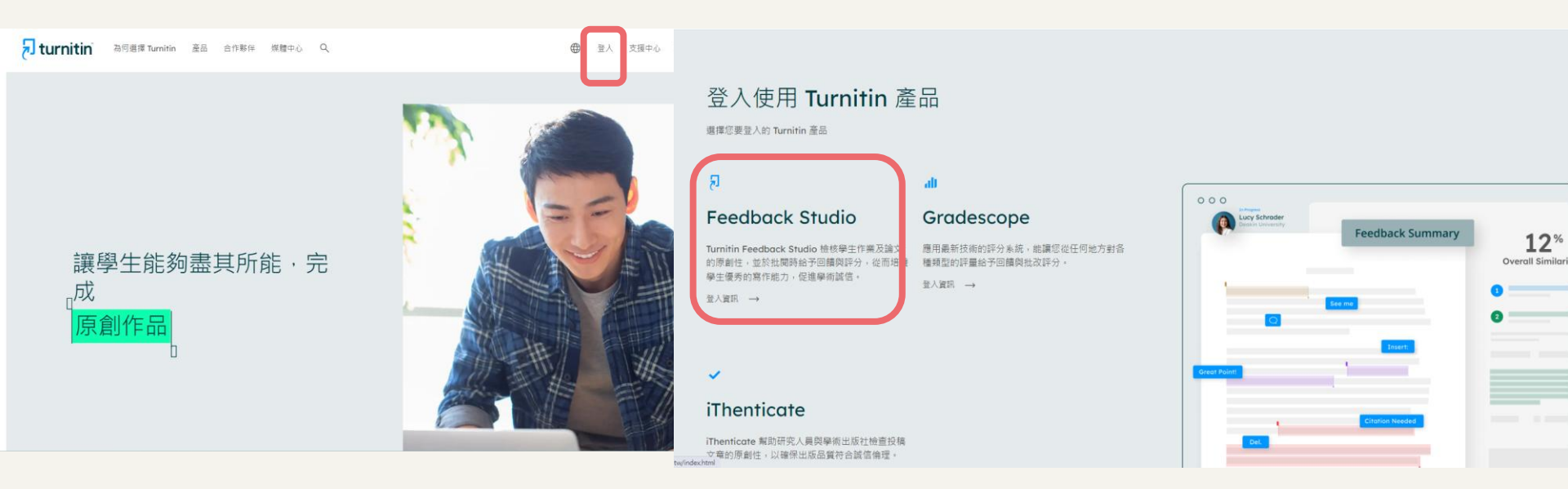

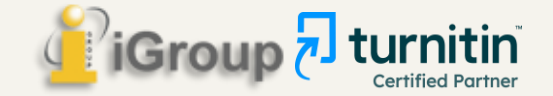

# **Turnitin**

# 登錄 Turnitin

## 電子郵件地址

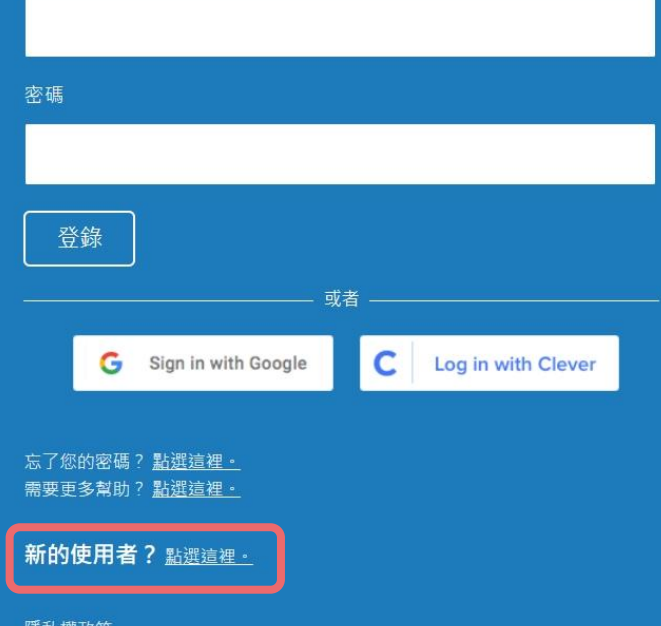

## 隱私權政策

我們非常重視你的隱私,我們不會為了行銷目的與任何外部公司分享您的資訊。 您的資訊只與我們的協力廠商合作夥伴共用,以便我們提供服務。

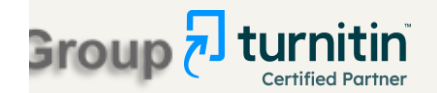

# **J** turnitin

# 建立用戶設定檔案

所有使用者都必須擁有使用者設定檔才能使用該服務。請選擇您將要使用 Turnitin 的方式:

<u>學生</u> <u>教学助手</u> <u>指導教師</u>

現有使用者?

如果您之前使用過該服務·則無需創建新的使用者設定檔。使用舊證書登錄<u>此</u> 處。

版權 © 1998 - 2023 Turnitin, LLC. 版權所有。(隱私權政策)

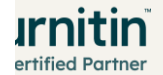
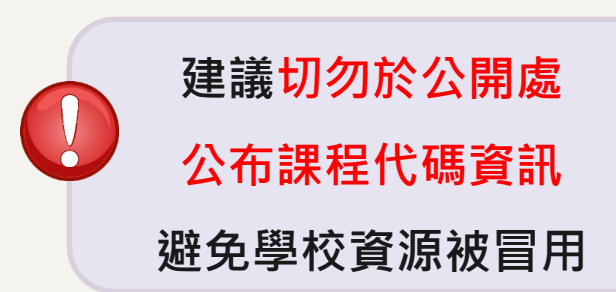

## 建立新學生帳戶

#### \*若曾經註冊過Turnitin系統則不適用此步驟

#### 課程代碼資訊

所有學生必須註冊至已啟用的課程中。欲註冊至課程,請輸入課程 ID 及教師提供 給您的課程註冊密鑰。

Please note that the key and pincode are case-sensitive. If you do not have this information, or the information you are entering appears to be incorrect, please contact your instructor.

#### 課程代碼

課程註冊密鑰

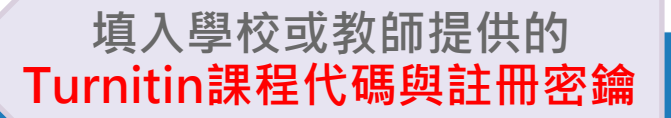

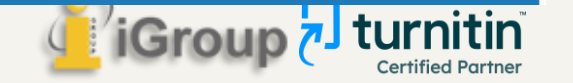

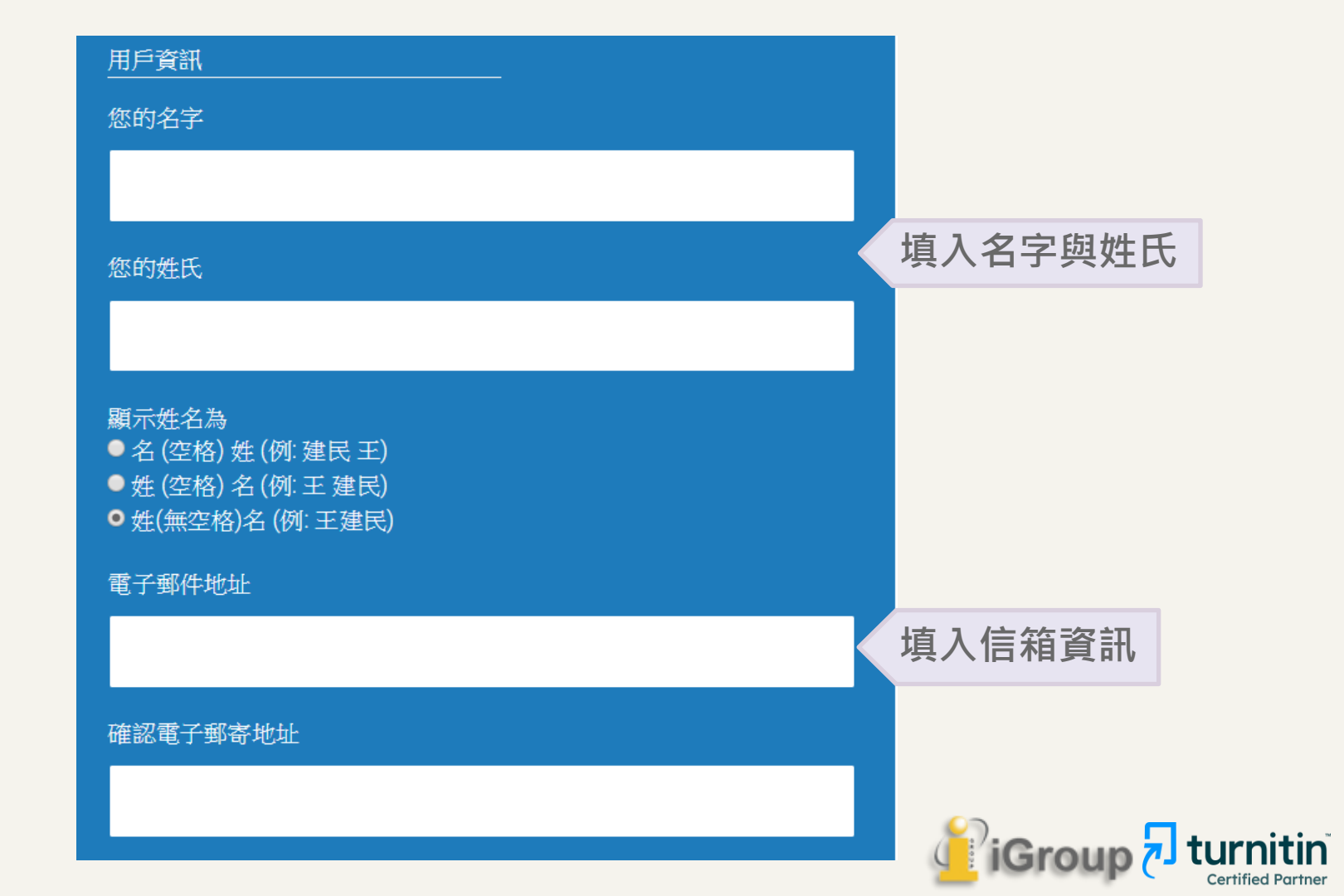

#### 密碼和安全考量

請為您的帳戶建立新密碼·您的密碼必須:

必須至少 12 個字元

至少包含一個數字

包含大寫和小寫字母

至少包含一個特殊字元 (~!@#\$%^&\*()-\_+=[[{\\;;"<>,.?/)

輸入您的密碼

確認您的密碼

接下來 · 請輸入秘密提示問題和答案 · 當您忘記密碼並需要重新設定時 · 此問題 便會出現 ·

 $\mathbf{v}$ 

秘密提示問題

問題答案

請選取一個祕密提示問題。

設定祕密安全問題 並填入答案 (用於重新設定密碼)

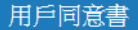

請閱讀下面我們的用戶同意書。選擇 "我同意" 來完成您的用戶設定檔案。

#### Turnitin 終端使用者授權協議

\*歐盟地區以外的使用者請僅參閱第A節。

 我不是機器人
 このでのでのである。

 酸私曜・條款
 (4)

 我同意--建立用戶設定檔案
 不回意--取消用戶設定檔案

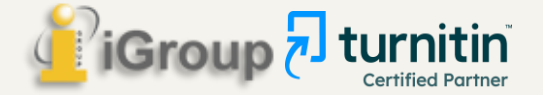

•

## 學生已有Turnitin帳號 - 如何自行加入課程

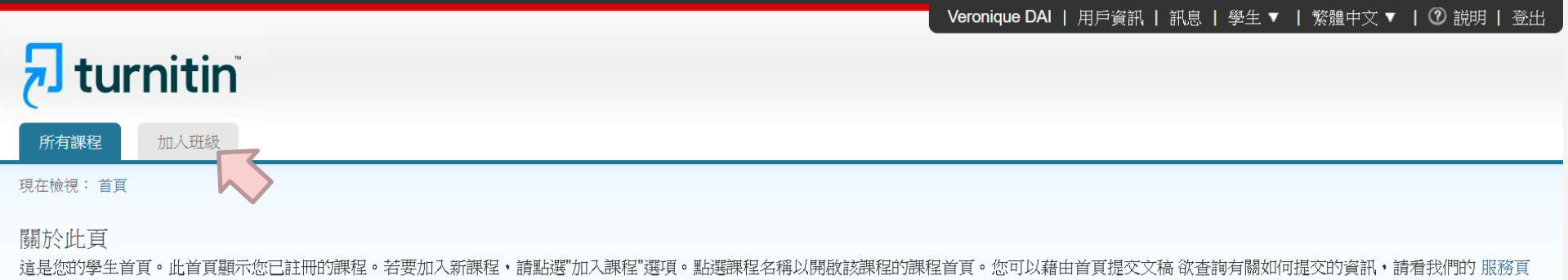

面。

| iGroup   | : iGroup University |               |    |             |             |       |
|----------|---------------------|---------------|----|-------------|-------------|-------|
| 課程代碼     | 課程名稱                | 指導教師          | 狀態 | 開始日期        | 結束日期        | 從課程除名 |
| 21851102 | 論文比對                | Taiwan iGroup | 啟用 | 2019年08月11日 | 2019年12月31日 | ŵ     |

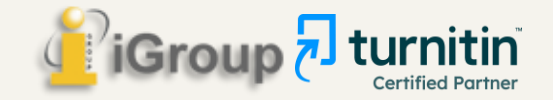

## 學生已有Turnitin帳號 - 如何自行加入課程

所有課程 加入班級

現在檢視: 首頁

#### 關於此頁

欲註冊至課程,請輸入課程 ID 和註冊密鑰,然後點選提交。若您並沒有課程 ID 和註冊密鑰,請聯絡您的教師獲取此資訊。

| 註冊至課程        |  |
|--------------|--|
| 課程/附屬課程代碼: • |  |
| 註冊密鑰: •      |  |
|              |  |
| 提交           |  |

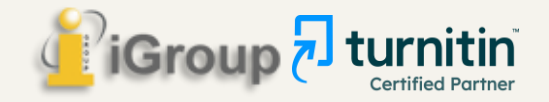

## (4)助教功能

在主課程下開設附屬課程 擔任助教者須具有教師身分

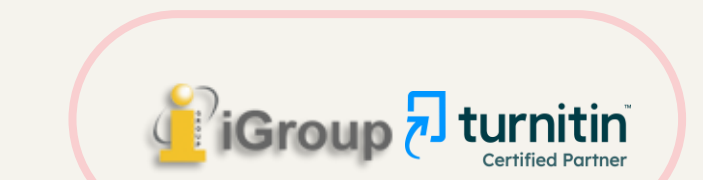

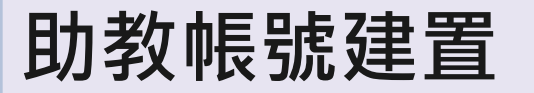

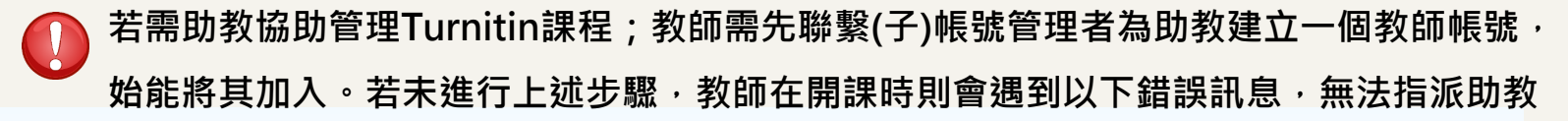

必須先將「教學助理」以講師身分新增至帳戶,才能將之指派給課堂區段。請聯絡您的管理員,以便為他們提供正確的角色。

#### 建立新部分

欲添加附属课程至您的课程,请输入助教的资讯。您在此輸入的資訊將會連同如何開始使用Turnitin的說明一起寄到新增之助教電子郵件地址。若此助教尚未有Turnitin的用戶設定檔案,我們會提供 一個用戶密碼連同電子郵件一起寄出。

| 助教资讯 (步驟2之1) |    |   |  |  |  |  |  |  |
|--------------|----|---|--|--|--|--|--|--|
| * 助教的名       | 曉明 | ] |  |  |  |  |  |  |
| * 助教的姓       | Ξ  | ] |  |  |  |  |  |  |
| * 助教电子邮件地址   |    | ] |  |  |  |  |  |  |

取消 提交

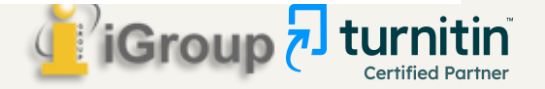

## 新增課程(加入助教)

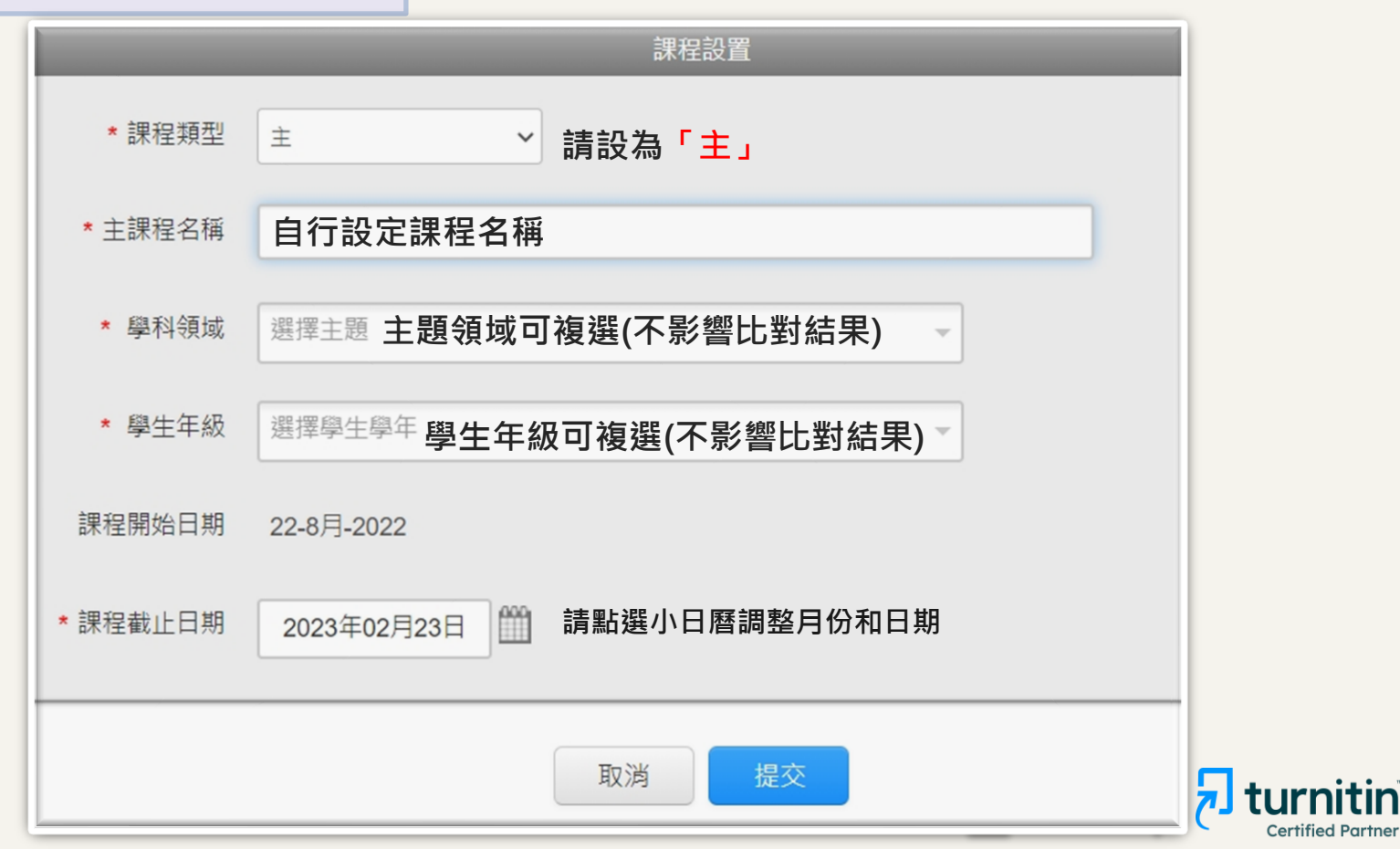

## 新增課程(加入助教)

| tur آج                                  | rnitin                                                 |                 |             | Cheng       | JJenny   用戶資訊 | 訊息 (2 新)   指導教師 v  | 〃   繁體中文 ▼ | /  社區      | ⑦ 説明   登出 |
|-----------------------------------------|--------------------------------------------------------|-----------------|-------------|-------------|---------------|--------------------|------------|------------|-----------|
| 所有課程                                    | 加入帳戶 (助教) 快速提交                                         |                 |             |             |               |                    |            |            |           |
| 現在檢視: HOME                              |                                                        |                 |             |             |               |                    |            |            |           |
| 關於此頁<br><sup>直是您指導教師的</sup><br>iGroup し | D首頁。欲建立一堂課程,點選添增課程的選項。欲顯示課<br>Jniversity-OC only_Jenny | 程的作藥和文稿,點避課程名稱。 |             |             |               |                    |            | <b>+</b> * | 新增課程      |
|                                         |                                                        |                 |             |             |               |                    | 所有課程       | 過期課程       | 開啟課程      |
| 課程代碼                                    | 課程名稱                                                   | 狀態              | 開始日期        | 結束日期        | Class Summary | Learning Analytics | 額          | 複製         | 刪除        |
| 35438332                                | 客服案件測試                                                 | 啟用              | 2022年08月03日 | 2022年12月31日 | -             | 41                 | 0          | 6          | <b></b>   |
| 35438261                                | 誤存文稿                                                   | 啟用              | 2022年08月03日 | 2022年12月31日 | -             | ad                 | 0          | 6          | ŵ         |
| 35530611                                | 教育訓練demo                                               | 啟用              | 2022年08月10日 | 2022年12月31日 | ail           | and .              | <i>©</i>   | 6          | 1         |
| 35715696                                | 教育訓練0823 🗣 段落                                          | 啟用              | 2022年08月21日 | 2023年02月28日 | a             | đ                  | 0          |            | <b></b>   |

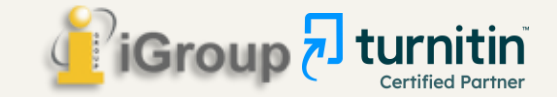

## 新增課程(加入助教)

| tur آج                       | nitin                       |                                     |                             |             | Chen        | gJenny   用戶資訊 | 訊息 (2 新)   指導教師    | ▼   繁體中文 ▼ | 社區          | ② 説明   登 |
|------------------------------|-----------------------------|-------------------------------------|-----------------------------|-------------|-------------|---------------|--------------------|------------|-------------|----------|
| 所有課程                         | 加入帳戶 (助教)                   | 快速提交                                |                             |             |             |               |                    |            |             |          |
| 电在檢視: HOME                   |                             |                                     |                             |             |             |               |                    |            |             |          |
| 場於此頁<br>這是您指導教師的<br>iGroup し | 首頁。欲建立一堂課和<br>Jniversity-O( | <sup>呈,</sup> 點選添增課程的<br>C only_Jen | 週項。欲顯示課程的作業和文稿,點選課程名稱。<br>Ŋ |             |             |               |                    |            | <b>+</b> \$ | 新增課程     |
|                              |                             |                                     |                             |             |             |               |                    | 所有課程       | 過期課程        | 開啟課程     |
| 課程代碼                         | 課程名種                        | -                                   | 狀態                          | 開始日期        | 結束日期        | Class Summary | Learning Analytics | 編輯         | 複製          | 刪除       |
| 35438332                     | 客服案件                        |                                     | 啟用                          | 2022年08月03日 | 2022年12月31日 | atil          | -                  | 0          | 6           | <b></b>  |
| 35438261                     | 誤存文稿                        | -                                   | 敲用                          | 2022年08月03日 | 2022年12月31日 |               | -                  | 0          | G           | ŵ        |
| 35530611                     | 教育訓練demo                    |                                     | 啟用                          | 2022年08月10日 | 2022年12月31日 |               |                    | 0          | 6           | ŵ        |
| 35715696                     | 教育訓練0823                    | ₩ 段洛                                | 歇用                          | 2022年08月21日 | 2023年02月28日 |               | <b>a</b> 1         | 4          |             | <u></u>  |
|                              |                             |                                     |                             |             |             |               |                    |            |             |          |

教師僅能將其他同校教師帳號加入課程擔任助教,無法把學生帳號或其他外部使用者設定為助教。

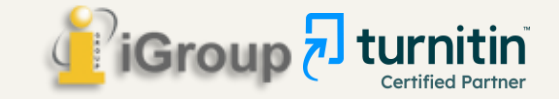

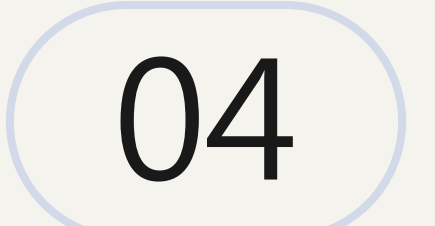

# 我可以如何管理帳號?

# 使用者身分

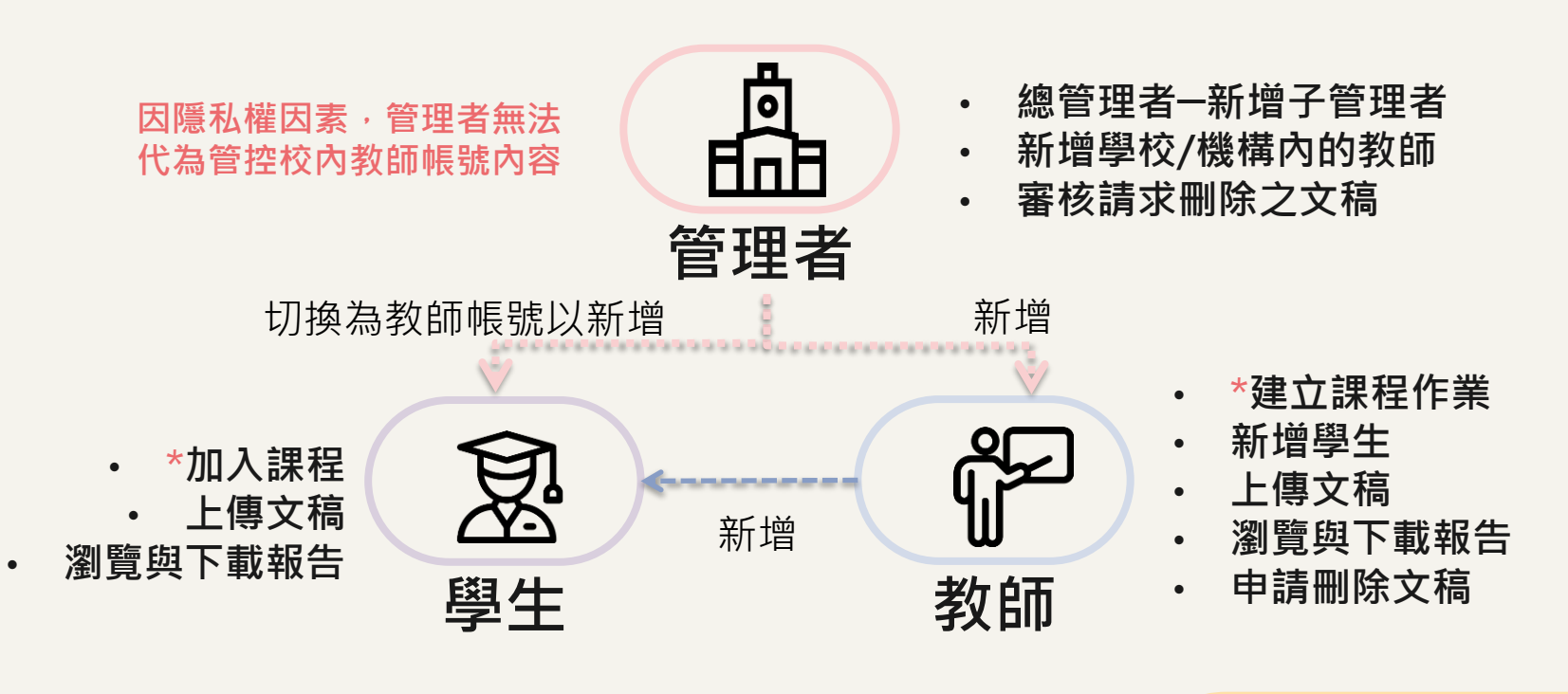

🖉 iGroup 된 turnitin

\*必備條件

## <u>1.</u> 學校/機構 總管理者 管理帳號方式

### ●各 學院/系所自行管控

總管理者

建立院/系子帳號·由系所副管理者(如助教或秘書)建置該系所教師帳號· 系所副管理者兼任教師角色·為院/系開設專用比對課程並加入學生

系所副管理者 ABC大學 加入 兼任教師 學生 系所管理者協助開設 學生 A系通用比對課程 A學院/系所 加入學生 (增設子帳戶管理者) 授課/指導論文 各教師自行開課 學牛 系所副管理者 加入教師 系所副管理者 加入 學生 兼任教師 系所管理者協助開設 學生 B系通用比對課程 B學院/系所 加入學生 (增設子帳戶管理者) 授課/指導論文 各教師自行開課 學生 系所副管理者 iGrou 加入教師 **Certified Partner** 

### 子帳戶管理者帳號示意畫面

#### 智泉國際 iGroup Taiwan | 用戶資訊 | 訊息 | 管理員 ▼ | 繁體中文 ▼ | 社區 | ⑦ 説明 | 登出

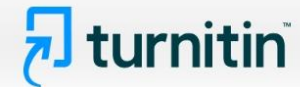

<u>帳戶</u> 指導教師

現在檢視:首頁

#### 關於此頁

這是您的管理員的首頁。您的帳戶列在下方。點選指導教師欄裡的按鈕以顯示加入到這個帳戶的指導教師列表。

| 帳戶代碼   | 帳戶名稱                               | 狀態 | 指導教師 | 新帳戶 | 統計   | 編輯 | 匿名標識 | 整合     | 刪除 |  |
|--------|------------------------------------|----|------|-----|------|----|------|--------|----|--|
|        | Taiwan HE National License Project | 啟用 |      |     |      |    |      |        |    |  |
| 94528  | ABC University                     | 啟用 |      |     |      |    |      |        |    |  |
| 122353 | 工程學院                               | 啟用 | 2    |     | atil |    | 1    | ● 尚未設定 | ŵ  |  |
|        |                                    |    |      |     |      |    |      |        |    |  |

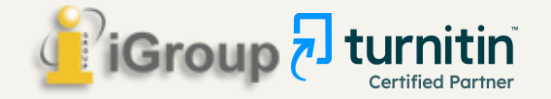

### 在系所子帳戶下開設課程-子帳戶中教師帳號示意畫面

| turnitin                                                | 音泉國際IGroup lawan   用戶資訊   訊息   指導教師▼ | 繁體中义 ▼   社區   ② 説明   登出 |
|---------------------------------------------------------|--------------------------------------|-------------------------|
| 所有課程 加入帳戶(助教) 快速提交                                      |                                      |                         |
| 現在檢視:HOME                                               |                                      |                         |
| 開於此頁<br>這是您指導教師的首頁。欲建立一堂課程,點選添增課程的選項。欲顯示課程的作業和文稿,點選課程名稱 | a                                    |                         |
| 工程學院                                                    |                                      | ➡ 新增課程                  |
|                                                         |                                      | 所有課程過期課程開啟課程            |

| 課程代碼     | 課程名稱       | 狀態 | 開始日期        | 結束日期        | Class Summary | Learning Analytics | 編輯        | 複製 | 刪除 |
|----------|------------|----|-------------|-------------|---------------|--------------------|-----------|----|----|
| 31082655 | 工程學院110學年度 | 啟用 | 2021年08月20日 | 2022年10月31日 | ail           |                    | <b>\$</b> | G  | ŵ  |

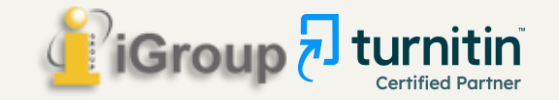

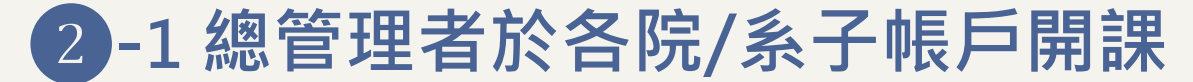

#### 建立院/系子帳號,由總管理者建置院/系教師帳號, 總管理者分別加入院/系子帳號擔任教師角色,開設專用比對課程並加入學生

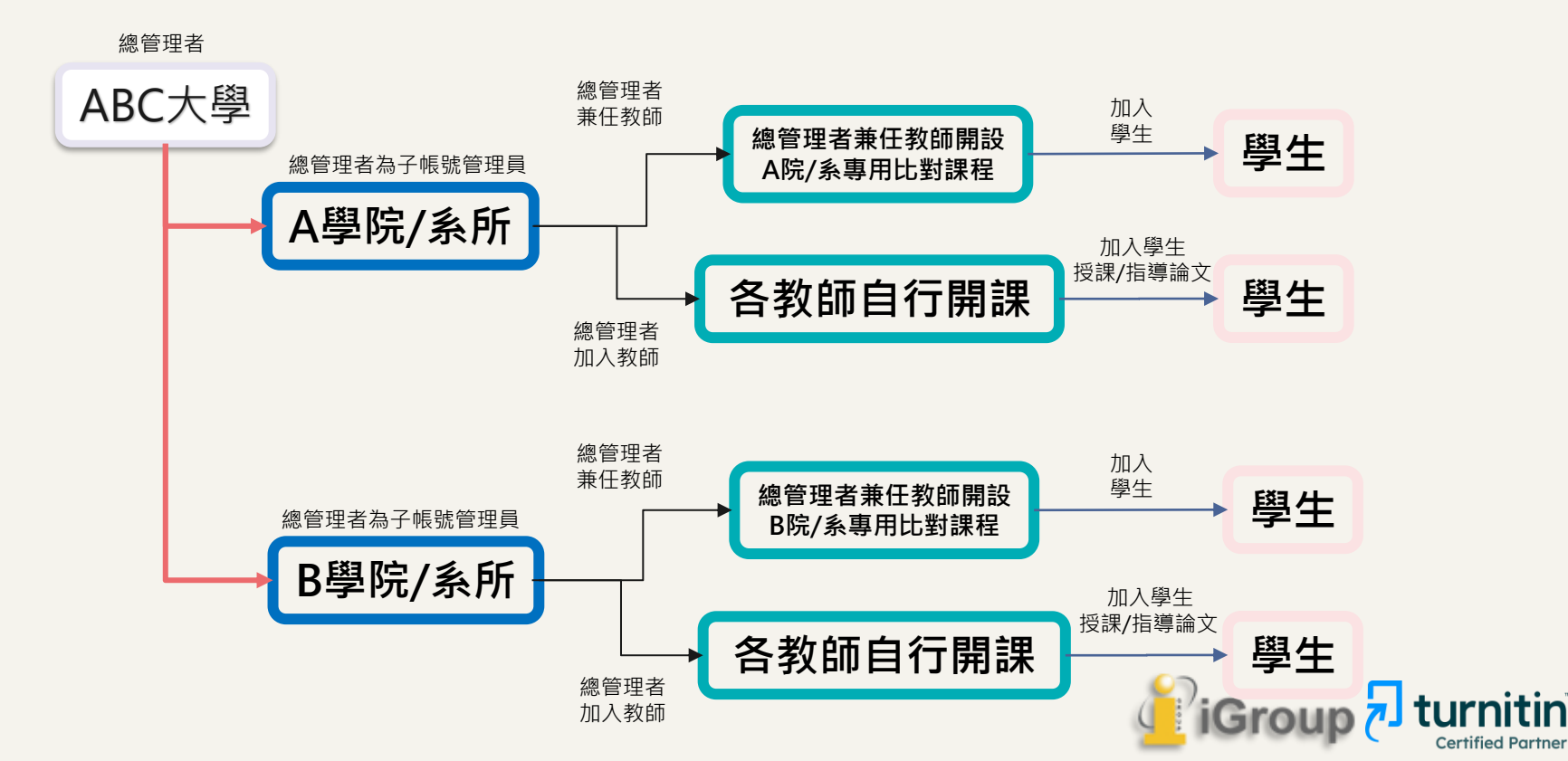

#### 智泉國際 iGroup Taiwan | 用戶資訊 | 訊息 (1 新) | 管理員 ▼ | 繁體中文 ▼ | 社區 | ⑦ 説明 | 登出

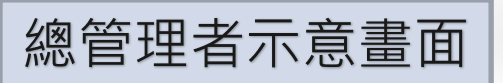

#### <u>帳戶</u> 指導教師

現在檢視:首頁

#### 關於此頁

這是您的管理員的首頁。您的帳戶列在下方。點選指導教師欄裡的按鈕以顯示加入到這個帳戶的指導教師列表。

#### Taiwan HE National License Project

| 帳戶代碼   | 帳戶名稱                               | 狀態 | 指導教師 | 新帳戶 | 統計 | 編輯  | 匿名標識 | 整合     | 刪除 |
|--------|------------------------------------|----|------|-----|----|-----|------|--------|----|
|        | Taiwan HE National License Project | 啟用 |      |     |    |     |      |        |    |
| 94528  | ABC University                     | 啟用 | 2    | •   |    | •   |      | ● 尚未設定 | ŵ  |
| 95180  | 圖書館                                | 啟用 | 2    |     |    | •   |      | ● 尚未設定 | ŵ  |
| 106649 | 健康暨護理學院                            | 啟用 | 2    |     | ai | •   |      | ● 尚未設定 | ŵ  |
| 94836  | 資訊學院                               | 啟用 | 2    |     | ai | •   |      | ● 尚未設定 | ŵ  |
| 105570 | 管理學院                               | 啟用 | 2    |     |    | ۰ ب |      | ● 尚未設定 | ŵ  |
| 122353 | 工程學院                               | 啟用 | 2    |     | ai | ۰.  |      | ● 尚未設定 | ŵ  |
| 116256 | 社會科學學院                             | 啟用 | 2    |     | ai | •   |      | ● 尚未設定 | ŵ  |

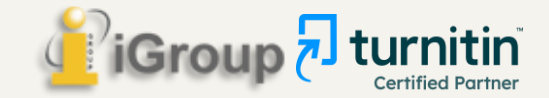

### 在系所子帳戶下開設課程-總管理者教師帳號示意畫面

所有課程 加入帳戶(助教)

現在檢視: HOME

#### 關於此頁

這是您指導教師的首頁。欲建立一堂課程,點選添增課程的選項。欲顯示課程的作業和文稿,點選課程名稱。

快速提交

| 工程學      | 院          |    |             |             |               |                    |      | <b>-</b><br><b>-</b><br>+<br>+<br>+<br>+<br>+ | <b>所</b> 增課程 |
|----------|------------|----|-------------|-------------|---------------|--------------------|------|-----------------------------------------------|--------------|
|          |            |    |             |             |               | Ŕ                  | 所有課程 | 過期課程                                          | 開啟課程         |
| 課程代碼     | 課程名稱       | 狀態 | 開始日期        | 結束日期        | Class Summary | Learning Analytics | 編輯   | 複製                                            | 刪除           |
| 31082655 | 工程學院110學年度 | 啟用 | 2021年08月20日 | 2022年10月31日 |               |                    | 0    | G                                             | ŵ            |
|          |            |    |             |             |               |                    |      |                                               |              |

| 國際學      | 院          |    |             |             |               |                    |      | <b>十</b> 亲 | 所增課程    |
|----------|------------|----|-------------|-------------|---------------|--------------------|------|------------|---------|
|          |            |    |             |             |               | F                  | 新有課程 | 過期課程       | 開啟課程    |
| 課程代碼     | 課程名稱       | 狀態 | 開始日期        | 結束日期        | Class Summary | Learning Analytics | 編輯   | 複製         | 刪除      |
| 31088437 | 國際學院110學年度 | 啟用 | 2021年08月20日 | 2022年10月31日 |               |                    | -    |            | <u></u> |
|          |            |    |             |             |               |                    |      |            |         |

| 商業管理學院                                |       |      |      |               |                    |      | <b>-</b><br><b>+</b> ∓ | 新增課程 |
|---------------------------------------|-------|------|------|---------------|--------------------|------|------------------------|------|
|                                       |       |      |      |               | J                  | 所有課程 | 過期課程                   | 開啟課程 |
| · · · · · · · · · · · · · · · · · · · | 44 約5 | 開松日期 | 经市日期 | Class Summany | Learning Analytics | 編輯   | 2 年1                   | 剛陸   |

### 2-2 總管理者於單一子帳戶開課

#### 建立院/系子帳號,僅限加入教師之用, 總管理者於圖書館子帳號擔任教師角色,幫院/系開設專用比對課程並加入學生

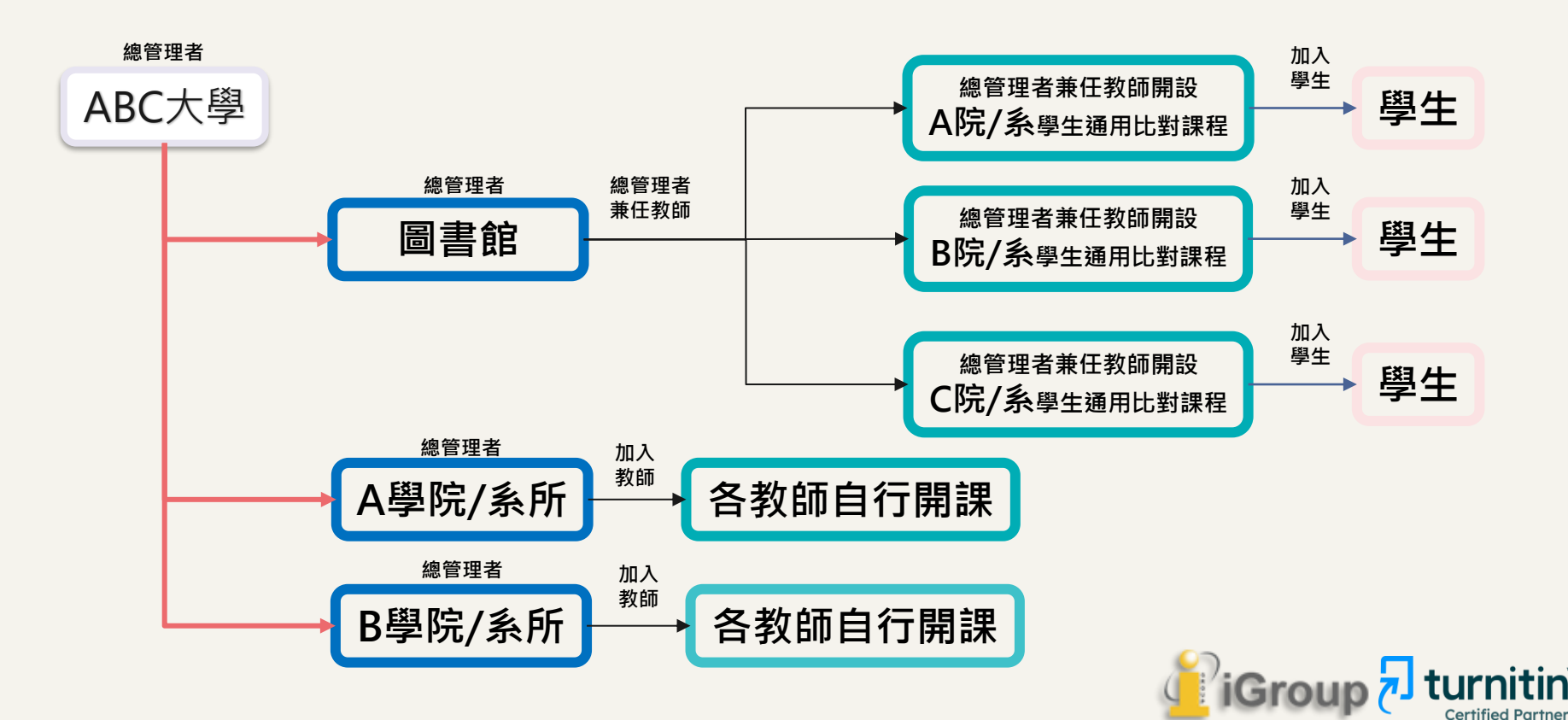

#### 智泉國際 iGroup Taiwan | 用戶資訊 | 訊息 (1 新) | 管理員 ▼ | 繁體中文 ▼ | 社區 | ⑦ 説明 | 登出

### 開設子帳戶-總管理者示意畫面

#### <u>帳戶</u> 指導教師

現在檢視:首頁

#### 關於此頁

這是您的管理員的首頁。您的帳戶列在下方。點選指導教師欄裡的按鈕以顯示加入到這個帳戶的指導教師列表。

#### Taiwan HE National License Project

| 帳戶代碼   | 帳戶名稱                               | 狀態 | 指導教師 | 新帳戶 | 統計      | 編輯   | 匿名標識 | 整合     | 刪除 |
|--------|------------------------------------|----|------|-----|---------|------|------|--------|----|
|        | Taiwan HE National License Project | 啟用 |      |     |         |      |      |        |    |
| 94528  | ABC University                     | 啟用 | 2    | •   |         | •    |      | ● 尚未設定 | ŵ  |
| 95180  | 圖書館                                | 啟用 | 2    |     |         | ۰ \$ |      | ● 尚未設定 | ŵ  |
| 106649 | 健康暨護理學院                            | 啟用 | 2    |     | 11      | ۰ 10 |      | ● 尚未設定 | ŵ  |
| 94836  | 資訊學院                               | 啟用 | 2    |     | and the | ۰ ي  |      | ○ 尚未設定 | ŵ  |
| 105570 | 管理學院                               | 啟用 | 2    |     |         | ۰ ي  |      | ● 尚未設定 | ŵ  |
| 122353 | 工程學院                               | 啟用 | 2    |     |         | ۰ ي  |      | ● 尚未設定 | ŵ  |
| 116256 | 社會科學學院                             | 啟用 | 2    |     | a.      | ۰ ي  |      | ● 尚未設定 | ŵ  |

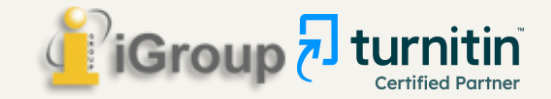

#### 瑪莉 陳 | 用戶資訊 | 訊息 (1 新) | 指導教師 ▼ | 繁體中文 ▼ | 社區 | ⑦ 説明 | 登出

### 開設系所學生課程-管理者教師帳號畫面

<u>所有課程</u>加入帳戶(助教) 快速提交

現在檢視: HOME

#### 關於此頁

這是您指導教師的首頁。欲建立一堂課程,點選添增課程的選項。欲顯示課程的作業和文稿,點選課程名稱。

| 圖        | 書館            |    |             |             |               |                    |     | ● 新  | 「增課程 |
|----------|---------------|----|-------------|-------------|---------------|--------------------|-----|------|------|
|          |               |    |             |             |               | <b>戶</b> 所         | 有課程 | 過期課程 | 開啟課程 |
| 課程代碼     | 課程名稱          | 狀態 | 開始日期        | 結束日期        | Class Summary | Learning Analytics | 編輯  | 複製   | 刪除   |
| 30399455 | 健康暨護理學院110學年度 | 啟用 | 2021年07月26日 | 2021年12月31日 |               |                    | 4   | G    | ŵ    |
| 32689505 | 管理學院110學年度    | 啟用 | 2021年12月04日 | 2022年12月31日 | ni            | ad                 | 0   | G    | ŵ    |
| 32849290 | 工程學院110學年度    | 啟用 | 2021年12月18日 | 2022年06月22日 | ni            | ai                 | 0   | G    | ŵ    |
| 32849289 | 社會科學學院110學年度  | 啟用 | 2021年12月18日 | 2022年06月22日 | ni            | ad                 | 0   | Ē    | ŵ    |
| 32849300 | 資訊學院110學年度    | 啟用 | 2021年12月19日 | 2022年06月07日 | ni            | ai                 | 0   | G    | ŵ    |
| 32849308 | 教職員比對專用       | 啟用 | 2021年12月19日 | 2022年06月07日 | ni            | ad                 | 0   | G    | ŵ    |
|          |               |    |             |             |               |                    |     |      |      |

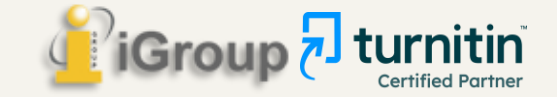

## <u>2.</u> 管理者審核請求刪除文稿的流程

適用情況:若教師想要刪除已存入資料庫中的文稿, 須向所屬帳號管理者提出**申請文稿刪除**,經管理者審核同意後才會移除

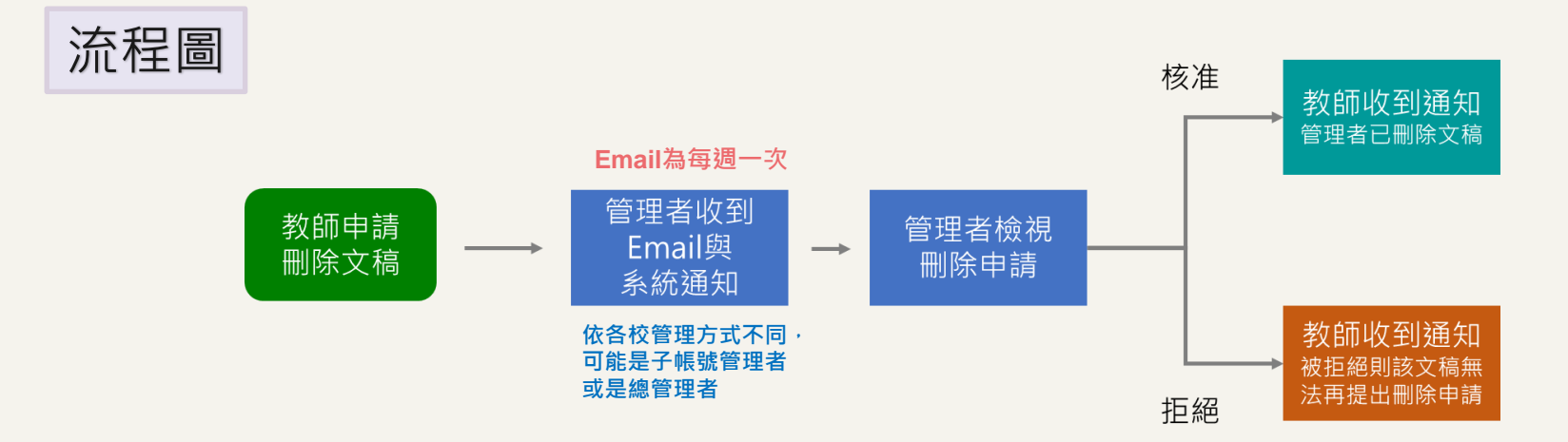

※刪除文稿須知:

1. 該文稿檔案將從Turnitin資料庫中移除,無法再度讀取瀏覽。

2. 產生之原創性報告也會從作業夾中一併被移除消失,且後續 上傳的文章將無法比對到本篇已被移除的文稿內容

3. 管理者刪除文稿的30日後,此動作將再也無法復原。

詳細步驟參考:管理者刪除文稿流程操作指南

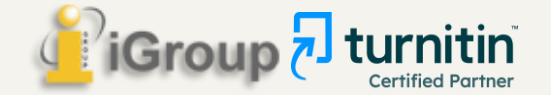

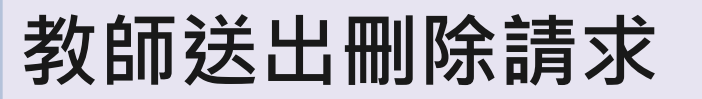

關於此頁面

這是您的作業收件匣。若要檢視文件,請選擇文件標題。若要檢視「相似度報告」,請選擇文件相似度欄位中的「相似度報告」圖示。影子圖示指示尚未產生「相似度報告」。

|                   | 上傳                                                    | 所有文稿。                          |                                       |       |     | C                      | 下載全部,                    | 移動至      |  |  |  |
|-------------------|-------------------------------------------------------|--------------------------------|---------------------------------------|-------|-----|------------------------|--------------------------|----------|--|--|--|
|                   | □ 作者                                                  | 標題                             | 作業提交代碼 已上傳                            | 已檢視   | 相似度 | 旗標                     | 選項                       |          |  |  |  |
|                   | Chang Sherry                                          | 000之案例研究                       | 2418618449 2024年7月18日                 | ø     | 6%  |                        |                          |          |  |  |  |
| <u>如誤</u><br>1. 從 | 選儲存模式為「<br>送該作業匣中點選<br>館管理者收到数                        | 標準儲存模式                         | <u>」而存入文章</u> ,<br>申請求刪除文稿」<br>百案核處理。 | ,     |     | 上傳<br>下載<br>從伯<br>2 申詞 | ₽<br>覚<br>F業匣移除<br>鳥刪除文稿 |          |  |  |  |
| 』』<br>2.送         | 圖書館管理者收到教師的申請後曾冉審核處理。<br>2.送出申請後,再請調整作業匣設定為「請勿儲存提交文稿」 |                                |                                       |       |     |                        |                          |          |  |  |  |
| 3.管<br>匣中         | 理者刪除後,教<br>收到系統通知。                                    | 師會在個人帳<br>(不會另外寄送              | 號的「訊息」<br>ÉEmail)                     |       |     |                        |                          |          |  |  |  |
| 4. 若<br>息」<br>(不曾 | 皆學生在教師送出<br>中收到系統通知<br>會另外寄送Email                     | 申請後又重新<br> 申請被取消。<br>) ; 請重新提出 | 上傳,教師會在個<br>出申請。                      | 国人帳號的 | 「訊  | iGro                   | up 🕤                     | turnitin |  |  |  |

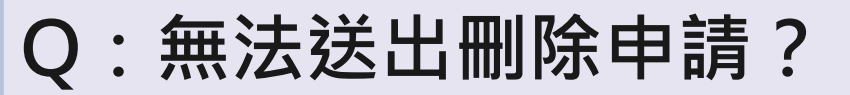

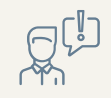

| 關於此頁面                     | ★設定存放庫                                             |     |          |
|---------------------------|----------------------------------------------------|-----|----------|
| 這是您的作業收件匣。若要檢視文件,請選擇文件標題。 | 要核                                                 | 告」。 |          |
| 上傳 查詢 月                   | 您要求刪除的文稿並未儲存至儲存庫。選擇「從收件匣移除」選項,從您的檢視畫面刪除該文<br>有文 稿。 | C   | 下載全部、移動至 |
| □ 作者 標題                   | 確定                                                 | 旗標  | 選項       |
| Chang Sherry Turnitin教育訓  |                                                    |     | •••      |

#### 請教師確認是否符合以下情況:

1. 初次設定作業匣時本來就選擇「請勿儲存文稿」

代表文稿並未存入儲存庫,無需申請永久刪除, 請點選「從收件匣中移除」,從個人帳號中移除文稿。

2. 初次設定作業夾時曾設定為「標準文稿儲存模式」,現 在已改調整為「無儲存庫」

請再次調整作業夾進階設定為「標準文稿儲存模式」,才 能送出永久刪除申請。申請完請再改回「請勿儲存文稿」

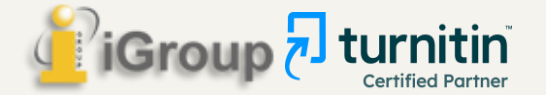

## 管理者每週收到一次「待刪除」請求之信件

| 您有1個論文刪除請求擱置中 - iGroup University 🥑 🦿                                                     | 外部 🔊 | 收件匣 ×                   |     | 8 | Ø |
|-------------------------------------------------------------------------------------------|------|-------------------------|-----|---|---|
| Turnitin No Reply <noreply@turnitin.com><br/>寄給 我 ▼</noreply@turnitin.com>                | 20   | 022年11月6日 下午4:01 (2 天前) | ) 🕁 | ¢ | : |
| 來自 Turnitin                                                                               |      |                         |     |   |   |
| Hi Rughul'an                                                                              | _    |                         |     |   |   |
| 您仍有總共1個論文刪除請求正在等候檢閱。自從上週此時以來,已經新增0個新請求,正在等候約<br>核准。                                       | 您的   |                         |     |   |   |
| 如果您核准該請求.該文件將立即從 Turnitin 的相似度匹配中刪除.並且不會再出現在任何未來「相報告」中。然後.在我們永久刪除該文件之前.您最多有 30 天的時間復原該文件。 | 目似度  |                         |     |   |   |
| 準備好進行審查?                                                                                  |      |                         |     |   |   |
| 登入後,您可以從「刪除請求」索引標籤檢視所有待定中的請求。                                                             |      |                         |     |   |   |
| 登入 Turnitin Feedback Studio                                                               |      |                         |     |   |   |
| 注意:只有帳戶管理員才能核准或拒絕論文刪除請求。如果這封電子郵件被寄送到指定的電子郵件地<br>您將需要與管理員合作,才能檢閱任何請求。                      | 也址 · |                         |     |   |   |

## 管理者於<u>系統</u>可查看刪除請求

標示教師在校內被加入的(子)帳號名稱, 如:OOO University, OO學院, OO系...等

02工學院 內指導教師 瑪莉 陳 要求從他們的課程中刪除一篇文件。

如果您核准該請求,該文件將立即從 Turnitin 的相似度匹配中刪除,並且不會再出現在任何未來「相似度報告」中。然後,在我們永久刪除該文件之前,您最多有 30 天的時間復原 該文件。

請求摘要:

請求日期:2022-04-12 在 18:34:31 請求者:瑪莉 陳 課程:認識Turnitin 作業:作業3 文件標題:第一章 文件 ID:1752376927 提交者的姓名:瑪莉 陳 原因:Wrong paper submitted

準備好做決定了嗎?前往「管理員」首頁的「文件刪除」索引標籤以核准或拒絕刪除請求。

請查看指南以瞭解相關文件刪除的更多資訊

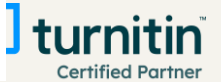

| 用戶資訊

訊息 (3 新) | 管理員

## 於首頁點選教師被加入的子帳號名稱

智泉國際 iGroup Taiwan | 用戶資訊 | 訊息 (1 新) | 管理員 ▼ | 繁體中文 ▼ | 社區 | ⑦ 説明 | 登出

### **Turnitin**

#### <u>帳戶</u> 指導教師

#### 現在檢視:首頁

#### 關於此頁

這是您的管理員的首頁。您的帳戶列在下方。點選指導教師欄裡的按鈕以顯示加入到這個帳戶的指導教師列表。

#### Taiwan HE National License Project

| 帳戶代碼   | 帳戶名稱                               | 狀態 | 指導教師 | 新帳戶 | 統計  | 編輯 | 匿名標識 | 整合     | 刪除 |
|--------|------------------------------------|----|------|-----|-----|----|------|--------|----|
|        | Taiwan HE National License Project | 啟用 |      |     |     |    |      |        |    |
| 94528  | ABC University                     | 啟用 | 2    | •   |     | •  |      | ● 尚未設定 | ŵ  |
| 95180  | 圖書館                                | 啟用 | 2    |     | all | •  |      | ● 尚未設定 | ŵ  |
| 106649 | 健康暨護理學院                            | 啟用 | 2    |     | all | •  |      | ● 尚未設定 | ŵ  |
| 94836  | 資訊學院                               | 啟用 | 2    |     | all | •  |      | ● 尚未設定 | ŵ  |
| 105570 | 管理壆院                               | 啟用 | 2    |     |     | •  |      | ● 尚未設定 | ŵ  |
| 122353 | 工程學院                               | 啟用 | 2    |     | all | •  |      | ● 尚未設定 | ŵ  |
| 116256 | 社會科學學院                             | 啟用 | 2    |     |     | •  |      | ● 尚未設定 | ŵ  |

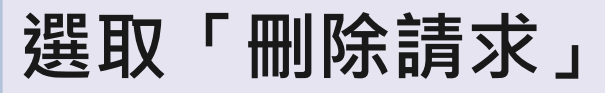

刪除請求 統計

現在檢視:首頁

關於此頁

此頁顯示了您的帳戶所擁有的產品及他們的限制。

指導教師

| 帳戶 #94528 ABC University 的狀態 |    |                                                                                                    |             |                                |
|------------------------------|----|----------------------------------------------------------------------------------------------------|-------------|--------------------------------|
| 此帳戶適用的學生限制: <b>5255</b>      |    |                                                                                                    |             |                                |
| 此帳號中已註冊之學生數: 6               |    |                                                                                                    |             |                                |
| 所有可用帳號的已註冊學生總人數: 6           |    |                                                                                                    |             |                                |
| 剩餘可註冊之學生數: 5249              |    |                                                                                                    |             |                                |
| 產品                           | 狀態 | 提供帳戶                                                                                                    | 開始          | 結束                             |
| OriginalityCheck             | 啟用 | #137477 Taiwan HE National License Project(臺灣學術電子書暨資料庫聯盟論文比對系統補助共享子<br>計畫)<br>tracy.huang@igrouptaiwan.com | 2022年01月01日 | 2023年01月01日                    |
| PeerMark                     | 過期 | #137477 Taiwan HE National License Project(臺灣學術電子書暨資料庫聯盟論文比對系統補助共享子<br>計畫)<br>tracy.huang@igrouptaiwan.com | 2021年12月15日 | 2022年01月01日                    |
| Online Grading               | 過期 | #137477 Taiwan HE National License Project(臺灣學術電子書暨資料庫聯盟論文比對系統補助共享子<br>計畫)<br>tracy.huang@igrouptaiwan.com | 2021年12月15日 | 2022年01月01日                    |
| 評分簿                          | 過期 | #137477 Taiwan HE National License Project(臺灣學術電子書暨資料庫聯盟論文比對系統補助共享子<br>計畫)<br>tracy.huang@igrouptaiwan.com | 2021年12月15日 | 2022年01月01日                    |
| 合夥人整合                        | 啟用 | #137477 Taiwan HE National License Project(臺灣學術電子書暨資料庫聯盟論文比對系統補助共享子<br>計畫)                                 | 2022年01月01日 | 2023年01月01日<br>Certified Partr |

## 從「請求待定中」清單勾選文稿

※若管理者拒絕請求·教師將無法再次對同樣一筆文稿提出刪除申請。 (若後續仍需刪除該文稿·需請管理者發信聯繫Turnitin提供文稿代碼申請刪除)

| ٦     | turniti     | n        |      |                     |               | DAI Weichi   信息 | 管理員 ▼ | 繁體中文 ▼ | 社區   🕐 | 》服務台 | 登出 |  |
|-------|-------------|----------|------|---------------------|---------------|-----------------|-------|--------|--------|------|----|--|
| 帳戶    | 指導教師        | 統計       | 刪除請求 | Rubric/Form Library | QuickMark 資訊庫 |                 |       |        |        |      |    |  |
| 閲覧中・首 | ģ貢 > ■■■ UN | IVERSITY |      |                     |               |                 |       |        |        |      |    |  |

#### 關於此頁面

删除請求將顯示在此頁面上。指導教師可以永久刪除提交給他們課程之一的任何文件。然後,您可以確認請求或拒絕請求,核准後,文件將立即刪除並且不可進行相似度匹配。然後會出現一個您可以在其中復原檔案的 30 天視窗。30 天後,文件將無法復原。

| <b>删防</b><br>閱覽中 | <b>請求待定中</b><br>?: 請求待定中 ~ |          |                  |       | 拒絕請求 | 從資料庫刪除     | 下載待處理的要求記錄 |
|------------------|----------------------------|----------|------------------|-------|------|------------|------------|
|                  | 作者                         | 文件標題     | 刪除的原因            | 狀態    | 請求者  | 文件 ID      | 已請求的日期     |
|                  | Veronique Dai              | 第一章      | 已提交錯誤文件          | 請求待定中 | 瑪莉 陳 | 1752376927 | 2022-04-12 |
|                  | 瑪莉 陳                       | Homework | 不知道該文件會出現在相似度匹配中 | 請求待定中 | 瑪莉 陳 | 1809257028 | 2022-04-12 |

### 執行刪除步驟

X X 永久刪除 永久刪除文件 文稿標題 您即將核准要刪除的所選文件。 Homework 我們將會: 文稿代碼 • 從作業收件匣移除提交。 1809257028 • 刪除任何相關的評分。 提交者姓名 • 刪除「相似度報告」,這樣文件將不再出現在未來 瑪莉 陳 的相似度匹配中。 • 刪除最初上傳的檔案。 課程標題 認識Turnitin 您可以在核准日期 (2022-05-13) 後 30 天內復原文件。 30 天後, 您或 Turnitin 無法使用任何方法復原文件。 刪除的原因 Didn't know the paper would appear in similarity matches 取消 繼續 一切看起來都正確嗎? 鍵入 刪除 以繼續 刪除 取消 確定

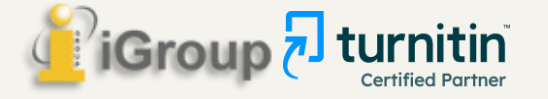

刪除完成後

- 1. 管理者核准刪除後,教師將收到如下系統通知。(不會另Email給教師)
- 2. 管理者核准刪除後,先前比對報告的相似度結果並不會自動降低;

請教師於管理者核准後再<mark>重新上傳比對</mark>,新報告才會顯示更新後的結果。

### 🚽 turnitin

您的 Turnitin 帳戶管理員已核准您在 2022-04-12 提出的文件刪除請求。
該文件將不會出現在任何「相似度報告」中。您可以需要重新產生任何匹配的「相似度報告」,以便不再包含該文件。
您的 Turnitin 管理員仍可以在接下來的 30 天內恢復該檔案。在 2022-05-12 之後。該文件將完全從 Turnitin 中移除且無法復原。 **歐解更多關於文件復原流程。**--請求指要:
請求指期: 2022-04-12 在 18:20:19
課程: 認識Turnitin(33444436)
作業: 作業 5
文件標題: Homework
文件標題: Homework
文件 10: 1809257028
提交者的姓名: 瑪莉 陳
原因: Didn't know the paper would appear in similarity matches

瑪莉 陳 | 用戶資訊 | 訊息 (2 新) | 指導教師 ▼

### 如果老師已自行把課程/作業夾/報告刪除, 該怎麼向管理者「請求永久刪除」?

教師把整門課程/作業夾刪除,或是從作業夾中把報告「從收件夾中移除」, 僅是讓檔案從教師的作業夾中消失,文稿仍然存在雲端儲存庫中不會連動一併刪除。

若需要恢復上述作業夾中被移除檔案,請管理者或教師發信給Turnitin客服團隊 (tiisupport@turnitin.com)與聯繫,提供相關資訊例如被刪除的課程ID、課程名稱、 文稿代碼等資訊,Turnitin客服團隊協助教師恢復資料後,教師就能自行向管理者 申請永久刪除文稿。

請Turnitin客服團隊恢復刪除內容的信件範本可參考: <u>管理者手冊 (頁碼P.58) Q&A 14.<使用者向管理者請求刪除存入資料庫的文稿,</u> 但已從帳號中移除資料,該如何處理?>

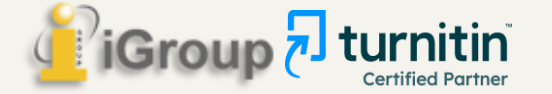

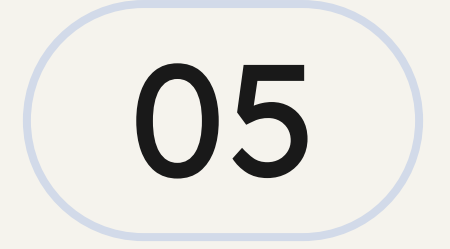

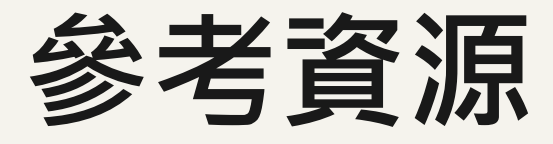

### Turnitin原創性比對系統【開課帳號/教師帳號無法使用問題】

Q:教師的Turnitin帳號中原本已開設的課程 狀態都呈現為「未啟用」、也沒有新增課程的按鈕、禁用快速提交,該如何處理?

A:因應近期原廠進行安全性升級政策,超過6個月未登入之教師帳號,將會逕行鎖定。 解除鎖定方式如下:

1. 請教師聯繫建立Turnitin帳號的帳號管理者

2. 帳號管理者請按照以下方式調整設定值:

(1)登入學院帳號,點選【指導教師】

(2)勾選狀態為「已封鎖」教師帳號前方方框

(3) 點選選單上方的「啟用」

(4)教師狀態恢復為「作用中」即可正常使用

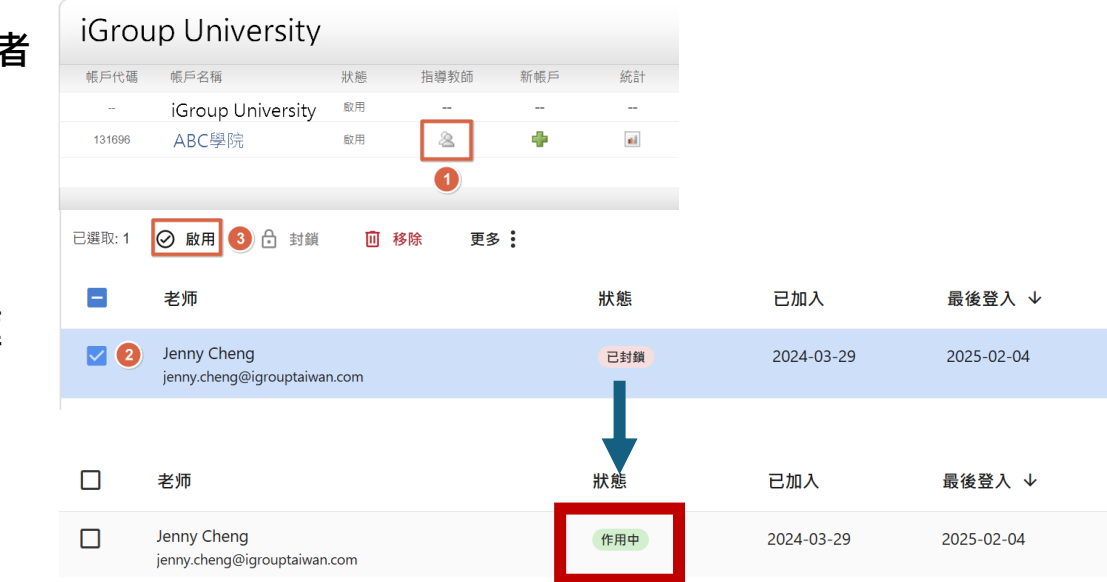
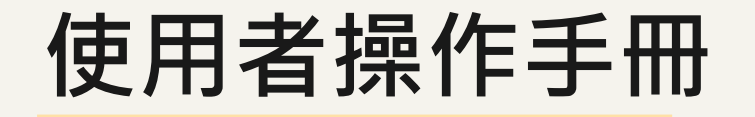

## 1.管理者操作手册

https://drive.google.com/file/d/1Ks912Hwf5naW5Fw5zUFJBxudZgBmMMEY/view?usp=sharing

## 2.教師操作手冊

https://drive.google.com/file/d/1-ibOvr8Q7FGuvQGRkCJf3WvFZcLFVhm3/view?usp=sharing

## 3.學生操作手冊 (僅含以開通信啟用,不含自行建置帳號)

https://drive.google.com/file/d/18pyDmFfHxf-NMoSpI7aFFdNmZ15RUVCV/view?usp=sharing

## 4.學生操作手冊(包含以開通信啟用及自行建置帳號)

https://drive.google.com/file/d/1WWdNNpejgjg9zRSrt1iO7uaxtE3O97G1/view?usp=sharing/

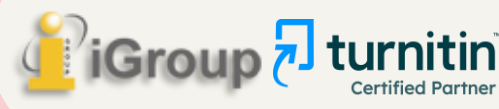

# FAQ 常見問題

歡迎將此網頁連結 公告於學校頁面 供師生參考

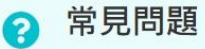

### 帳號開通

1. 沒有收到帳號啟用通知信該怎麼辦?

2. 忘記密碼或一直無法登入該怎麼辦?

3. 點選密碼設定信件中的連結時,已經超過24小時該怎麼辦?

### 檔案上傳與報告下載問題

1. 發現無法成功上傳檔案,請問目前支援的檔案格式與大小限制為何?

2. 上傳後許久無法顯示原創性報告的百分比,請問是什麼原因呢?

3. 上傳文章後,原創性比對的類似處顯示為「不可用」,請問是什麼原因呢?

4. 上傳文章後,原創性比對的類似處持續顯示為「--」,並未產生報告,請問是什麼原因呢?

Group

**Certified Partner** 

**5.** 按下「重新繳交」按鈕卻沒有反應,無法上傳文章?

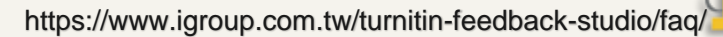

Turnitin教師版 教學影音檔案

http://www.igroup.com.tw/turnitin-feedback-studio/

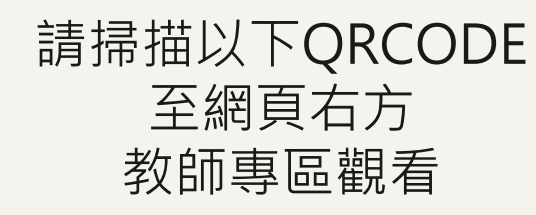

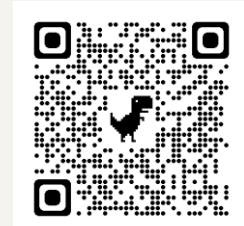

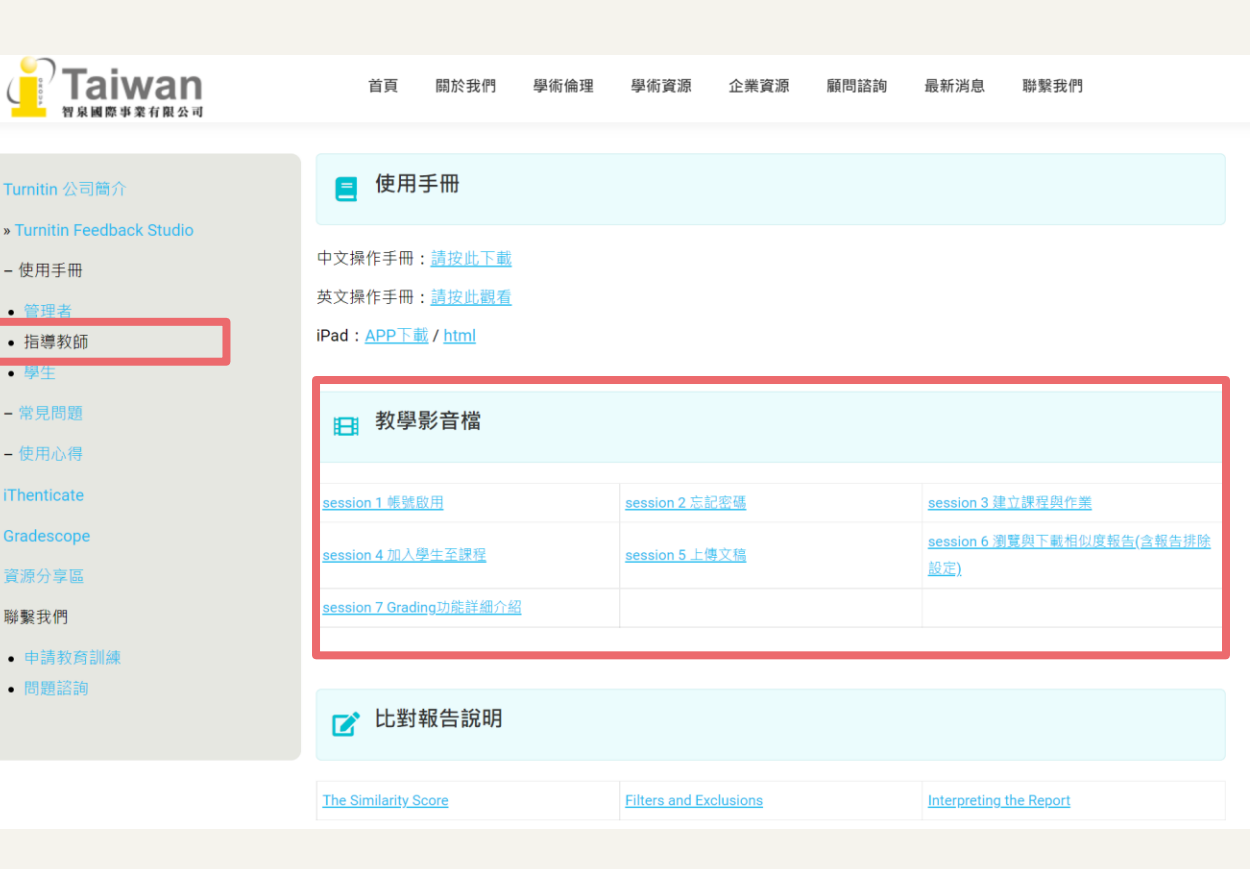

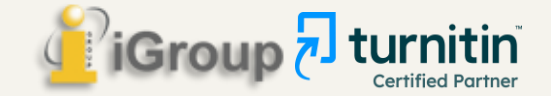

Turnitin學生版 教學影音檔案

http://www.igroup.com.tw/turnitin-feedback-studio/

- 使用手冊 • 管理者 (Ad • 指導教師

• 學生 (Stud - 常見問題( - 使用心得() iThenticate 聯繫我們 (Co 申請教育 Applicatio 問題諮詢

| 請掃描以下QRCOD |
|------------|
| 至網頁右方      |
| 學生專區觀看     |

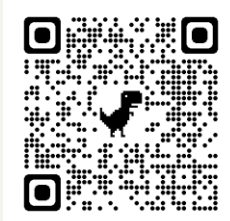

|                                                                        | 首頁                       | 關於我們~                                                                                                    | 學術倫理>                               | 學術資源>                      | 產業資訊✓                  | 顧問諮詢>                  | 最新消息∨                            | 聯繫我們≻                     | Q Search           |  |
|------------------------------------------------------------------------|--------------------------|----------------------------------------------------------------------------------------------------|-------------------------------------|----------------------------|------------------------|------------------------|----------------------------------|---------------------------|--------------------|--|
| Turnitin 公司簡介 (About Turnitin)<br>Turnitin Feedback Studio             | ■ 使用手冊 (User Guide)      |                                                                                                    |                                     |                            |                        |                        |                                  |                           |                    |  |
| 使用手冊<br>· 管理者 (Administrator)<br>· 指導教師 (Instructor)<br>· 學生 (Student) |                          | 中文操作手冊 (Chinese User Guide): <u>Download</u><br>英文操作手冊 (English User Guide): <u>Download</u><br>iPad: <u>APP下載 / html</u> |                                     |                            |                        |                        |                                  |                           |                    |  |
| · 常見問題 (FAQ)<br>- 使用心得 (Customer Reviews)<br>Thenticate                | 田 教學影音檔 (Training Video) |                                                                                                    |                                     |                            |                        |                        |                                  |                           |                    |  |
| <sup>錄</sup> 繫我們 (Contact Us)<br>• 申請救育訓練 (Training                    | 4                        | session 1 帳號啟用<br>A-收到註冊信件                                                                                                | <u>session 1 帷</u><br><u>B-自建帳密</u> | <u>啧號啟用</u><br><u>sess</u> | <u>on 2 忘記密碼</u>       | <u>session 3 上</u> 傳文都 | <u>session 4 》</u><br><u>載報告</u> | 劉覽與下 <u>sessi</u><br>●    | <u>on 5 iPad操作</u> |  |
| Application)<br>• 問題諮詢 (Contact Form)                                  |                          | ☑ 比對報告說明 (How to view and interpret your similarity report)                                                               |                                     |                            |                        |                        |                                  |                           |                    |  |
|                                                                        | :                        | The Similarity Score 💌                                                                                                    |                                     |                            | Filters and Exclusions |                        |                                  | Interpreting the Report 💌 |                    |  |

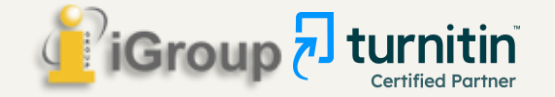

# Thank You

For more information, e-mail us : service@igrouptaiwan.com

台北 02-2571-3369;高雄 07-322-8603

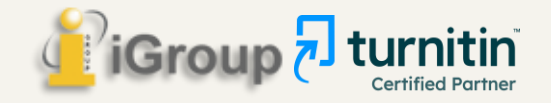

CREDITS: This presentation template was created by **Slidesgo**, and includes icons by **Flaticon** and infographics & images by **Freepik**